## **Oracle® Banking Platform Collections**

User Provisioning Guide Release 2.6.2.0.0 E95189-01

May 2018

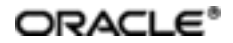

Oracle Banking Platform Collections User Provisioning Guide, Release 2.6.2.0.0

E95189-01

Copyright © 2011, 2018, Oracle and/or its affiliates. All rights reserved.

This software and related documentation are provided under a license agreement containing restrictions on use and disclosure and are protected by intellectual property laws. Except as expressly permitted in your license agreement or allowed by law, you may not use, copy, reproduce, translate, broadcast, modify, license, transmit, distribute, exhibit, perform, publish or display any part, in any form, or by any means. Reverse engineering, disassembly, or decompilation of this software, unless required by law for interoperability, is prohibited.

The information contained herein is subject to change without notice and is not warranted to be error-free. If you find any errors, please report them to us in writing.

U.S. GOVERNMENT END USERS: Oracle programs, including any operating system, integrated software, any programs installed on the hardware, and/or documentation, delivered to U.S. Government end users are "commercial computer software" pursuant to the applicable Federal Acquisition Regulation and agency-specific supplemental regulations. As such, use, duplication, disclosure, modification, and adaptation of the programs, including any operating system, integrated software, any programs installed on the hardware, and/or documentation, shall be subject to license terms and license restrictions applicable to the programs. No other rights are granted to the U.S. Government.

This software or hardware is developed for general use in a variety of information management applications. It is not developed or intended for use in any inherently dangerous applications, including applications that may create a risk of personal injury. If you use this software or hardware in dangerous applications, then you shall be responsible to take all appropriate failsafe, backup, redundancy, and other measures to ensure its safe use. Oracle Corporation and its affiliates disclaim any liability for any damages caused by use of this software or hardware in dangerous applications.

Oracle and Java are registered trademarks of Oracle and/or its affiliates. Other names may be trademarks of their respective owners.

This software or hardware and documentation may provide access to or information on content, products and services from third parties. Oracle Corporation and its affiliates are not responsible for and expressly disclaim all warranties of any kind with respect to third-party content, products, and services. Oracle Corporation and its affiliates will not be responsible for any loss, costs, or damages incurred due to your access to or use of third-party content, products, or services.

# Contents

| Preface                                      | 12 |
|----------------------------------------------|----|
| Audience                                     | 12 |
| Documentation Accessibility                  |    |
| Organization of the Guide                    | 12 |
| Related Documents                            | 13 |
| Conventions                                  | 13 |
| 1 About this Guide                           |    |
| 2 Introduction                               | 17 |
| 3 Configuration                              | 19 |
| 3.1 Prerequisites                            | 19 |
| 3.2 Create OBP Collections System User       | 21 |
| 3.3 OIM Configuration                        | 21 |
| 3.3.1 Configure Collections Jar files        | 21 |
| 3.3.2 Configure Collections User Groups      | 22 |
| 3.3.3 Collection Sandbox                     |    |
| 3.3.3.1 Create Sandbox                       |    |
| 3.3.3.2 Activate Sandbox                     |    |
| 3.3.3.3 Deactivate Sandbox                   |    |
| 3.3.3.4 Publish Sandbox                      |    |
| 3.3.4 Import Collections Configuration       | 31 |
| 3.3.5 Verify and Override Date Format Lookup |    |
| 3.3.6 Add Process Trigger                    |    |
| 3.3.7 Create Collections Role                | 43 |
| 3.3.8 Create Access Policy                   |    |

|     | 3.3.9 Create Form Associated with Application Instance | . 61 |
|-----|--------------------------------------------------------|------|
|     | 3.3.10 Create Application Instance                     | .65  |
|     | 3.3.11 Security Configuration                          | 73   |
| 3   | 3.4 OBP-Collections Configuration                      | 76   |
| 4 l | Jser Fields and Constraints                            | .79  |
| 2   | 1.1 User Fields Provisioned From OIM                   | . 79 |
| 5 F | Functional Flow                                        | . 81 |
| 5   | 5.1 Add Users in Collections                           | .81  |
| 5   | 5.2 Modify Users in Collections                        | 93   |
| 5   | 5.3 Delete Users in Collections                        | 101  |
| 6 \ | /erification                                           | 105  |
| 6   | 6.1 Verification of OIM Configuration                  | 105  |
| 6   | 6.2 Verify Users in Native Collections                 | 106  |
| 6   | 6.3 Create Users in Collections                        | 108  |

# **List of Tables**

| Table 3–1 OBP Collection Connection Parameters           |     |
|----------------------------------------------------------|-----|
| Table 3–2 Collection Jar files                           | 21  |
| Table 3–3 Create Sandbox Parameters                      |     |
| Table 3–4 Collections User Provisioning Artifacts        |     |
| Table 3–5 List of variables                              | 41  |
| Table 3–6 Code Key details                               |     |
| Table 3–7 UD_COLL_USR process form fields                | 64  |
| Table 4–1 OBP Collections User Fields                    | 79  |
| Table 5–1 Response Codes for a Rejected Create User Task | 89  |
| Table 5–2 Tasks involved while modifying User fields     |     |
| Table 6–1 OID schema attributes                          | 105 |

# **List of Figures**

| Figure 3–1 Search and Select - Lookup Type                      |    |
|-----------------------------------------------------------------|----|
| Figure 3–2 Search and Select - Lookup Type                      | 23 |
| Figure 3–3 Create Lookup Type - Clicking icon                   | 24 |
| Figure 3–4 Create Lookup Type - Dialog box                      | 24 |
| Figure 3–5 Enter Lookup Values                                  | 25 |
| Figure 3–6 Edit Lookup Type                                     | 25 |
| Figure 3–7 Lookup Type Creation                                 |    |
| Figure 3–8 Oracle Identity System Administration - Sandbox tab  | 27 |
| Figure 3–9 Manage Sandbox                                       | 27 |
| Figure 3–10 Create Sandbox                                      | 27 |
| Figure 3–11 Create Sandbox Dialog Box                           |    |
| Figure 3–12 Create Sandbox Parameters                           |    |
| Figure 3–13 Sandbox Creation Confirmation                       |    |
| Figure 3–14 Available Sandbox                                   | 29 |
| Figure 3–15 Activate Sandbox                                    | 29 |
| Figure 3–16 Activate Sandbox: Active                            | 29 |
| Figure 3–17 Deactivate Sandbox                                  |    |
| Figure 3–18 Post Deactivating Sandbox                           |    |
| Figure 3–19 Publish Sandbox                                     |    |
| Figure 3–20 Published Sandbox                                   |    |
| Figure 3–21 System Management - Import                          | 32 |
| Figure 3–22 Deployment Manager - Import Screen                  | 32 |
| Figure 3–23 Deployment Manager - File Preview Dialog Box        |    |
| Figure 3–24 Deployment Manager - Cancel Substitution Dialog Box |    |

| Figure 3–25 Deployment Manager - IT Resource Instance Data | 34 |
|------------------------------------------------------------|----|
| Figure 3–26 Deployment Manager - Skip Parameter Value      | 34 |
| Figure 3–27 Deployment Manager - View Selections           | 35 |
| Figure 3–28 Deployment Manager - Import                    |    |
| Figure 3–29 Import Confirmation                            |    |
| Figure 3–30 Import Confirmation Dialog Box                 |    |
| Figure 3–31 Entering Lookup Value                          | 37 |
| Figure 3–32 Lookup Types Criteria Match                    |    |
| Figure 3–33 Oracle Identity System - System Administration |    |
| Figure 3–34 Search and Select - Lookup Type                |    |
| Figure 3–35 Search Lookup Type                             | 40 |
| Figure 3–36 Edit Lookup Type                               | 40 |
| Figure 3–37 Adding a Lookup Type                           | 41 |
| Figure 3–38 Edit Lookup Types                              | 42 |
| Figure 3–39 Verifying Process Task Name                    | 43 |
| Figure 3–40 Oracle Identity Self Service                   | 43 |
| Figure 3–41 Create Role                                    | 44 |
| Figure 3–42 Create Role - Values                           | 44 |
| Figure 3–43 Create Role - Attributes Tab                   | 45 |
| Figure 3–44 Create Role - Members Tab                      | 45 |
| Figure 3–45 Create Role - Add Rule                         | 45 |
| Figure 3–46 Create Role - Build Expression                 | 46 |
| Figure 3–47 Create Rule - Add                              | 46 |
| Figure 3–48 Create Rule - Select Operand Values            | 47 |
| Figure 3–49 Create Rule - Build Expression                 | 47 |
| Figure 3–50 Create Rule - Build Expression Updated         |    |

| Figure 3–51 Create Access Policy - Access Policies                  | 49 |
|---------------------------------------------------------------------|----|
| Figure 3–52 Create Access Policy                                    | 49 |
| Figure 3–53 Create Access Policy - Continue                         |    |
| Figure 3–54 Create Access Policy - Select Resources                 | 51 |
| Figure 3–55 Create Access Policy - Selected Resource                | 51 |
| Figure 3–56 Create Access Policy - Select Resource                  | 52 |
| Figure 3–57 Select Resources - Process Details                      | 52 |
| Figure 3–58 Selecting Instance Name                                 | 53 |
| Figure 3–59 Create Access Policy - Server Instance                  | 54 |
| Figure 3–60 Create Access Policy - Select Revoke or Disable Flag    | 54 |
| Figure 3–61 Create Access Policy - Continue                         |    |
| Figure 3–62 Create Access Policy - Add                              |    |
| Figure 3–63 Create Access Policy - Select Roles                     | 56 |
| Figure 3–64 Create Access Policy - Verify Access Policy Information | 56 |
| Figure 3–65 Identity Self Service- Manage Tab                       | 57 |
| Figure 3–66 Roles Tab                                               |    |
| Figure 3–67 List of Roles                                           | 58 |
| Figure 3–68 Access Policy                                           |    |
| Figure 3–69 Add Access Policy                                       | 59 |
| Figure 3–70 Search Access Policy                                    | 59 |
| Figure 3–71 Add Selected Policy                                     | 60 |
| Figure 3–72 Apply Policy                                            | 60 |
| Figure 3–73 Verify Policy                                           | 61 |
| Figure 3–74 Create Form - Form Designer                             | 62 |
| Figure 3–75 Create Form - Resource Type                             | 62 |
| Figure 3–76 Create Form - Resource Type (Collection User)           | 63 |

| Figure 3–77 Create Form Resource Type - Available Form Fields         | 63 |
|-----------------------------------------------------------------------|----|
| Figure 3–78 Create Form Resource Type - Create                        | 64 |
| Figure 3–79 Manage Collections User Form                              | 65 |
| Figure 3–80 Creating Application Instance                             | 65 |
| Figure 3–81 Creating Application Instance - Search                    | 66 |
| Figure 3–82 Creating Application Instance - Delete                    | 66 |
| Figure 3–83 Creating Application Instance - Confirm Delete            | 67 |
| Figure 3–84 Creating Application Instance - Delete Message            | 67 |
| Figure 3–85 Creating Application Instance - System Management Tab     | 67 |
| Figure 3–86 Creating Application Instance - Predefined Scheduled Jobs | 68 |
| Figure 3–87 Creating Application Instance - Mode Selection (Delete)   | 69 |
| Figure 3–88 Creating Application Instance - Mode Selection (Revoke)   | 70 |
| Figure 3–89 Creating Application Instance - Catalog Synchronization   | 71 |
| Figure 3–90 Creating Application Instance - Create                    | 71 |
| Figure 3–91 Creating Application Instance - Attributes Tab            | 72 |
| Figure 3–92 Creating Application Instance - Save                      | 73 |
| Figure 3–93 Creating Application Instance - Created Successfully      | 73 |
| Figure 3–94 Create Lookup Type                                        | 74 |
| Figure 3–95 Farm_OIM Domain                                           | 75 |
| Figure 3–96 OIM Domain - Create Key                                   | 76 |
| Figure 3–97 Collections Configuration                                 | 77 |
| Figure 4–1 Create User - Mandatory and Optional Attributes            | 80 |
| Figure 5–1 Oracle Identity Self Service Login Screen                  | 81 |
| Figure 5–2 OID User Screen                                            | 82 |
| Figure 5–3 Create User Screen                                         | 82 |
| Figure 5–4 Search and Select Organization                             | 83 |

| Figure 5–5 Create User                                        | 84  |
|---------------------------------------------------------------|-----|
| Figure 5–6 User Created                                       |     |
| Figure 5–7 Verifying User name                                |     |
| Figure 5–8 View Account Summary                               |     |
| Figure 5–9 Modifying Account                                  |     |
| Figure 5–10 Selecting Collections User Group                  |     |
| Figure 5–11 Submitting Request                                | 88  |
| Figure 5–12 Viewing Updated User Details                      | 88  |
| Figure 5–13 Viewing User Provisioning Tasks                   |     |
| Figure 5–14 Task Details                                      | 90  |
| Figure 5–15 Status of User Provisioning to Collections        | 91  |
| Figure 5–16 Open Provisioning Tasks                           | 92  |
| Figure 5–17 Manual Completion - Create User Provisioning Task | 93  |
| Figure 5–18 Searching User                                    |     |
| Figure 5–19 Detailed Information about the User               |     |
| Figure 5–20 Modify User Confirmation                          | 95  |
| Figure 5–21 Viewing Modified and Provisioned User Details     | 95  |
| Figure 5–22 Catalog page                                      |     |
| Figure 5–23 Submitting Request                                | 96  |
| Figure 5–24 Viewing Changes                                   | 97  |
| Figure 5–25 Viewing User Provisioning Task                    |     |
| Figure 5–26 User Provisioning Status                          |     |
| Figure 5–27 Failed provisioning tasks                         |     |
| Figure 5–28 Task confirmation dialog box                      | 100 |
| Figure 5–29 Manual Completion - Create User Provisioning Task | 102 |
| Figure 5–30 Searching Users To Delete                         |     |

| Figure 5–31 View User Details                         | 103 |
|-------------------------------------------------------|-----|
| Figure 5–32 Delete User Screen                        | 103 |
| Figure 6–1 Viewing IT Resource Details and Parameters | 105 |
| Figure 6–2 OBP Collections Native Login screen        | 106 |
| Figure 6–3 User Screen - User Navigation              | 107 |
| Figure 6–4 User Screen - Main Tab                     | 107 |
| Figure 6–5 Searching Particular User                  | 108 |
| Figure 6–6 Search Result in User screen               | 108 |
| Figure 6–7 OBP Collections Native Login screen        | 109 |
| Figure 6–8 OBP Collections native - User Navigation   | 109 |
| Figure 6–9 OBP Collections native - Main Tab          | 110 |
| Figure 6–10 User Screen                               | 111 |

# Preface

This document covers the detailed configuration of OIM that is required to integrate with Collections.

Also, it covers functional flow and detail configuration required for user provisioning in Collections on default OIM installation. OIM Reconciliation and Schedule jobs are not in scope.

This preface contains the following topics:

- Audience
- Documentation Accessibility
- Organization of the Guide
- Related Documents
- Conventions

## **Audience**

This document is intended for the following:

- IT Deployment Team
- Consulting Staff
- Administrators

# **Documentation Accessibility**

For information about Oracle's commitment to accessibility, visit the Oracle Accessibility Program website at

http://www.oracle.com/us/corporate/accessibility/index.html

#### Access to Oracle Support

Oracle customers have access to electronic support through My Oracle Support.

For information, visit http://www.oracle.com/us/corporate/accessibility/support/index.html#info or visit http://www.oracle.com/us/corporate/accessibility/support/index.html#trs if you are hearing impaired.

# Organization of the Guide

This document contains:

Chapter 1 About this Guide

This chapter provides details about the applicability of this guide.

**Chapter 2 Introduction** 

This chapter presents an overview of user provisioning.

**Chapter 3 Configuration** 

This chapter provides information on configuring OIM for OBP Collections.

Chapter 4 User Fields and Constraints

This chapter provides information on the user provisioning fields and related constraints.

Chapter 5 Functional Flow

This chapter provides information on user provisioning activities.

### Chapter 6 Verification

This chapter provides information on verification of OIM configuration performed.

# **Related Documents**

For more information, see the following documentation:

 For information on the configuration that should be performed on day zero, see the Oracle Banking Platform Collections Day Zero Setup Guide.

## **Conventions**

The following text conventions are used in this document:

| Convention | Meaning                                                                                                    |
|------------|----------------------------------------------------------------------------------------------------|
| boldface   | Boldface type indicates graphical user interface elements associated with an action, or terms defined in text or the glossary.         |
| italic     | Italic type indicates book titles, emphasis, or placeholder variables for which you supply particular values.                          |
| monospace  | Monospace type indicates commands within a paragraph, URLs, code in examples, text that appears on the screen, or text that you enter. |

# **1 About this Guide**

This guide is applicable for the following products:

- Oracle Banking Platform
- Oracle Banking Enterprise Collections

References to Oracle Banking Platform or OBP in this guide apply to all the above mentioned products.

# **2** Introduction

In Oracle Banking Platform (OBP), users are maintained in a centralized repository called Oracle Internet Directory (OID), which is used for authentication and authorization purpose.

OBP Collections module has its own authentication and authorization process. Users configured in the OBP require access to some of the services of Collections. To access those services, user must be present in the Collections database. Hence, the user provisioned in OBP is required to be provisioned in Collections module as soon as it is created in OBP. A typical Collections request flow from online OBP user is authenticated and authorized by the OBP framework and is forwarded to the Collections module. Collections uses the user detail to create context to fetch underline service to serve the request.

Oracle Identity Manager (OIM) is used to provision users in Collections when they are created in OBP.

# **3 Configuration**

This chapter details the configuration required for Oracle Identity Manager (OIM).

# **3.1 Prerequisites**

Following is the list of prerequisites for configuring OIM:

- 1. You must install the following software:
  - Weblogic Server 12.2.1.2.0
  - SOA Suite 12.2.1.2.0
  - IAM Suite 11gR2 PS2 (11.1.2.3.0)
  - RCU 12.1.0.2.0
- 2. You must have administrative access to the following:
  - OIM Design Console
  - Oracle Identity System Administration http://<Host>:<Port>/sysadmin/
  - Oracle Identity Self Service http://<Host>:<Port>/identity/
  - Oracle Directory Services Manager (ODSM). For more information, see Chapter 6.1 Verification of OIM Configuration.
- 3. URL of OID to which OIM is synchronized is known. Also, must have administrative access to ODSM to connect OID.
- 4. Values of following fields are known:

### Table 3–1 OBP Collection Connection Parameters

| Field Name    | Value                                                                                                    | Descrip<br>tion                                                                                                    |
|---------------|----------------------------------------------------------------------------------------------------|----------------------------------------------------------------------------------------------------|
| webserviceUrl | http:// <host>:<port>/com.ofss.fc.webservice/services/collection/ORMBUs<br/>erProvisioningApplicationService<br/>Where Host &amp; Port: IP and Port of HOST Server where OBP Collections is<br/>deployed.</port></host> | Host<br>server<br>webserv<br>ice URL<br>pointing<br>to<br>Collectio<br>ns<br>(ORMB)<br>User<br>Provisio<br>ning<br>service |
| sessionUserId | OBP Administrative user having access to Collections services. Also, same User must be present in Collections (ORMB) database as Administrative User.                                                                   |                                                                                                    |

| Field Name              | Value      | Descrip<br>tion                                                                                                    |
|-------------------------|------------|----------------------------------------------------------------------------------------------------|
| bankCode                |            | Bank<br>Code                                                                                                    |
| transactionBra<br>nch   |            | Transact<br>ion<br>Branch                                                                                                    |
| channel                 |            | Channel                                                                                                    |
| marketEntity            |            | Market<br>Entity                                                                                                    |
| businessUnit            |            | Busines<br>s Unit                                                                                                    |
| isSecurityEna<br>bled   | true/false | This flag<br>is used<br>to enable<br>security<br>through<br>OWSM<br>policies.<br>Provide<br>value<br>based on<br>environ<br>ment<br>configur<br>ation.                               |
| securityParam<br>Lookup |            | Lookup<br>containi<br>ng client<br>security<br>policy<br>propertie<br>s in the<br>form of<br>key and<br>value.<br>Provide<br>values<br>as per<br>client<br>policy<br>configur<br>ed. |
| securityPolicy          |            | Client<br>security<br>policy<br>name as<br>per<br>service<br>policy<br>configur<br>ed.                                                                                               |

- 5. Check following artifacts are available as part of Collections release bundle:
  - com.ofss.fc.extxface.wsdl.client.jar
  - com.ofss.fc.extxface.oim.jar
  - collections\_oim\_export.xml

## 3.2 Create OBP Collections System User

The following configuration is to create Collections System User for OIM. System User is required to authenticate OIM Collections user provisioning request at OBP server.

### Note

It is assumed OBP default User and Role (Application Role Enterprise Role) configuration is already seeded in OID.

- 1. Create user with User Id **OIMOBPCOLL** using ODSM. Provide necessary User attributes.
- 2. Assign enterprise Role Administrators to User.
- Create same user in Collections using Collections native admin UI. Assign CLNHOSTUSER Group to User, to provide minimum access of Collections native admin screen. For more information, see {Color}Section 6.3, "Create Users in Collections."{Default ¶ Font}

## **3.3 OIM Configuration**

This section provides information on OIM Configuration.

### 3.3.1 Configure Collections Jar files

Below is sample configuration for OIM JavaTask and ThirdParty jar. Copy below listed Collections jars for user provisioning to the specified location.

| Artifact                 | Location                                                                                                    | Description                                                                                                    |  |  |  |
|--------------------------|----------------------------------------------------------------------------------------------------|----------------------------------------------------------------------------------------------------|--|--|--|
| com ofen fo ovtyfano wad | <idm_<br>HOME&gt;/server/apps/oim<br/>ear/APP-INF/lib</idm_<br>                                                                                                    | Web service client to invoke Collections servic<br>to provision User. It should be treated as<br><b>ThirdParty OIM jar</b> .                                                         |  |  |  |
| I.client.jar             | <idm_<br>HOME&gt;/server/ThirdPart<br/>y</idm_<br>                                                                                                    | To ensure Collections java files exists, explode<br>jar and check if package structure<br><b>com\ofss\fc\extxface\app\collection\service\u</b><br><b>serprovisioning</b> is present. |  |  |  |
| com ofos fo ovtvfaso cim | <idm_< td=""><td>This jar file contains java class to create, update<br/>and delete User. It should be treated as <b>OIM</b><br/><b>JavaTask jar</b>.</td></idm_<> | This jar file contains java class to create, update<br>and delete User. It should be treated as <b>OIM</b><br><b>JavaTask jar</b> .                                                  |  |  |  |
| jar                      | HOME>/server/JavaTas<br>ks                                                                                                    | To ensure Collections java files exists, explode jar and check if package structure <b>com\ofss\fc\extxface\oim\collection</b> is present.                                           |  |  |  |

Table 3–2 Collection Jar files

## 3.3.2 Configure Collections User Groups

As part of day zero configurations, administrators must add all Collections User Group to lookup definition LOOKUP.ORMB.USER.GROUPS in OIM, except Collections default User Group.

To know more about day zero configuration, see Oracle Banking Platform Collections Day Zero Setup Guide.

1. Log in to Oracle Identity System Administration. In the left pane, under Configuration, click **Lookups**.

Figure 3–1 Search and Select - Lookup Type

| ORACLE' Identity System Administration                                                                                                    | Accessibility | Sandboxes | Help | Sign Out | xeisysadm | Q |
|----------------------------------------------------------------------------------------------------|---------------|-----------|------|----------|-----------|---|
|                                                                                                    |               |           |      |          |           |   |
| System Management Scheduler  System Configuration System Configuration System Configuration System Configuration The Diport Diport Diport Diport |               |           |      |          |           |   |

The Search and Select: Lookup Type window is displayed.

| earch and Se   | elect: Lookup T | уре   |             |          |             |      |       |        |                |
|----------------|-----------------|-------|-------------|----------|-------------|------|-------|--------|----------------|
| Course         |                 |       |             |          |             |      |       |        |                |
| ≥ Sedrui       |                 |       |             |          |             |      |       |        |                |
| Match 🔘 A      | II 🔘 Any        |       |             |          |             | <br> | <br>  |        |                |
| Meaning        |                 |       |             |          |             |      |       |        |                |
| Code           |                 |       |             |          |             |      |       |        |                |
| Description    |                 |       |             |          |             |      |       |        |                |
|                |                 |       |             |          |             |      |       | Court  | Devet          |
|                |                 |       |             |          |             | <br> | <br>_ | Search | Reset          |
| •              |                 |       |             |          |             |      |       |        | •              |
| P 2            |                 |       |             |          |             |      |       |        |                |
| Meaning        | Cod             | le la | Description | 1        |             |      |       |        |                |
|                |                 |       |             |          |             |      |       |        |                |
| Lookup Va      | lues            |       |             |          |             |      |       |        |                |
| Meaning        | Coo             | le    | Enabled     | Sequence | Description |      |       |        |                |
| No data to dis | play.           |       |             |          |             |      |       |        |                |
|                |                 |       |             |          |             |      |       | OK     | <u>C</u> ancel |

#### Figure 3–2 Search and Select - Lookup Type

2. Click **Create Lookup Type** icon on the toolbar. The **Create Lookup Type** dialog box is displayed.

#### Figure 3–3 Create Lookup Type - Clicking icon

| iearch and Select: L | ookup Type |             |          |             |  |        |                |
|----------------------|------------|-------------|----------|-------------|--|--------|----------------|
| ≤Search              |            |             |          |             |  |        |                |
| Match 💿 All 🔘 An     | iy         |             |          |             |  |        |                |
| Meaning              |            |             |          |             |  |        |                |
| Code                 |            |             |          |             |  |        |                |
| Description          |            |             |          |             |  |        | _              |
|                      |            |             |          |             |  |        |                |
|                      |            |             |          |             |  | Search | Reset          |
| •                    |            |             | 111      |             |  |        | +              |
| P /                  |            |             |          |             |  |        |                |
| Meaning              | Code       | Description |          |             |  |        |                |
|                      |            |             |          |             |  |        |                |
| Lookup Values        |            |             |          |             |  |        |                |
| Meaning              | Code       | Enabled S   | Sequence | Description |  |        |                |
| No data to display.  |            |             |          |             |  |        |                |
|                      |            |             |          |             |  | OK     | <u>C</u> ancel |

Figure 3–4 Create Lookup Type - Dialog box

| Create Lookup Type                 |                |             |  |
|------------------------------------|----------------|-------------|--|
| * Meaning                          | Description    |             |  |
| * Code                             |                |             |  |
| Lookup Codes                       |                |             |  |
| View 🗸 📑 💥 🛃 Detach                |                |             |  |
| * Meaning * Code En                | abled Sequence | Description |  |
| Click Create to add a lookup code. |                |             |  |
|                                    |                | Save Cancel |  |

- 3. Specify the following values:
  - Meaning: LOOKUP.ORMB.USER.GROUPS
  - Code: LOOKUP.ORMB.USER.GROUPS

• **Description:** Collections User Groups

#### Figure 3–5 Enter Lookup Values

| Create Looku | р Туре                 |         |             |                         |             |
|--------------|------------------------|---------|-------------|-------------------------|-------------|
| * Meaning    | LOOKUP.ORMB.USER.GROUP | S       | Description | Collections User Groups |             |
| * Code       | LOOKUP.ORMB.USER.GROUP | S       |             |                         |             |
| Lookup Co    | des                    |         |             |                         |             |
| View 👻       | X Petach               |         |             |                         |             |
| * Meaning    | * Code                 | Enabled | Sequence    | Description             |             |
|              |                        |         |             |                         |             |
|              |                        |         |             |                         | Save Cancel |

- 4. In the Lookup Codes section, click the **Create Lookup Code** icon. A row is added to the Lookup Codes section in which you can specify valid Collections ORMB User Group in **Meaning** and **Code**.
  - Meaning: C1\_BSERVICES (This is a sample value, add values provided).
  - **Code:** C1\_BSERVICES (This is a sample value, add values provided).
  - **Enabled**: Select the check box if you want to enable the lookup code.
  - Sequence: Number to specify a sequence for the lookup code. A lower number indicates higher priority. For example, 1 indicates highest priority

Figure 3–6 Edit Lookup Type

| Edit Lookup T | ype                    |                                                                                                    |             |                         |     |                  |
|---------------|------------------------|----------------------------------------------------------------------------------------------------|-------------|-------------------------|-----|------------------|
| * Meaning     | LOOKUP.ORMB.USER.GROUP | s                                                                                                    | Description | Collections User Groups |     |                  |
| Code          | LOOKUP.ORMB.USER.GROUP | s                                                                                                    |             |                         | .:1 |                  |
| Lookup Coo    | des                    |                                                                                                    |             |                         |     |                  |
| View -        | 🕒 🔀 📑 Detach           |                                                                                                    |             |                         |     |                  |
| * Meaning     | * Code                 | Enabled                                                                                                    | Sequence    | Description             |     |                  |
| C1_BSERVIC    | ES C1_BSERVICES        | Image: A start and a start a start | 1           |                         |     |                  |
|               |                        |                                                                                                    |             |                         |     |                  |
|               |                        |                                                                                                    |             |                         |     |                  |
|               |                        |                                                                                                    |             |                         |     |                  |
|               |                        |                                                                                                    |             |                         |     |                  |
|               |                        |                                                                                                    |             |                         |     |                  |
|               |                        |                                                                                                    |             |                         |     |                  |
|               |                        |                                                                                                    |             |                         |     |                  |
|               |                        |                                                                                                    |             |                         |     | court la court l |
|               |                        |                                                                                                    |             |                         |     | Save Cancel      |

5. Similarly, repeat steps (step 4) to create as many lookup codes you want. To remove a lookup code, you can select the row for the code and click the Remove Lookup Code icon.

#### Note

Code should be a valid Collections User Group, else it would be treated as invalid while provisioning. The value in the Meaning field will be shown to user on Create User form.

6. Click **Save**. The lookup type is created.

#### Figure 3–7 Lookup Type Creation

| Search and Select: Look   | ир Туре               |                                                                                                    |            |            |     |  |      |      |   |       |          |    |      |   |
|---------------------------|-----------------------|----------------------------------------------------------------------------------------------------|------------|------------|-----|--|------|------|---|-------|----------|----|------|---|
| ≤Search                   |                       |                                                                                                    |            |            |     |  |      |      |   |       |          |    |      |   |
| Match 💿 All 🔘 Any         |                       |                                                                                                    |            |            |     |  |      |      |   |       |          |    |      |   |
| Meaning                   |                       |                                                                                                    |            |            |     |  |      |      |   | _     | _        | _  | _    |   |
| Code                      |                       |                                                                                                    |            |            |     |  | <br> | <br> |   |       | _        | _  | _    | - |
| Description               |                       |                                                                                                    |            |            |     |  |      |      |   |       |          |    |      | - |
| Description               |                       |                                                                                                    |            |            |     |  |      |      |   |       |          |    |      |   |
|                           |                       |                                                                                                    |            |            |     |  |      |      |   | Seard | h        | Re | eset | : |
| •                         |                       |                                                                                                    |            |            |     |  |      |      | - |       |          |    |      | ۴ |
| P /                       |                       |                                                                                                    |            |            |     |  |      |      |   |       |          |    |      |   |
| Meaning                   | Code                  | Description                                                                                                    | 1          |            |     |  |      |      |   |       |          |    |      |   |
| Audit.UserProfile.CustomP | Audit.UserProfile.Cus |                                                                                                    |            |            |     |  |      |      |   |       |          |    |      |   |
| Catalog Risk Level        | Lookup.Catalog.Risk.  |                                                                                                    |            |            |     |  |      |      |   |       |          |    | (    |   |
| Global.Lookup.Language    | Global.Lookup.Langua  |                                                                                                    |            |            |     |  |      |      |   |       |          |    |      |   |
| Global.Lookup.Region      | Global.Lookup.Region  |                                                                                                    |            |            |     |  |      |      |   |       |          |    |      |   |
| LOOKUP.ORMB.USER.GRO      | LOOKUP.ORMB.USER      | Collections                                                                                                    | User Group | lps        |     |  |      |      |   |       |          |    |      |   |
| Lookup.ACT_PROCESS_T      | RLookup.ACT_PROCES    |                                                                                                    |            |            |     |  |      |      |   |       |          |    |      |   |
| Lookup.Adapter Factory.   | Lookup.Adapter Fact   |                                                                                                    |            |            |     |  |      |      |   |       |          |    |      | Ŧ |
|                           |                       |                                                                                                    |            |            |     |  |      |      |   |       |          | _  | -    | - |
| LOOKUP.ORMB.USE           | R.GROUPS: Lookuj      | o Values                                                                                                    |            |            |     |  |      |      |   |       |          |    |      |   |
| Meaning                   | Code                  | Enabled                                                                                                    | Sequence   | e Descript | ion |  |      |      |   |       |          |    |      |   |
| C1_BSERVICES              | C1_BSERVICES          | <ul> <li>Image: A set of the set of the</li></ul> |            |            |     |  |      |      |   |       |          |    |      | ٦ |
|                           |                       |                                                                                                    |            |            |     |  |      |      |   |       |          |    |      |   |
|                           |                       |                                                                                                    |            |            |     |  |      |      |   |       |          |    |      |   |
|                           |                       |                                                                                                    |            |            |     |  |      |      |   |       |          |    |      |   |
|                           |                       |                                                                                                    |            |            |     |  |      |      |   |       |          |    |      |   |
|                           |                       |                                                                                                    |            |            |     |  |      |      |   |       |          |    |      |   |
|                           |                       |                                                                                                    |            |            |     |  |      |      |   |       |          |    |      |   |
|                           |                       |                                                                                                    |            |            |     |  |      |      |   |       | <u>K</u> | Ca | ince | 9 |
|                           |                       |                                                                                                    |            |            |     |  |      |      |   |       |          |    |      |   |

#### Note

- Lookup definition LOOKUP.ORMB.USER.GROUPS values can be imported or exported using OIM Deployment Manager, useful when migrating from one environment to other.
- Restart of OIM server is required after updating the lookup definition.

### 3.3.3 Collection Sandbox

Following is configuration to create, activate, deactivate, and publish sandbox.

1. Click Sandboxes. Manage Sandboxes page is displayed.

Figure 3–8 Oracle Identity System Administration - Sandbox tab

| ORACLE Identity System Administration                                                                                                    | Accessibility | Sandboxes Help | Sign Out | xelsysadm | 0 |
|----------------------------------------------------------------------------------------------------|---------------|----------------|----------|-----------|---|
| Event Management     State State Stat |               |                |          |           |   |
| Policies     Approval Policies     Access Policies     Access Policies     Access Policies     Access Policies                                                                                                    |               |                |          |           |   |
| Image: Assertion Policy         Image: According under John         Image: According under John                                                                                                    |               |                |          |           |   |

#### Figure 3–9 Manage Sandbox

| ORACLE' Identity Sys                                                                                                    | stem Administration                                                                                    |                                                                                  |                                        |                                                       | Acc                                             | essibility Sar | ndboxes Help Siç       | n Out xelsysadm  | õ |
|----------------------------------------------------------------------------------------------------|----------------------------------------------------------------------------------------------------|----------------------------------------------------------------------------------|----------------------------------------|-------------------------------------------------------|-------------------------------------------------|----------------|------------------------|------------------|---|
| Event Management  Source Accorditation  Policies  Approval Policies  Access Policies  Configuration  Configuration            | Manage Sandboxes ×      Available Sandboxes   Pu     Sandboxes allow you to     To customize create an | olished Sandboxes<br>i isolate and experiment wit<br>d/or activate a sandbox. Af | h customizations<br>ter customizations | without affecting other us<br>are complete you can pu | ers environments.<br>Iblish the sandbox to make | the customiz   | ations available to ot | (                | X |
| Accessador Conliguration                                                                                                    | View 👻 🎴 Create Sand                                                                                   | box 🛛 💥 Delete Sandbox                                                           | 🝓 Refresh                              | <ul> <li>Activate Sandbox</li> </ul>                  | <ul> <li>Deactivate Sandbox</li> </ul>          | 😭 Publis       | sh Sandbox             | *                | » |
| Configuration  Form Designer  T Resource  Generic Connector  Connector  System Entities  User User Conganization  Rel Catalog | Sandbox                                                                                                | Description                                                                      |                                        |                                                       |                                                 | Active         | Last Modified On       | Last Modified By |   |

### 3.3.3.1 Create Sandbox

To create a Sandbox, perform the following steps:

1. Click Create Sandbox. Create Sandbox page is displayed.

### Figure 3–10 Create Sandbox

| ORACLE' Identity Sys                                                                                                    | tem Administration Accessibility Sandboxes Help Sign Out velsysad                                                                                                    | n Q        |
|----------------------------------------------------------------------------------------------------|----------------------------------------------------------------------------------------------------|------------|
|                                                                                                    | Manage Sandboxes ×  Available Sandboxes   Published Sandboxes Sandboxes allow you to isolate and experiment with customizations without affecting other users environments.  To customize create and/or activate a sandbox. After customizations are complete you can publish the sandbox to make the customizations available to other users.                                                                                                    | X          |
| Bassword Policy                                                                                                    | View  View | <b>» »</b> |
| ▲ Configuration     Generic Connector     Generic Connector     Application Instances     ⊕ Lockups     System Entities     & User     & User     & User     & Sole     Catalog | No data to display.                                                                                                    |            |

### Figure 3–11 Create Sandbox Dialog Box

| Create Sandbox       |                       |
|----------------------|-----------------------|
| * Sandbox Name       |                       |
| Sandbox Description  |                       |
| -                    | ai.                   |
| Activate Sandbox [K] |                       |
|                      | Save and Close Cancel |

2. Specify the following values:

#### Table 3–3 Create Sandbox Parameters

| Sandbox Fields      | Values                  |
|---------------------|-------------------------|
| Sandbox Name        | CollectionsDev          |
| Sandbox Description | Collections Development |
| Activate Sandbox    | Check check box         |

3. Click Save and Close.

#### Figure 3–12 Create Sandbox Parameters

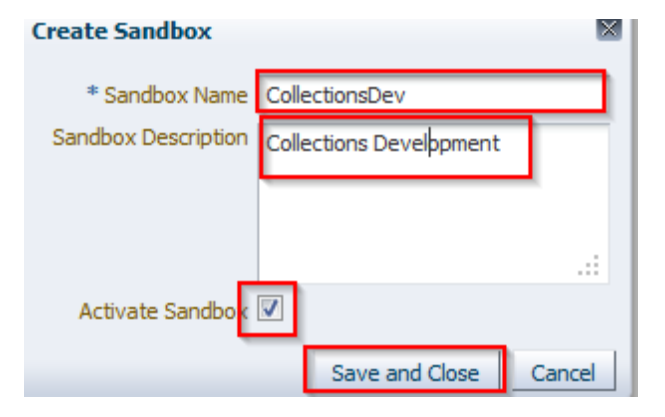

4. Click **OK**. The **Confirmation** dialog box appears.

#### Figure 3–13 Sandbox Creation Confirmation

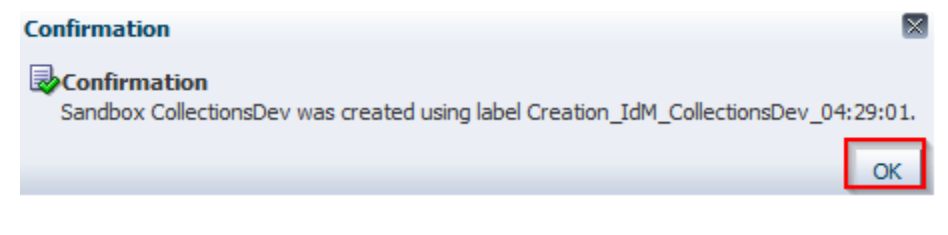

CollectionsDev sandbox is created and it is activated

#### Note

After you activate the sandbox, any changes to metadata objects are stored in the sandbox only. There can be only one active sandbox at a time. The information about the active sandbox is stored in the session. Therefore, a sandbox must be activated to continue with customization after every login to Oracle Identity Manager.

Figure 3–14 Available Sandbox

| ORACLE' Identity Sys                                                                                                    | tem Administration Accessibility Sar                                                                                                    | ndboxes (CollectionsDev)          | Help Sign Out xel:                   | sysadm 📿     |
|----------------------------------------------------------------------------------------------------|----------------------------------------------------------------------------------------------------|-----------------------------------|--------------------------------------|--------------|
| Event Management     Secondilation     Policies     Approval Policies     Access Policies                                                                                                    | Hanage Sandboxes ×      Available Sandboxes      Published Sandboxes     Published Sandboxes     To customize dreate and/or activate a sandbox. After customizations are complete you can publish the sandbox to make the customizations available | ie to other users.                |                                      |              |
| Attestation Configuration Configuration Configuration                                                                                                    | View 🗣 📴 Create Sandbox X Delete Sandbox 🙀 Refresh 🕥 Activate Sandbox 🕥 Deactivate Sandbox 🔯 Publish Sandbox                                                                                                    | Export Sandbox<br>Active Last Mor | Import Sandbox<br>dified On Last Mod | »<br>fied By |
| Comparation     Efform Designer     Efform Designer     Efform Designer     Efform Designer     Efform Designer     Efform Designer     Efform Designer     Efform Designer     Efform Designer | CollectionsDev     Collections Development                                                                                                    | Apr 3, 2                          | 014 mdsInter                         | nal          |

### 3.3.3.2 Activate Sandbox

Figure 3–15 Activate Sandbox

To activate a Sandbox, perform the following steps:

1. Select **CollectionsDev** sandbox and then click **Activate Sandbox** to activate sandbox.

| Manage Sandboxes ×                                                                          |                                                                                                    |                                                                                                    |                            |                 |                  | [                | × |
|---------------------------------------------------------------------------------------------|----------------------------------------------------------------------------------------------------|----------------------------------------------------------------------------------------------------|----------------------------|-----------------|------------------|------------------|---|
| Available Sandboxes Publish<br>Sandboxes allow you to isola<br>To customize create and/or a | ed Sandboxes<br>te and experiment with customizations wi<br>ctivate a sandbox. After customizations | ithout affecting other users environments.<br>are complete you can publish the sandbox to make the | e customizations available | to other users. |                  |                  |   |
| View 👻 🎯 Create Sandbox                                                                     | 💥 Delete Sandbox 🛛 🙌 Refresh                                                                        | Activate Sandbox Deactivate Sandbox                                                                | Publish Sandbox            | 👚 Export S      | andbox 👌 Import  | Sandbox          | * |
| Sandbox                                                                                     | Description                                                                                         |                                                                                                    |                            | Active          | Last Modified On | Last Modified By |   |
| CollectionsDev                                                                              | Collections Development                                                                             |                                                                                                    |                            |                 | Apr 3, 2014      | mdsInternal      |   |
|                                                                                             |                                                                                                    |                                                                                                    |                            |                 |                  |                  |   |

Sandbox is active now. It will be highlighted with green dot.

Figure 3–16 Activate Sandbox: Active

| 뒗 Manage Sandboxes ×                                                                     |                                                                                                    |                |                  |                  |
|------------------------------------------------------------------------------------------|----------------------------------------------------------------------------------------------------|----------------|------------------|------------------|
| Available Sandboxes Publis<br>Sandboxes allow you to isola<br>To customize create and/or | ned Sandboxes<br>te and experiment with customizations without affecting other users environments.<br>activate a sandbox. After customizations are complete you can publish the sandbox to make the customizations available t | o other users. |                  |                  |
| View 👻 🍄 Create Sandbox                                                                  | 💥 Delete Sandbox 🛛 🔞 Refresh 💿 Activate Sandbox 🥥 Deactivate Sandbox 👔 Publish Sandbox                                                                                                    | 1 Export       | Sandbox 🎍 Import | Sandbox »        |
| Sandbox                                                                                  | Description                                                                                                    | Active         | Last Modified On | Last Modified By |
| > CollectionsDev                                                                         | Collections Development                                                                                                    | 0              | Apr 3, 2014      | mdsInternal      |
|                                                                                          |                                                                                                    |                |                  |                  |

### 3.3.3.3 Deactivate Sandbox

To deactivate a Sandbox, perform the following steps:

1. Select CollectionsDev sandbox and then click Deactivate Sandbox to deactivate sandbox.

#### Figure 3–17 Deactivate Sandbox

| Manage Sandboxes ×                                                                                                    |                                                                                                    |                     |                  | X                |
|----------------------------------------------------------------------------------------------------|----------------------------------------------------------------------------------------------------|---------------------|------------------|------------------|
| Available Sandboxes         Publish           Image: Sandboxes allow you to isola         To customize create and/or a | ed Sandboxes<br>te and experiment with customizations without affecting other users environments.<br>ctivate a sandbox. After customizations are complete you can publish the sandbox to make the customizations availa | ole to other users. |                  |                  |
| View 👻 🍄 Create Sandbox                                                                                                | 💥 Delete Sandbox 🛛 🔞 Refresh 🔹 💿 Activate Sandbox 🧔 Deactivate Sandbox 👔 Publish Sandbo                                                                                                    | x 🏦 Export          | Sandbox 🎍 Import | Sandbox »        |
| Sandbox                                                                                                    | Description                                                                                                    | Active              | Last Modified On | Last Modified By |
| > CollectionsDev                                                                                                    | Collections Development                                                                                                    | 0                   | Apr 3, 2014      | mdsInternal      |
|                                                                                                    |                                                                                                    |                     |                  |                  |

Sandbox is deactivated now.

#### Figure 3–18 Post Deactivating Sandbox

| Manage Sandboxes ×                                                                          |                                                                                                    |                     |                  | X                |
|---------------------------------------------------------------------------------------------|----------------------------------------------------------------------------------------------------|---------------------|------------------|------------------|
| Available Sandboxes Publish<br>Sandboxes allow you to isola<br>To customize create and/or a | ed Sandboxes<br>te and experiment with customizations without affecting other users environments.<br>ctivate a sandbox. After customizations are complete you can publish the sandbox to make the customizations availa | ble to other users. |                  |                  |
| View 👻 🎯 Create Sandbox                                                                     | 🗶 Delete Sandbox 🛛 🔞 Refresh 🔹 🕒 Activate Sandbox 🕥 Deactivate Sandbox 😭 Publish Sandbo                                                                                                    | x 🏦 Export          | Sandbox 👌 Import | sandbox »        |
| Sandbox                                                                                     | Description                                                                                                    | Active              | Last Modified On | Last Modified By |
| > CollectionsDev                                                                            | Collections Development                                                                                                    |                     | Apr 3, 2014      | mdsInternal      |

### 3.3.3.4 Publish Sandbox

To publish a Sandbox, perform the following steps:

1. Select **CollectionsDev** sandbox and then click **Publish Sandbox** to publish sandbox.

#### Figure 3–19 Publish Sandbox

| 📑 Mana   | age Sandboxes $	imes$                                                        |                                                                        |                                     |                                                           |                                                |                             |             |                  |                  | ð |
|----------|------------------------------------------------------------------------------|------------------------------------------------------------------------|-------------------------------------|-----------------------------------------------------------|------------------------------------------------|-----------------------------|-------------|------------------|------------------|---|
| Availabl | e Sandboxes Publish<br>dboxes allow you to isola<br>ustomize create and/or a | ned Sandboxes<br>te and experiment with o<br>activate a sandbox. After | ustomizations w<br>r customizations | vithout affecting other user<br>are complete you can publ | s environments.<br>ish the sandbox to make the | customizations available to | other users |                  |                  |   |
| View 👻   | Create Sandbox                                                               | 💥 Delete Sandbox                                                       | 🝓 Refresh                           | <ul> <li>Activate Sandbox</li> </ul>                      | Deactivate Sandbox                             | Publish Sandbox             | 1 Export    | Sandbox 🎍 Import | Sandbox »        | > |
| Sandb    | ox                                                                           | Description                                                            |                                     |                                                           |                                                |                             | Active      | Last Modified On | Last Modified By |   |
| Collect  | tionsDev                                                                     | Collections Developmen                                                 | nt                                  |                                                           |                                                |                             |             | Apr 3, 2014      | mdsInternal      |   |
|          |                                                                              |                                                                        |                                     |                                                           |                                                |                             |             |                  |                  |   |

Sandbox is published now. It will be removed from sandbox list.

Once Sandbox is published, all changes will be visible to all the users.

#### Figure 3–20 Published Sandbox

| 👼 Mana     | age Sandboxes $	imes$                                                          |                                                                          |                                                                                        |                                               |                               |             |                  |                  | ×        |
|------------|--------------------------------------------------------------------------------|--------------------------------------------------------------------------|----------------------------------------------------------------------------------------|-----------------------------------------------|-------------------------------|-------------|------------------|------------------|----------|
| Availabl   | le Sandboxes Publish<br>dboxes allow you to isola<br>customize create and/or a | ned Sandboxes<br>Ite and experiment with ci<br>activate a sandbox. After | ustomizations without affecting other user<br>customizations are complete you can publ | s environments.<br>ish the sandbox to make th | e customizations available to | other users |                  |                  |          |
| View 👻     | Create Sandbox                                                                 | 💥 Delete Sandbox                                                         | Refresh 🛛 🔘 Activate Sandbox                                                           | <ul> <li>Deactivate Sandbox</li> </ul>        | 🕆 Publish Sandbox             | Export      | Sandbox 👌 Import | Sandbox          | <b>»</b> |
| Sandb      | ox                                                                             | Description                                                              |                                                                                        |                                               |                               | Active      | Last Modified On | Last Modified By |          |
| No data to | o display.                                                                     |                                                                          |                                                                                        |                                               |                               |             |                  |                  |          |

## **3.3.4 Import Collections Configuration**

Collections adapter configuration for User Provisioning must be imported. Below is the list of artifacts developed for Collections User Provisioning.

| Artifact                         | Artifact Type        | Description                                                                                                    |
|----------------------------------|----------------------|----------------------------------------------------------------------------------------------------|
| Collections                      | Collections          | It stores definition of connection parameters to connect OBP Collections system.                                                                                                    |
| Collection Arguments             | IT Resource Type     | It stores parameters and its values required to make<br>connection with OBP Collections. OIM uses this<br>information to connect target Collections system.                                                                       |
| Collections User<br>Provisioning | Process Definition   | This process definition contains process tasks for User<br>provisioning Create User, Change First Name, Change<br>Last Name, Change UserName, Change Email,<br>Change End Date, Change Collections User Group and<br>Delete User. |
| Collection User                  | Resource Object      | This resource object is used for provisioning users in Collection. It contains Collections system details required for provisioning.                                                                                              |
| ORMB Create User                 | Task Adapter         | This adapter is responsible to create user in Collections.                                                                                                    |
| ORMB Update User                 | Task Adapter         | This adapter is responsible to update user in Collections.                                                                                                    |
| ORMB Delete User                 | Task Adapter         | This adapter is responsible to delete user in Collections.                                                                                                    |
| UD_COLL_USR                      | Process Form         | This is Collections process form associated with<br>Collections User Provisioning process. It holds<br>relevant information about Collections User resource<br>object.                                                            |
| CollectionsUserDetails           | Pre-populate Adapter | The Adapter is used to pre-populate user details in the Collections resource form.                                                                                                    |

Table 3–4 Collections User Provisioning Artifacts

OBP Collections configuration can be imported in OIM by using deployment manager.

- 1. Log in to Oracle Identity System Administration.
- 2. In the left pane, under System Management, click **Import**. The **Deployment Manager Import** window is displayed.

Figure 3–21 System Management - Import

| ORACLE Identity System Administration                                                                                                    | Accessibility | Sandboxes | Help | Sign Out | xelsysadm | Ő |
|----------------------------------------------------------------------------------------------------|---------------|-----------|------|----------|-----------|---|
| ul Event Hanagement<br>€s Recondition                                                                                                    |               |           |      |          |           |   |
|                                                                                                    |               |           |      |          |           |   |
| Configuration Configuration Co |               |           |      |          |           |   |
|                                                                                                    |               |           |      |          |           |   |
|                                                                                                    |               |           |      |          |           |   |
| ₽ upgrade                                                                                                    |               |           |      |          |           |   |

3. In the **Deployment Manager - Import** window, click **Add File** and open configuration file **collections\_oim\_export.xml** that is saved on your machine.

Figure 3–22 Deployment Manager - Import Screen

| left of the second second seco | - Mozilla Firefox |                                        |                                |       |
|----------------------------------------------------------------------------------------------------|-------------------|----------------------------------------|--------------------------------|-------|
| localhost:14000/xlWebA                                                                                                    | pp/Deployment     | Manager/loadDU.do?method=displayImport |                                | ☆ 🛛 🗸 |
|                                                                                                    |                   | Deployment Manager - I                 | Import                         |       |
| Click Add File to add more fi                                                                                                    | les.              |                                        |                                |       |
| Show Information Re:                                                                                                    | set Legend        |                                        |                                |       |
| Summary                                                                                                    | •                 | Current Selections                     | Objects Removed From Import    |       |
| Import Files                                                                                                    | •                 |                                        |                                |       |
| + Add                                                                                                    |                   |                                        |                                |       |
| Substitutions                                                                                                    | •                 |                                        |                                |       |
| + Add                                                                                                    |                   |                                        |                                |       |
| IT Resources                                                                                                    | •                 |                                        |                                |       |
| + Add                                                                                                    |                   |                                        |                                |       |
| New Roles                                                                                                    | •                 |                                        |                                |       |
| + Add                                                                                                    |                   |                                        |                                |       |
|                                                                                                    |                   |                                        |                                |       |
|                                                                                                    |                   |                                        |                                |       |
|                                                                                                    |                   |                                        | Missing Dependencies To Create |       |
|                                                                                                    |                   |                                        |                                |       |
|                                                                                                    |                   |                                        |                                |       |
|                                                                                                    |                   |                                        |                                |       |
|                                                                                                    |                   |                                        |                                |       |
|                                                                                                    |                   |                                        |                                |       |
|                                                                                                    |                   |                                        |                                |       |
|                                                                                                    |                   |                                        |                                |       |
|                                                                                                    |                   |                                        |                                |       |
|                                                                                                    |                   |                                        |                                |       |
|                                                                                                    |                   |                                        |                                |       |
|                                                                                                    |                   |                                        |                                |       |
|                                                                                                    |                   |                                        |                                |       |
|                                                                                                    |                   |                                        |                                |       |
|                                                                                                    |                   |                                        |                                |       |
|                                                                                                    |                   |                                        |                                |       |
|                                                                                                    |                   |                                        |                                |       |
|                                                                                                    |                   | Add File Import                        |                                |       |
|                                                                                                    |                   |                                        |                                |       |

4. The Deployment Manager dialog box opens with file name being imported. Click Add File.

#### Figure 3–23 Deployment Manager - File Preview Dialog Box

| oyment Manager                     |          |
|------------------------------------|----------|
|                                    |          |
|                                    |          |
| File Preview                       |          |
| collections oim evnert             |          |
| conections_onn_export              |          |
| File Name: collections_oim_expo    | rt.xml   |
| Exported By: XELSYSADM             |          |
| Export Date: September 18, 2013 8: | 10:49 AM |
| Export Utility Version: 2.0.2.0    |          |
| Exported From:                     |          |
|                                    |          |
|                                    |          |
|                                    |          |
|                                    |          |
|                                    |          |
| Cancel << Back                     | Add File |
| Cancel                             | Add File |

5. Click Cancel Substitution.

Figure 3–24 Deployment Manager - Cancel Substitution Dialog Box

| Provide the substitut | tions for the users/groups (Optional). |          |
|-----------------------|----------------------------------------|----------|
| Туре                  | Current Name                           | New Name |
| Role                  | SYSTEM ADMINISTRATORS                  |          |
| JD_COLL_USR Version   | 2                                      |          |
| Role                  | ALL USERS                              |          |
|                       |                                        |          |
|                       |                                        |          |
|                       |                                        |          |
|                       |                                        |          |
|                       |                                        |          |
|                       |                                        |          |

- 6. Specify values for parameters in Collection Arguments section, see "Configuration" on page 19
- 7. Click Next.

Note

Parameter Value shown in image are sample values. Provide values as per your environment.

Figure 3–25 Deployment Manager - IT Resource Instance Data

| leployment Manager                 |                      |                            |
|------------------------------------|----------------------|----------------------------|
| Provide IT Resource Instance Data. |                      |                            |
| Collections                        | Collection Arguments |                            |
| Collection Arguments               | Parameter Name       | Parameter Value            |
| << New Instance>>                  | webserviceUrl        | http://                    |
|                                    | securityPolicy       | oracle/wss_username_token_ |
|                                    | bankCode             | 08                         |
|                                    | channel              | BRN                        |
|                                    | businessUnit         | Bank_BU                    |
|                                    | transactionBranch    | 8542                       |
|                                    | sessionUserId        | OIMOBPCOLL                 |
|                                    | securityParamLookup  | LOOKUP.COLL.SECURITY.PA    |
|                                    | isSecurityEnabled    | true                       |
|                                    | marketEntity         | Bank_ME                    |
| Cancel IT Resource Modification    | << Back Skip         | Next                       |

8. Click Skip.

Figure 3–26 Deployment Manager - Skip Parameter Value

| Collections Collection Arguments << New Instance>> | Provide the name of the IT resource insta<br>Instance Name: | ance to be created. |   |
|----------------------------------------------------|-------------------------------------------------------------|---------------------|---|
|                                                    | Parameter Name                                              | Parameter Value     |   |
|                                                    | transactionBranch                                           |                     | 1 |
|                                                    | securityParamLookup                                         |                     |   |
|                                                    | marketEntity                                                |                     |   |
|                                                    | channel                                                     |                     | 1 |
|                                                    | securityPolicy                                              |                     |   |
|                                                    | sessionUserId                                               |                     |   |
|                                                    | webserviceUrl                                               |                     |   |
|                                                    | isSecurityEnabled                                           |                     |   |

9. Click View Selections.

Figure 3–27 Deployment Manager - View Selections

| onfirmation                  |                                                                            |      |
|------------------------------|----------------------------------------------------------------------------|------|
|                              |                                                                            | _    |
| Confirmation                 |                                                                            |      |
| Parameters have been provide | d for the following IT resources:                                          |      |
| Collections                  |                                                                            | ^    |
| Collection Arguments         |                                                                            | Г    |
| bankCode:                    | 48                                                                         |      |
| isSecurityEnabled:           | true                                                                       | E    |
| transactionBranch:           | 8452                                                                       |      |
| securityParamLookup:         | LOOKUP.COLL.SECURITY.PARAMS                                                | L    |
| - channel:                   | BRN                                                                        | ŀ    |
| marketEntity:                | Bank_ME                                                                    |      |
| webserviceUrl:               | http://localhost:7002/com.ofss.fc.webservice/services/collection/ORMBUserP | 'r 🗸 |
| <                            | 1]1                                                                        |      |
| Cancel IT Resource Modific   | ation << Back View Selections                                              |      |

Overview of all artifacts that have been added will be displayed. Total number of artifacts to be added must be 11. You can verify them in the **Summary** section for **All : 11**.

10. Click Import.

Figure 3–28 Deployment Manager - Import

| Add File to add more files.<br>Now Information Reset<br>Summary                                                                                                    | Legen | Current Selections                                                                                                    | Objects Removed From Import    |
|----------------------------------------------------------------------------------------------------|-------|----------------------------------------------------------------------------------------------------|--------------------------------|
| Ali: 11<br>Data Object Definition: 1<br>Resource: 1<br>IT Resource Definition: 1<br>Task Adapter: 3<br>Task Adapter: 1<br>Ali: 11<br>Process Form: 1<br>Ali: 11<br>Process: 1<br>Ali: 11<br>Ali: 11 |       | Image: Second state of the second state of the second s | Missing Rependencies To Create |
| mport Files<br>collections_oim_export.xml                                                                                                    | •     |                                                                                                    |                                |
| Add                                                                                                    | •     |                                                                                                    |                                |
| T Resources                                                                                                    | •     |                                                                                                    |                                |
| 💠 Add                                                                                                    |       |                                                                                                    |                                |
| Add                                                                                                    | •     |                                                                                                    |                                |

11. A Confirmation dialog box appears. Click Import.

#### Figure 3–29 Import Confirmation

| Confirmation     | ×                              |  |
|------------------|--------------------------------|--|
| Are you sure you | want to import the selections? |  |
| Import           | Cancel                         |  |
|                  |                                |  |

12. On successful import of data, **Import successful** message will be displayed. Click **OK** and close **Deployment Manager - Import** window.

### Figure 3–30 Import Confirmation Dialog Box

| O Success                                                                                                    |  |
|----------------------------------------------------------------------------------------------------|--|
| Import successful                                                                                                    |  |
| If you are importing forms with encrypted attributes for a clustered configuration, then restart all nodes of the cluster. |  |
| ОК                                                                                                    |  |
## 3.3.5 Verify and Override Date Format Lookup

A lookup 'LOOKUP.COLLECTIONS.STATIC.PROPERTIES' has been added to map environment specific properties to OIM.

After successful import, verify whether the lookup type 'LOOKUP.COLLECTIONS.STATIC.PROPERTIES' has been imported properly along with the other configurations.

To verify the lookup type, perform the below mentioned procedures:

- 1. Log in to Oracle Identity System Administration.
- 2. In the left pane, under Configuration, click Lookups. The Search and Select: Lookup Type window is displayed.
- 3. In the **Meaning** field, enter the lookup value **LOOKUP.COLLECTIONS.STATIC.PROPERTIES**.

Figure 3–31 Entering Lookup Value

| ORACLE' Identity                                                                                                    | System Administration                                                                                                    | Accessibility Sandbox | es Help Sign Out xelsysadm 드 |
|----------------------------------------------------------------------------------------------------|----------------------------------------------------------------------------------------------------|-----------------------|------------------------------|
| Event Management     Reconcliation     Reconcliation     Access Policies     Access Policies     Access     Access Policies     Access     Access Policies     Ac                                                                                                    | Search and Select: Lookup Type  Search Match All Ary Meaning Code Description  Action  View  Code Code Description  Action  View  Code Code Description  Meaning Code Description | Search Reset          |                              |
| Ladadg<br>System Management<br>Configuration<br>Scheduler<br>System Configuration<br>System Configuration<br>Sy | Lookup Values           Meaning         Code           Modata to display.                                                                                                    | OK Cancel             |                              |

4. Click Search. The lookup types that match your search criteria get displayed in a tabular format.

Figure 3–32 Lookup Types Criteria Match

| ORACLE: Identity S                                                     | System Administration Accessit                                                          | ility Sandboxes | Help Sign Out | xelsysadm 🔵 |
|------------------------------------------------------------------------|-----------------------------------------------------------------------------------------|-----------------|---------------|-------------|
| Event Management                                                       |                                                                                         |                 |               |             |
| Approval Policies                                                      | Search and Select: Lookup Type                                                          |                 |               |             |
| Supervised Policy  Configuration  Form Designer  Conscise Conversion   | Match @ Al @ Any<br>Meaning LOOKUP.COLLECTIONS.STATIC.PROPERTIES<br>Code<br>Description |                 |               |             |
| Application Instances Cookups System Entities                          | Action + View +   Action + View +  Action - View +  Code  Description                   | ;h Reset 🖵      |               |             |
| ්න User<br>කි Organization<br>අහු Role<br>(III) Catalog                | LOOKUP.COLLECTIONS.STATIC.PROPERTIES LOOKUP.COLLECTIONS                                 |                 |               |             |
| System Management<br>Scheduler<br>Notification<br>System Configuration |                                                                                         |                 |               |             |
| Manage Connector                                                       | Meaning Code Enabled Sequence Description                                               |                 |               |             |
| 👚 Export                                                               | yyyyMMdd DATE_FORMAT 🗸                                                                  |                 |               |             |
| ) Upgrade                                                              |                                                                                         | ►<br>OK Cancel  |               |             |

This look up type will be shipped along with the Collections adapter configuration. The default value of the **DATE\_FORMAT** code for the lookup type will be '**yyyyMMdd**' or the '**End Date**' field on User form.

Meaning for the lookup code corresponds to the value for 'client.format.date' property in root configuration properties.

Before trying to provision a user, please verify that the Meaning for the DATE\_FORMAT Code matches the property value of 'client.format.date' in the root configurations. If not, then edit the lookup type accordingly.

| Note |                                                                                                    |
|------|----------------------------------------------------------------------------------------------------|
| •    | If the lookup type is not present, the user will not get provisioned<br>and generic failure message will be displayed in Open tasks for<br>Create User task.                                                                                                    |
| •    | If the lookup type is present but the Code is incorrect then the user will not get provisioned and a generic failure message will be displayed in Open tasks for Create User task.                                                                                                    |
| •    | If lookup type is present and the code is correct but the Meaning<br>is not in sync with the format in root configurations, user will get<br>provisioned to Collections but with incorrect date. Considering<br>the current JODA date configuration, it will persist current<br>system date. |

# 3.3.6 Add Process Trigger

Process Tiggers are used to define task name for user fields. This task name could be further configured in process definition and would be invoked when there is change in corresponding field. Below configuration is to add Process Trigger for user fields used for Collections User Provisioning:

1. Log in to Oracle Identity System Administration. In the left pane, under Configuration, click **Lookups**. The **Search and Select: Lookup Type** window is displayed.

Figure 3–33 Oracle Identity System - System Administration

| ORACLE Identity System Administration                                                                                                    | Accessibility | Sandboxes | Help | Sign Out | xelsysadm | 0 |
|----------------------------------------------------------------------------------------------------|---------------|-----------|------|----------|-----------|---|
| Vent Mangement     Reconcilation     Policies     Access Policies     Access Policies     Access Policy     Access Policy     Access Policy     Configuration     Resource     Generic Connector     Application Instances     Bullows |               |           |      |          |           |   |
| ✓ System Entities         ♦ User         ♥ Organization         ♥ Role         □ Catalog         ✓ System Management         ♥ System Configuration         ♥ System Configuration         ♥ Manage Connector         ♥ Import         |               |           |      |          |           |   |
| t Export > Upgrade                                                                                                    |               |           |      |          |           |   |

Figure 3–34 Search and Select - Lookup Type

| arch and Select    | Controls LAbs. |                              |                           |
|--------------------|----------------|------------------------------|---------------------------|
| search             | data.          |                              |                           |
| Haddh I B AR CL    | Arre .         |                              |                           |
| Heating            |                |                              |                           |
| Code               |                |                              |                           |
| Desiration         |                |                              |                           |
|                    |                |                              | Sample   Read             |
|                    |                | 14                           | Constant and a second     |
|                    |                |                              |                           |
| 19/                |                |                              |                           |
| hiarmg.            | Code           | Description                  |                           |
|                    |                |                              |                           |
|                    |                |                              |                           |
|                    |                |                              |                           |
|                    |                |                              |                           |
|                    |                |                              |                           |
|                    |                |                              |                           |
|                    |                |                              |                           |
| Lookup Values      | s -            |                              |                           |
| tearing            | Ciside         | Evabled Sequence Description |                           |
| to data to dapley. |                |                              |                           |
|                    |                |                              |                           |
|                    |                |                              |                           |
|                    |                |                              |                           |
|                    |                |                              |                           |
|                    |                |                              |                           |
|                    |                |                              | TRACT stars               |
|                    |                |                              | Contraction of the second |

2. Add the following:

Code: Lookup.USR\_PROCESS\_TRIGGERS

3. Click Search.

### Figure 3–35 Search Lookup Type

|                                                                                                    | dministration                                                                                                    |                 |                |            |             |  | Accessibility     | Sandboxes | Help Sign | <b>Dut</b> xelsysa | dm 📿 |
|----------------------------------------------------------------------------------------------------|----------------------------------------------------------------------------------------------------|-----------------|----------------|------------|-------------|--|-------------------|-----------|-----------|--------------------|------|
| Vent Nanagement Reconcilation  Policies  Approval Policies  Approval Policies  Attestation Configuration  Password Policy  Configuration  Form Designer  Activity Application Instances  Application Instances  Computer  Computer  Compute | Search and Select: Lool<br>Search<br>Match @ Al @ Ary<br>Code Lookup.US<br>Description<br>Action + View + [<br>Meaning<br>Lookup.USR_PROCESS_T | RIGGERS         | S<br>Ip.USR_PR | OCESS_TRIC | Description |  | Search Reset      |           |           |                    |      |
| System Hanagement Scheuler Scheuler System Configuration Manage Connector                                                                                                    |                                                                                                    | ESS TRICCERS- 1 | okup Va        | luos       |             |  | •                 |           |           |                    |      |
|                                                                                                    | cookapioon_rited                                                                                                    | 200_11000210312 |                | -          |             |  |                   |           |           |                    |      |
| Export                                                                                                    | Change Einst Nam                                                                                                    | LICD ETDET NAME | cnapied        | sequence   | Description |  |                   |           |           |                    |      |
| Digrade                                                                                                    | Change First Name                                                                                                    | USR_FIRST_NAME  |                |            |             |  |                   |           |           |                    |      |
|                                                                                                    | Change Liser Identity                                                                                                    | LISD TYDE       | 5              |            |             |  |                   |           |           |                    |      |
|                                                                                                    | Change Liser Location                                                                                                    | USP LOCATION    |                |            |             |  |                   |           |           |                    |      |
|                                                                                                    | Change Licer Manager                                                                                                    | USP MANAGER KEY |                |            |             |  |                   |           |           |                    |      |
|                                                                                                    | Change Liser Password                                                                                                    | USR PASSWORD    |                |            |             |  |                   |           |           |                    |      |
|                                                                                                    | Change Liser Type                                                                                                    | USP EMP TYPE    |                |            |             |  |                   |           |           |                    |      |
|                                                                                                    | Change Lisername                                                                                                    | USR LOGIN       | ~              |            |             |  |                   |           |           |                    |      |
|                                                                                                    | Move Liser                                                                                                    | ACT KEY         | 2              |            |             |  |                   |           |           |                    |      |
|                                                                                                    |                                                                                                    |                 |                |            |             |  |                   |           |           |                    |      |
|                                                                                                    |                                                                                                    |                 |                |            |             |  | O <u>K</u> Cancel |           |           |                    |      |
|                                                                                                    |                                                                                                    |                 |                |            |             |  |                   |           |           |                    |      |

4. Click Edit icon. Edit Lookup Type dialog window will open.

### Figure 3–36 Edit Lookup Type

| dit Lookup Ty | уре    |                   |          |             |             |  |              |       |   |
|---------------|--------|-------------------|----------|-------------|-------------|--|--------------|-------|---|
| * Meaning     | Lookup | .USR_PROCESS_TRIG | GERS     | Description |             |  |              |       |   |
| Code I        | Lookup | .USR_PROCESS_TRIG | GERS     |             |             |  |              |       |   |
| Lookup Cod    | les    |                   |          |             |             |  |              |       |   |
| View 👻        | 9 🗙    | detach            |          |             |             |  |              |       |   |
| * Meaning     |        | * Code            | Enabled  | Sequence    | Description |  |              |       |   |
| Change Colle  | ctions | USR_UDF_COLLEC    | <b>V</b> |             |             |  |              |       | * |
| Change Email  | 1      | USR_EMAIL         | 1        |             |             |  |              |       |   |
| Change End [  | Date   | USR_END_DATE      | 1        |             |             |  |              | ľ     |   |
| Change First  | Name   | USR_FIRST_NAME    | 1        |             |             |  |              |       |   |
| Change Last   | Name   | USR_LAST_NAME     | 1        |             |             |  |              |       |   |
| Change User   | Ident  | USR_TYPE          | 1        |             |             |  |              |       |   |
|               |        |                   |          |             | 1           |  |              |       | - |
|               |        |                   |          |             |             |  |              |       |   |
|               |        |                   |          |             |             |  | <u>S</u> ave | Cance |   |

5. Click **Add** icon. Add the following parameters in the row that appears.

Code: USR\_EMAIL

Meaning: Change Email

### Figure 3–37 Adding a Lookup Type

| dit Lookup Type                 |                                        |          |             |             |    |                  |    |
|---------------------------------|----------------------------------------|----------|-------------|-------------|----|------------------|----|
| * Meaning Lookup<br>Code Lookup | .USR_PROCESS_TRIG<br>.USR_PROCESS_TRIG | GERS     | Description | 1           | .: |                  |    |
| Lookup Codes                    |                                        |          |             |             |    |                  |    |
| View 👻 🔯 🛛                      | detach                                 |          |             |             |    |                  |    |
| * Meaning                       | * Code                                 | Enabled  | Sequence    | Description |    |                  |    |
| Change Email                    | USR_EMAIL                              |          |             |             |    |                  | *  |
| Change Email                    | USR_EMAIL                              | 1        |             |             |    |                  | =  |
| Change End Date                 | USR_END_DATE                           | <b>V</b> |             |             |    |                  |    |
| Change First Name               | USR_FIRST_NAME                         | <b>V</b> |             |             |    |                  |    |
| Change Last Name                | USR_LAST_NAME                          | <b>V</b> |             |             |    |                  |    |
| Change User Ident               | USR_TYPE                               | <b>V</b> |             |             |    |                  | _  |
|                                 |                                        |          |             |             |    |                  |    |
|                                 |                                        |          |             |             | Sa | ve <u>C</u> ance | el |

6. Similarly, add the following variables (repeat step 4) and then click **Save**.

## Table 3–5 List of variables

| Code Key     | Meaning         |
|--------------|-----------------|
| USR_EMAIL    | Change Email    |
| USR_END_DATE | Change End Date |

#### Figure 3–38 Edit Lookup Types

| dit Lookup Type                   |                                        |         | -¦-       |             |                         |       |
|-----------------------------------|----------------------------------------|---------|-----------|-------------|-------------------------|-------|
| * Meaning Lookup.<br>Code Lookup. | USR_PROCESS_TRIGG<br>USR_PROCESS_TRIGG | ERS Des | scription |             |                         |       |
| Lookup Codes                      |                                        |         |           |             |                         |       |
| View 👻 🎴 💥                        | Detach                                 |         |           |             |                         |       |
| * Meaning                         | * Code                                 | Enabled | Sequence  | Description |                         |       |
| Change Email                      | USR_EMAIL                              |         |           |             |                         |       |
| Change End Date                   | USR_END_DATE                           |         |           |             |                         |       |
| Change First Name                 | USR_FIRST_NAME                         |         |           |             |                         |       |
| Change Last Name                  | USR_LAST_NAME                          | <b></b> |           |             |                         |       |
| Change User Ident                 | USR_TYPE                               | -       |           |             |                         |       |
| Change User Locat                 | USR_LOCATION                           | -       |           |             |                         |       |
| Change User Mana                  | USR_MANAGER_KE                         | -       |           |             |                         |       |
| I .                               |                                        | -       |           |             |                         |       |
|                                   |                                        |         |           |             | <u>S</u> ave <u>C</u> a | ancel |

Note

Meaning value is used as Process definition Task name. If there is any change in meaning value, then corresponding name change must be done in Process definition task.

Below table lists the Code Key being used:

| Code           | Meaning           | Process Definition Task Name |
|----------------|-------------------|------------------------------|
| USR_FIRST_NAME | Change First Name | Change First Name            |
| USR_LAST_NAME  | Change Last Name  | Change Last Name             |
| USR_EMAIL      | Change Email      | Change Email                 |
| USR_LOGIN      | Change Username   | Change Username              |
| USR_END_DATE   | Change End Date   | Change End Date              |

To verify process task name in Process Definition login to design console and open Process Definition tab as shown below:

Figure 3–39 Verifying Process Task Name

| Oracle Identity Manager Design Con   | sole : connect | ed to jdbc:oracle:thin:@10.180.22.32:1 | 521/NGPR2B        | Station of the local division in which the local division in the local division in the l | -           | second the second       | a management of   | - 0 ×                 |
|--------------------------------------|----------------|----------------------------------------|-------------------|----------------------------------------------------------------------------------------------------|-------------|-------------------------|-------------------|-----------------------|
| File Edit Tool Bar Help              |                |                                        |                   |                                                                                                    |             |                         |                   |                       |
|                                      |                | <b>•</b>                               |                   |                                                                                                    |             |                         |                   |                       |
|                                      | ≏ × ×          | U                                      |                   |                                                                                                    |             |                         |                   |                       |
| Oracle Identity Manager Design Conse | Process Del    | finition                               |                   |                                                                                                    |             |                         |                   |                       |
| 🗈 🚞 User Management                  | New            |                                        | [                 |                                                                                                    | _           |                         |                   |                       |
| Resource Management                  | Nam            | CRMB User Provisioning                 | Map Descriptive F | Field Render Workflow                                                                                                    |             |                         |                   |                       |
| 😑 🧰 Process Management               | Тур            | e Provisioning                         | Pefault Process   | Auto Pre-populate                                                                                                    |             |                         |                   |                       |
| Email Definition                     | Object Name    | ORMB User                              | Auto Save Form    |                                                                                                    |             |                         |                   |                       |
| C Process Definition                 | Form Assign    | iment                                  |                   |                                                                                                    |             |                         |                   |                       |
| - Cal Administration                 | Table Nam      | -                                      |                   |                                                                                                    |             |                         |                   |                       |
| - Dokup Definition                   | Table Nam      | •                                      |                   |                                                                                                    |             |                         |                   |                       |
| User Defined Field Definition        | Tasks R        | econciliation Field Mappings Adm       | inistrators       |                                                                                                    |             |                         |                   |                       |
| - B Remote Manager                   | Add            | Task                                   | Default Assignee  | Event Handler/Adapter V                                                                                                    | Conditional | Required for Completion | Constant Duration | Disable Manual Insert |
| Password Policies                    |                | 1 Resource Attestation Event Occurre   |                   |                                                                                                    | V           |                         |                   | V                     |
| Development Tools                    | Delete         | 2 Reconciliation Delete Received       |                   |                                                                                                    | V           |                         |                   | ¥                     |
|                                      |                | 3 User Attestation Event Occurred      |                   |                                                                                                    | ~           |                         |                   | ¥                     |
|                                      |                | 4 Reconciliation Update Received       |                   |                                                                                                    | ~           |                         |                   | ¥                     |
|                                      |                | 5 Service Account Moved                |                   |                                                                                                    | 2           |                         |                   | <b>1</b>              |
|                                      |                | 6 Reconciliation Insert Received       |                   |                                                                                                    | ¥           |                         |                   | ×.                    |
| 8                                    |                | 7 Service Account Changed              |                   |                                                                                                    | ~           |                         |                   | 2                     |
|                                      |                | 8 System Validation                    |                   |                                                                                                    |             | <b>V</b>                |                   |                       |
|                                      |                | 9 Service Account Alert                |                   |                                                                                                    | ×           |                         |                   | <b>v</b>              |
|                                      |                | 10 Create User                         |                   | adpORMBCREATEUSER                                                                                                    |             | V                       |                   |                       |
|                                      |                | 11 Delete User                         |                   | adpORMBDELETEUSER                                                                                                    | 2           | ~                       |                   |                       |
|                                      |                | 12 Change First Name                   |                   | adpORMBUPDATEUSER                                                                                                    | 2           | ~                       |                   |                       |
|                                      |                | 13 Change Email                        |                   | adpORMBUPDATEUSER                                                                                                    | <b>V</b>    | ~                       |                   |                       |
|                                      |                | 14 Change Username                     |                   | adpORMBUPDATEUSER                                                                                                    | V           | V                       |                   |                       |
|                                      |                | 15 Change End Date                     |                   | adpORMBUPDATEUSER                                                                                                    | 2           | <b>v</b>                |                   |                       |
|                                      |                | 16 Change Last Name                    |                   | adpORMBUPDATEUSER                                                                                                    | V           | 2                       |                   |                       |
|                                      |                | 17 Change Collections User Group       |                   | adpORMBUPDATEUSER                                                                                                    | 2           | V                       |                   |                       |
|                                      |                |                                        |                   |                                                                                                    |             |                         |                   |                       |

# 3.3.7 Create Collections Role

This role is used to define access policy. Minimum access should be provided as it would be applied to every user eligible for Collections User provisioning.

- 1. Log in to Identity Self Service.
- 2. Under Administration, click Roles. The Search Roles page is displayed.

Figure 3–40 Oracle Identity Self Service

| ORACLE Identity                                                                                                    | Self Service                                                                                                    | Accessibility | Sandboxes | Customize | Help    | Sign Out                | xelsysadı                |   |
|----------------------------------------------------------------------------------------------------|----------------------------------------------------------------------------------------------------|---------------|-----------|-----------|---------|-------------------------|--------------------------|---|
| Home Inbox Inbox Ity Profile Information Ity Profile Information Information |                                                                                                    |               | (         | Search R  | Saved S | earch <u>Se</u><br>Save | arch Roles<br>Add Fields | • |
| C Role Categories<br>C Organizations<br>M Attestation Dashboard                                                                                                    | Acutors view governesi ay moved and a constraint ay moved and a constraint and a constraint | Na            | ame       | Role Ca   | ategory | Role                    | Namespac                 | * |

3. Click **Create** on the toolbar. The Create Role page is displayed.

### Figure 3–41 Create Role

| ORACLE' Identity                        | Self Service     |               |           |       | Accessibility | Sandboxes | Customize | Help | Sign Out | xelsysadi | " O |
|-----------------------------------------|------------------|---------------|-----------|-------|---------------|-----------|-----------|------|----------|-----------|-----|
| 🔡 Home<br>📝 Inbox                       | Create Role      | ¢             |           |       |               |           |           |      |          |           |     |
| My Profile<br>My Information            | Attributes       |               |           |       |               |           |           |      |          |           |     |
| Requests Catalog                        |                  |               |           |       |               |           |           |      | Save     | Cano      | el  |
| 🛞 Track Requests 🕢 Pending Attestations | *Name [          |               |           |       |               |           |           |      |          |           |     |
| Administration                          | Display Name     |               |           |       |               |           |           |      |          |           |     |
| ab Users                                | Role E-mail      |               |           |       |               |           |           |      |          |           |     |
| Roles                                   | Role Description |               |           |       |               |           |           |      |          |           |     |
| Corganizations                          |                  | le le         |           |       |               |           |           |      |          |           |     |
| Attestation Dashboard                   | Role Category    |               | 9         |       |               |           |           |      |          |           |     |
| Dpen Tasks                              | Owned By         |               | ] 🔍       |       |               |           |           |      |          |           |     |
|                                         |                  |               |           |       |               |           |           |      |          |           |     |
|                                         |                  |               |           |       |               |           |           |      |          |           |     |
| •                                       |                  |               |           |       |               |           |           |      |          |           |     |
|                                         |                  |               |           |       |               |           |           |      |          |           |     |
| 4. Specify                              | the following    | values and th | nen click | Save. |               |           |           |      |          |           |     |

Name : COLL\_USER
Display Name : COLL\_USER

Role Description : Default Role for all Collections User

Role Category: Default

5. Click Save.

#### Figure 3–42 Create Role - Values

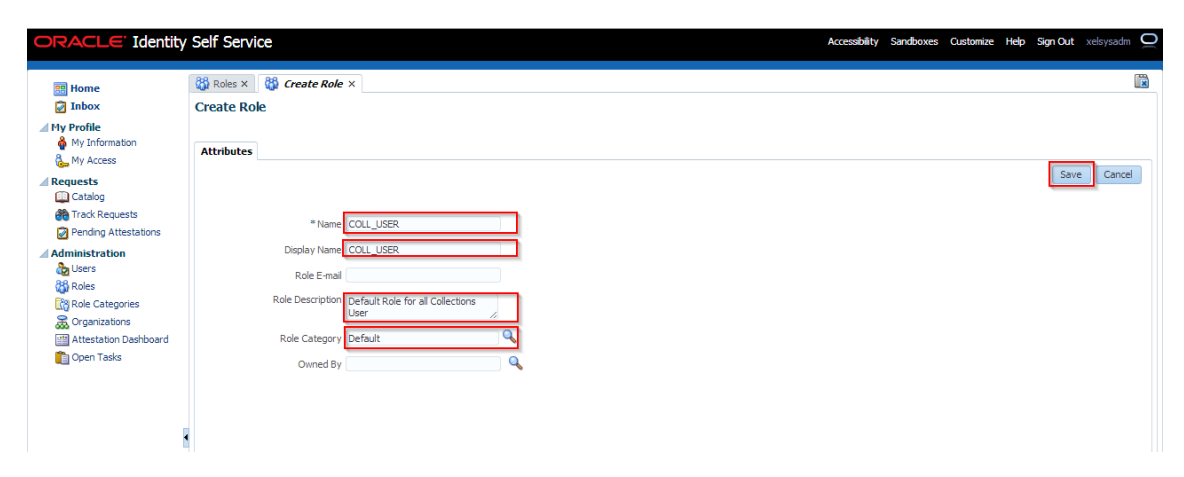

Figure 3–43 Create Role - Attributes Tab

| ORACLE Identity                                                                                                    | / Self Service                                                                                                    | Accessibility Sandboxes Customize Help Sign Out xelsysadm 📿 |
|----------------------------------------------------------------------------------------------------|----------------------------------------------------------------------------------------------------|-------------------------------------------------------------|
| ः Home<br>② Inbox                                                                                                    | Roles ×         Image: A contract of the second second |                                                             |
| My Profile                                                                                                    | X Delete         Image: Constraint of the second second secon |                                                             |
| Requests     Catalog     Catalog     Produg Attestations     Pendug Attestations     Pendug Attestations     Pendug Attestations     Pendug Attestations     Pendug Attestations     Pendug Attestation Deshiboard     Copen Tasks | * Name COLL_USER<br>Role Namespace Default<br>* Display Name (COLL_USER<br>Role E-mal<br>Role Description<br>Default Role for all Collections<br>User<br>Role Category Default<br>Owned By System Administrator                                                                                                    | Apply Revert                                                |

6. Click Members tab. The Members tab is displayed.

Figure 3–44 Create Role - Members Tab

| ORACLE' Identity                                                                                                    | Self Service                                                                                                    | Accessibility Sandboxes Customize Help Sign Out xelsysadm 🖸   |
|----------------------------------------------------------------------------------------------------|----------------------------------------------------------------------------------------------------|---------------------------------------------------------------|
| <ul> <li>Home</li> <li>Inbox</li> <li>My Information</li> <li>My Information</li> <li>My Access</li> <li>Catalog</li> <li>Totak Requests</li> <li>Pending Attestation</li> <li>Mainstration</li> <li>Users</li> <li>Roles</li> <li>Roles</li> <li>Copanizations</li> <li>Attestation Dashboard</li> <li>Open Tasks</li> </ul> | Roles X       ColL_USER X         Role: COLL_USER         Yolette       Access Policy         Attribute       Herarchy       Hembers         User Hembership Rule       Rule:         Click the Add Rule button to set the rule for this role       Hembers         Direct       Indirect       All         The following table displays users that are directly assigned to this role       Wew v         Wew v       Assign       Refresh         No data to display       Greanization       E-mail         No data to display       S       Columne Hidden | Apply Apply and Evaluate Revert  Apply Add Rule 💥 Delete rule |

7. Click **Add Rule** under User Membership Rules. The User Membership Rules for COLL\_USR dialog box is displayed.

Figure 3-45 Create Role - Add Rule

| ORACLE' Identity                                                                                                    | y Self Service Accessibility S                                                                                                    | andboxes Customize Help Sign Out xelsysadm 📿 |
|----------------------------------------------------------------------------------------------------|----------------------------------------------------------------------------------------------------|----------------------------------------------|
| 🔡 Home<br>📝 Inbox                                                                                                    | Image: All and All and | N                                            |
| My Profile                                                                                                    | Delete     Eccess Policy     Attrbutes Herarchy Hembers     Organizations                                                                                                    |                                              |
| <ul> <li>Requests</li> <li>Catalog</li> <li>Track Requests</li> </ul>                                                   | Membership Rule and Members                                                                                                    | Apply Apply and Evaluate Revert              |
| <ul> <li>Pending Attestations</li> <li>Administration</li> <li>Users</li> <li>Roles</li> <li>Role Categories</li> </ul> | Rule:         Click the Add Rule button to set the rule for this role         Members         Direct:       Indirect         All         The following table defeature users that we describe assigned to this role.                                                                                                    |                                              |
| Scorganizations<br>Attestation Dashboard<br>Copen Tasks                                                                 | The topowing table displays users that are cirectly assigned to the role.<br>View ▼  Assign % Revoke  R Refesh  T Datach                                                                                                    |                                              |

|                | Se | lect Operand Value    |           |          |  |  |  |  |
|----------------|----|-----------------------|-----------|----------|--|--|--|--|
| <a>ADD&gt;</a> |    | Attributes Literals   |           |          |  |  |  |  |
|                |    | Display Name          | Data Type |          |  |  |  |  |
|                |    | FA Territory          | String    | <b>i</b> |  |  |  |  |
|                |    | Employee Number       | String    | 1        |  |  |  |  |
|                |    | Locale                | String    | i        |  |  |  |  |
|                |    | Middle Name           | String    | <b>i</b> |  |  |  |  |
|                |    | Display Name          | String    | 1        |  |  |  |  |
|                |    | Timezone              | String    | i        |  |  |  |  |
|                |    | Mobile                | String    | 1        |  |  |  |  |
|                |    | LDAP Organization     | String    | i        |  |  |  |  |
|                | •  | Account Status        | String    | i        |  |  |  |  |
|                | -  | End Date              | Date      | i        |  |  |  |  |
|                |    | Pager                 | String    | i        |  |  |  |  |
|                |    | Deprovisioned Date    | Date      | i        |  |  |  |  |
|                |    | Deprovisioning Date   | Date      | i        |  |  |  |  |
|                |    | PO Box                | String    | 1        |  |  |  |  |
|                |    | Full Name             | String    | i        |  |  |  |  |
|                |    | Country               | String    | 1        |  |  |  |  |
|                |    | Design Console Access | String    | i        |  |  |  |  |
|                |    | E-mail                | String    | i i      |  |  |  |  |
|                |    | Dravisianad Data      | Data      |          |  |  |  |  |
|                |    | Add                   |           |          |  |  |  |  |

#### Figure 3–46 Create Role - Build Expression

8. Create Rule such that COLL\_USR role is assigned to User that need to be provisioned to Collections. Here we have defined Rule Based on Organization.

### Figure 3–47 Create Rule - Add

|                         | S | elect Operand Value    |           |  |
|-------------------------|---|------------------------|-----------|--|
| ADD> < <add> &lt;</add> |   | Attributes Literals    |           |  |
|                         |   | Display Name           | Data Type |  |
|                         |   | Manager Display Name   | String    |  |
|                         |   | Manager Last Name      | String    |  |
|                         |   | Cheant Cheant          | String    |  |
|                         |   | Sueer                  | String    |  |
|                         |   | Password Expired       | String    |  |
|                         |   | Lies Date              | Sung      |  |
|                         |   | nire bate              | Ohion     |  |
|                         |   | Password warned        | String    |  |
|                         | • | Telenheine Number      | String    |  |
|                         | - | Telephone Number       | String    |  |
|                         |   | Postal Address         | String    |  |
|                         |   | Description            | String    |  |
|                         |   | Home Phone             | String    |  |
|                         |   | LDAP Organization Unit | String    |  |
|                         |   | Fax                    | String    |  |
|                         |   | Postal Code            | String    |  |
|                         |   | Organization           | String    |  |
|                         |   | User Login             | String    |  |
|                         | _ | lite                   | String    |  |
|                         |   | 🔇 Add                  |           |  |

| ganization = 💌 STRING 💌 | Select Operand Value           Attributes         Literals |  |
|-------------------------|------------------------------------------------------------|--|
|                         | Required data type is String<br>Value Requests             |  |
|                         | & Add                                                      |  |
|                         | 3                                                          |  |
|                         |                                                            |  |
|                         |                                                            |  |
|                         |                                                            |  |
|                         |                                                            |  |

### Figure 3–48 Create Rule - Select Operand Values

Figure 3–49 Create Rule - Build Expression

|                             | S | elect Operand Value   |           |   |    |  |  |  |       |        |   |    |
|-----------------------------|---|-----------------------|-----------|---|----|--|--|--|-------|--------|---|----|
| ganization = 💌 'Requests' 💌 |   | Attributes Literals   |           |   |    |  |  |  |       |        |   |    |
| And                         |   | Display Name          | Data Type |   | Г  |  |  |  |       |        |   |    |
| Or                          |   | FA Territory          | String    | 1 |    |  |  |  |       |        |   |    |
| Remove                      |   | Employee Number       | String    | 1 | Π  |  |  |  |       |        |   |    |
|                             |   | Locale                | String    | 1 |    |  |  |  |       |        |   |    |
|                             |   | Middle Name           | String    | i | E  |  |  |  |       |        |   |    |
|                             |   | Display Name          | String    | i |    |  |  |  |       |        |   |    |
|                             |   | Timezone              | String    | i |    |  |  |  |       |        |   |    |
|                             |   | Mobile                | String    | i |    |  |  |  |       |        |   |    |
|                             |   | LDAP Organization     | String    | i | j. |  |  |  |       |        |   |    |
|                             | • | Account Status        | String    | i | )  |  |  |  |       |        |   |    |
|                             |   | End Date              | Date      | i | j. |  |  |  |       |        |   |    |
|                             |   |                       |           |   |    |  |  |  | Pager | String | i | j. |
|                             |   | Deprovisioned Date    | Date      | i | j. |  |  |  |       |        |   |    |
|                             |   | Deprovisioning Date   | Date      | i | j. |  |  |  |       |        |   |    |
|                             |   | PO Box                | String    | i | j. |  |  |  |       |        |   |    |
|                             |   | Full Name             | String    | i | j. |  |  |  |       |        |   |    |
|                             |   | Country               | String    | i | j. |  |  |  |       |        |   |    |
|                             |   | Design Console Access | String    | i |    |  |  |  |       |        |   |    |
|                             |   | E-mail                | String    | i | j. |  |  |  |       |        |   |    |
|                             |   | Provisioned Date      | Date      |   |    |  |  |  |       |        |   |    |
|                             |   | 🔇 Add                 |           |   |    |  |  |  |       |        |   |    |

Figure 3–50 Create Rule - Build Expression Updated

|                                     | S | elect Operand Value   |           |              |
|-------------------------------------|---|-----------------------|-----------|--------------|
| Drganization = 💌 'Requests' 💌       |   | Attributes Literals   |           |              |
| NR.                                 |   | Display Name          | Data Type |              |
| rganization = 💌 'Xellerate Users' 💌 |   | FA Territory          | String    | 1            |
|                                     |   | Employee Number       | String    | 1            |
|                                     |   | Locale                | String    | 1            |
|                                     |   | Middle Name           | String    | <b>i</b> =   |
|                                     |   | Display Name          | String    | <b>i</b>     |
|                                     |   | Timezone              | String    | 1            |
|                                     |   | Mobile                | String    | 1            |
|                                     |   | LDAP Organization     | String    | 1            |
|                                     | • | Account Status        | String    | 1            |
|                                     |   | End Date              | Date      | 1            |
|                                     |   | Pager                 | String    | 1            |
|                                     |   | Deprovisioned Date    | Date      | 1            |
|                                     |   | Deprovisioning Date   | Date      | 1            |
|                                     |   | PO Box                | String    | <b>i</b>     |
|                                     |   | Full Name             | String    | i            |
|                                     |   | Country               | String    | i            |
|                                     |   | Design Console Access | String    | i            |
|                                     |   | E-mail                | String    | i            |
|                                     |   | Provisioned Date      | Date      | (i) <b>`</b> |
|                                     |   | 🔇 Add                 |           |              |
|                                     |   |                       |           |              |

#### Note

It is been observed that when Role membership rule is applied to a user its membership is not pushed to OID (that is, user is not added to Role in OID). To overcome this behavior enable schedule job 'LDAPSync Post Enable Provision Role Memberships to LDAP' in periodic mode (as per requirement).

Run the following query to ensure that Collection Dashboard is shown as the default page after logging in.

update flx\_fw\_config\_all\_b set prop\_value='Role' where prop\_ id='collection.roles' and CATEGORY ID='BROPConfig';

where Role = configured user role.

## 3.3.8 Create Access Policy

Policy based provisioning is being used, that is, whenever policy is applied, the user is directly provisioned to resource.

This policy is applied whenever a user is made part of specified role COLL\_USR. Also, COLL\_USR is applied to user through membership rule. Thus, policy will be applied to user and the user would be provisioned to resource - Collection User.

Note

Here, we have used COLL\_USR Role, but it can be changed as required.

- 1. Log in to the Oracle Identity System Administration.
- 2. To open the Create Access Policies page, under Policies, click **Access Policies**. This displays Manage Access Policies dialog box.

Figure 3–51 Create Access Policy - Access Policies

| ORACLE Identity System Administration | Accessibility | Sandboxes | Help | Sign Out | xelsysadm | Q |
|---------------------------------------|---------------|-----------|------|----------|-----------|---|
|                                       |               |           |      |          |           |   |
|                                       |               |           |      |          |           |   |
|                                       |               |           |      |          |           |   |
|                                       |               |           |      |          |           |   |
| D Upgrade                             |               |           |      |          |           |   |

3. Click Create Access Policy.

Figure 3–52 Create Access Policy

| Access Policies Search Results - Google Chrome                                           |  |
|------------------------------------------------------------------------------------------|--|
| http://www.webApp/ManageAccessPolicies.do?method=manageAccessPolicies                    |  |
| Manage Access Policies         Enter your search criteria to search for access policies. |  |
|                                                                                          |  |
|                                                                                          |  |
|                                                                                          |  |

4. In the Create Access Policy dialog box, specify the following:

Access Policy Name: Collection User - Access Policy

Access Policy Description: Collection User - Access Policy

**Provision**: Select radio button Without Approval

5. Click Continue.

#### Figure 3–53 Create Access Policy - Continue

| Step 1: Create Access Policy |                                 |
|------------------------------|---------------------------------|
| * Indicates Required Field   |                                 |
| Access Policy Name           | Collection User – Access Policy |
| Access Policy Description *  | iollection User – Access Policy |
| Provision                    | Without Approval                |
| Retrofit Access Policy       |                                 |
| Priority *                   | Current Lowest Priority=0       |
| Exit Continue >>             |                                 |
|                              |                                 |

- 6. Select **Collection User** check box.
- 7. Click Add.

| Create Access Policy                                                        | 1 2 3 4 5                       |                     |
|-----------------------------------------------------------------------------|---------------------------------|---------------------|
| Step 2: Select Resources                                                    |                                 |                     |
| Specify the resources to be prov<br>* Indicates Required Field<br>Filter By | visioned by this access policy. |                     |
| Results 1-1 of 1                                                            | First   Previous   Next   Last  | Selected:           |
|                                                                             | Resource Name                   |                     |
| First   Previous   Next   Last                                              | Collection User                 | Add >><br><< Remove |
| Exit << Back Co                                                             | ntinue >>                       |                     |

Figure 3–54 Create Access Policy - Select Resources

8. Click Continue.

### Figure 3–55 Create Access Policy - Selected Resource

| Create Access Policy                                                                                   | 1234                                                                          | 6                            |
|----------------------------------------------------------------------------------------------------|-------------------------------------------------------------------------------|------------------------------|
| Step 2: Select Resources                                                                               |                                                                               |                              |
| Specify the resources to be provisioned by * Indicates Required Field Filter By Results 1-1 of 1 First | this access policy.<br>Go<br>  Previous   Next   Last<br><u>Resource Name</u> | Selected:<br>Collection User |
| First   Previous   Next   Last                                                                         | Collection User                                                               | Add >><br><< Remove          |

9. Click Continue.

#### Figure 3–56 Create Access Policy - Select Resource

| Create Access Policy                                        |                                                                                                    |
|-------------------------------------------------------------|----------------------------------------------------------------------------------------------------|
| Step 2: Select Resources                                    |                                                                                                    |
| The subsequent pages will guide you through providing the d | ata to associate with the following resources you selected to be provisioned by this Access Policy: |
| Collection User                                             |                                                                                                    |
| Exit << Back Skip This Step Co                              | tinue >>                                                                                            |

Figure 3–57 Select Resources - Process Details

| Step 2: Select Resources                                           | · ·   |
|--------------------------------------------------------------------|-------|
| rovide the following process details for resource Collection User: | :     |
| Collections Server Instance                                        | Clear |
| First Name                                                         |       |
| Last Name                                                          |       |
| User Login                                                         |       |
| Email Id                                                           |       |
| End Date                                                           |       |
| Collections User Group                                             | Clear |
| Exit << Back Skip All Forms Continue >>                            | ]     |

10. Select instance name for **Collection Server Instance** field from the lookup.

Figure 3–58 Selecting Instance Name

| C Lookup Form - Google Chrome         |                       |
|---------------------------------------|-----------------------|
| C C C C C C C C C C C C C C C C C C C | LookupForm.do?method: |
|                                       |                       |
| Select Collections Server Instance    |                       |
| Select the value to use in the field. | I                     |
| Filter By: Instance Name              | Go                    |
| Instance Name                         |                       |
| Collection Arguments                  |                       |
| Select Close                          |                       |
|                                       |                       |
|                                       |                       |
|                                       |                       |
|                                       |                       |
|                                       |                       |
|                                       |                       |
|                                       |                       |

- 11. Select **Collection Arguments** as Collections Server Instance (IT Resource to be used to Provision User to Collections).
- 12. Click Continue.

| reate Access Policy                                          | 1 2 3 4 5                  |
|--------------------------------------------------------------|----------------------------|
| Step 2: Select Resources                                     |                            |
| Provide the following process details for resource Collectio | n User:                    |
| Collections Server Instance                                  | Collection Arguments Clear |
| First Name                                                   |                            |
| Last Name                                                    |                            |
| User Login                                                   |                            |
| Email Id                                                     |                            |
| End Date                                                     |                            |
| Collections User Group                                       | Clear                      |
| Exit << Back Skip All Forms Contin                           | ue >>                      |

Figure 3–59 Create Access Policy - Server Instance

13. Select radio button **Revoke if no longer applies**.

Figure 3–60 Create Access Policy - Select Revoke or Disable Flag

| Create Access Policy                                                                           | 1 2 3 4 5 |                             |                              |  |
|------------------------------------------------------------------------------------------------|-----------|-----------------------------|------------------------------|--|
| Step 2: Select Revoke Or Disable Flag                                                          |           |                             |                              |  |
| Select if the resources need to be revoked or disabled if the access policy no longer applies. |           |                             |                              |  |
| Resource Name                                                                                  |           | Revoke if no longer applies | Disable if no longer applies |  |
| Collection User                                                                                |           | ۲                           | 0                            |  |
| Exit << Back Continue >>                                                                       |           |                             |                              |  |

14. Click Continue.

#### Figure 3–61 Create Access Policy - Continue

| Create Access Policy                                                             | 1 2 3 4 5                                                             |        |
|----------------------------------------------------------------------------------|-----------------------------------------------------------------------|--------|
| Step 3: Select Resou<br>Specify the resources to t<br>* Indicates Required Field | rces<br>e denied by this access policy.                               |        |
| Results 1-1 of 1                                                                 | First   Previous   Next   Last  Resource Name  Collection User  [Last | Add >> |
| Exit << Back                                                                     | Contrue >>                                                            | ~      |

- 15. Select **COLL\_USERS** check box. Steps 15-17 are not displayed as shown in below figure (as per new OIM version- 11.1.2.3.0). To associate the access policy to a role, perform steps 19-28 after successfully creating Access Policy.
- 16. Click Add.
- 17. Click **Continue**.

#### Figure 3–62 Create Access Policy - Add

| Create Access P                                                           | olicy                                   | 2 3 4 5               |           |
|---------------------------------------------------------------------------|-----------------------------------------|-----------------------|-----------|
| Step 4: Select<br>Specify roles for th<br>* Indicates Requir<br>Filter By | Roles<br>his access policy.<br>ed Field |                       |           |
| Results 1-6 of 6                                                          | 5 First   Previous   Next               | Last                  | Selected: |
|                                                                           | Roles Name                              | Display Name_         |           |
|                                                                           | Administrators                          | Administrators        |           |
|                                                                           | SELF OPERATORS                          | SELF OPERATORS        | Add >>    |
|                                                                           | OPERATORS                               | OPERATORS             | << Remove |
|                                                                           | SYSTEM ADMINISTRATORS                   | SYSTEM ADMINISTRATORS |           |
|                                                                           | ALL USERS                               | ALL USERS             |           |
|                                                                           | COLL_USER                               | COLL_USER             |           |
| First   Previous                                                          | s   Next   Last Back Continue >>        |                       | <b>v</b>  |

| Create Acces                                                              | s Policy                                         | 2 3 4 5               |           |  |  |  |  |
|---------------------------------------------------------------------------|--------------------------------------------------|-----------------------|-----------|--|--|--|--|
| Step 4: Sele<br>Specify roles fo<br>* Indicates Rec<br>Filter By          | ect Roles or this access policy. quired Field Go |                       |           |  |  |  |  |
| Results 1-6                                                               | of 6 First   Previous   Next                     | Last                  | Selected: |  |  |  |  |
|                                                                           | Roles Name                                       | Display Name          |           |  |  |  |  |
|                                                                           | Administrators                                   | Administrators        | Addiss    |  |  |  |  |
|                                                                           | SELF OPERATORS                                   | SELF OPERATORS        | Add >>    |  |  |  |  |
|                                                                           | OPERATORS                                        | OPERATORS             | << Remove |  |  |  |  |
|                                                                           | SYSTEM ADMINISTRATORS                            | SYSTEM ADMINISTRATORS |           |  |  |  |  |
|                                                                           | ALL USERS                                        | ALL USERS             |           |  |  |  |  |
|                                                                           | COLL_USER                                        | COLL_USER             |           |  |  |  |  |
| First   Previous   Next   Last       Exit       << Back       Continue >> |                                                  |                       |           |  |  |  |  |

18. Verify access policy details. Click Create Access Policy. It creates Access Policy.

Figure 3–64 Create Access Policy - Verify Access Policy Information

| ate Access Policy                    | 1234                                                                                                    | 5                            |                                                                                      |               |  |  |
|--------------------------------------|----------------------------------------------------------------------------------------------------|------------------------------|--------------------------------------------------------------------------------------|---------------|--|--|
| tep 5: Verify Access Policy          | Information                                                                                                    |                              |                                                                                      |               |  |  |
| Access Policy Informa                | tion Provided                                                                                                    |                              |                                                                                      | Change        |  |  |
|                                      | Access Policy Name<br>Access Policy Description<br>With Approval<br>Retrofit Access Policy<br>Priority                                                                                                    |                              | Collection User – Access Policy<br>Collection User – Access Policy<br>No<br>Yes<br>1 |               |  |  |
| Resources to be provi                | sioned by this access policy                                                                                                    |                              |                                                                                      | <u>Change</u> |  |  |
| Resource Name                        | Revoke if no longer applies                                                                                                    | Disable if no longer applies | Process Forms                                                                        |               |  |  |
| Resources to be denie<br>(j) You hav | Collection User     ×     Collections User Details     Edit       Resources to be denied by this access policy     Channe       Image: Image: I |                              |                                                                                      |               |  |  |
| Roles for this access p              | volicy                                                                                                    |                              |                                                                                      | <u>Change</u> |  |  |
| Roles Name                           |                                                                                                    | COLL LISER                   |                                                                                      |               |  |  |
| Exit << Back Crea                    | ate Access Policy                                                                                                    |                              |                                                                                      |               |  |  |

To associate the access policy to a role, perform following steps:

- 19. Log in to Identity Self Service (<OIM ip>:<port>/identity)
- 20. Click the **Manage** tab.

| Settings for myrealm - ui_dom ×                         | Service × +                                           | The feature of the second                             | town on the second state                                 |                                            | 00        | × |
|---------------------------------------------------------|-------------------------------------------------------|-------------------------------------------------------|----------------------------------------------------------|--------------------------------------------|-----------|---|
| (*) @ 10.184.153.13:14000/identity/faces/home?_adf.no-r | new-window-redirect=true&_adf.ctrl-state=c8anndfo0_5& | afrLoop=51644994452215388c_afrWindowMode=28c_afrWin   | dowld=1ac8qgivd0                                         | V C Soogle                                 | ▶ ☆ 自 ♣ ★ | = |
|                                                         |                                                       | 24-10/ Onine 🖉 089-31 24-10/ Batch 🖉 089-31<br>ervice | 24 - 109 tatch 🧿 Open Groc -Collectories 🔤 Amity 💽 Husic | Sandboxes Customize xelsysadm •            |           | ŕ |
| Home                                                    | Users<br>Manage users                                 | Roles<br>Manage roles                                 | Organizations<br>Manage organizations                    | Administration Roles<br>Manage admin roles |           |   |
|                                                         | Policies<br>Manage policies                           |                                                       |                                                          |                                            |           |   |

Figure 3–65 Identity Self Service- Manage Tab

21. Click the Roles tab.

#### Figure 3–66 Roles Tab

| Settings for myrealm - ui_dom ×                                | × +                                               |                                                      |                                                       |                                 |   |     | - 0 | × |
|----------------------------------------------------------------|---------------------------------------------------|------------------------------------------------------|-------------------------------------------------------|---------------------------------|---|-----|-----|---|
| C 3 10.184.153.13:14000/identity/faces/home?_adf.no-new-window | w-redirect=true&_adf.ctrl-state=c8anndfc0_5&_afrL | oop=51644994452215388c_afrWindowMode=28c_afrWindo    | wld=1ac8qglvd0                                        | 🔻 🥂 🚼 = Google                  | ٩ | ☆ 自 | + + | = |
| 🕱 JIRA 🗌 Assignments 🛃 OPENGROC 🗌 BPM Worklist - IUT2.4 🧕      | 🖲 OBP - IUT2.4 🖸 APM - IUT2.4 🔲 OBP - ST 2.4      | T07 Online 😑 OBP - ST 2.4 - T07 Batch 😑 OBP - ST 2.4 | - T09 Batch 🗢 Open Groc -Collections 📘 AmEx 🔄 Fusion- | HCM 🔁 OBP Collections - WIKI    |   |     |     |   |
|                                                                |                                                   |                                                      | s                                                     | Sandboxes Customize xelsysadm v |   |     |     | Â |
| ORA                                                            | CLE Identity Self Ser                             | vice                                                 |                                                       | 🧶 Self Service 🛃 Manao          |   |     |     |   |
|                                                                |                                                   |                                                      |                                                       |                                 |   |     |     |   |
| Home                                                           |                                                   |                                                      |                                                       |                                 |   |     |     |   |
| Home                                                           |                                                   |                                                      |                                                       |                                 |   |     |     |   |
|                                                                |                                                   |                                                      |                                                       |                                 |   |     |     |   |
|                                                                |                                                   |                                                      |                                                       |                                 |   |     |     |   |
|                                                                |                                                   |                                                      | 田由                                                    |                                 |   |     |     |   |
|                                                                |                                                   |                                                      |                                                       |                                 |   |     |     |   |
|                                                                |                                                   |                                                      |                                                       |                                 |   |     |     |   |
|                                                                |                                                   |                                                      |                                                       |                                 |   |     |     |   |
| lisers                                                         |                                                   | Roles                                                | Organizations                                         | Administration Roles            |   |     |     |   |
| Manag                                                          | e users                                           | Manage roles                                         | Manage organizations                                  | Manage admin roles              |   |     |     |   |
|                                                                |                                                   |                                                      |                                                       |                                 |   |     |     |   |
|                                                                |                                                   |                                                      |                                                       |                                 |   |     |     |   |
|                                                                |                                                   |                                                      |                                                       |                                 |   |     |     |   |
|                                                                |                                                   |                                                      |                                                       |                                 |   |     |     |   |
|                                                                |                                                   |                                                      |                                                       |                                 |   |     |     |   |
|                                                                |                                                   |                                                      |                                                       |                                 |   |     |     |   |
|                                                                |                                                   |                                                      |                                                       |                                 |   |     |     |   |
|                                                                |                                                   |                                                      |                                                       |                                 |   |     |     |   |
|                                                                |                                                   |                                                      |                                                       |                                 |   |     |     |   |
| Polici                                                         | ies                                               |                                                      |                                                       |                                 |   |     |     | L |
| Manag                                                          | je policies                                       |                                                      |                                                       |                                 |   |     |     |   |
|                                                                |                                                   |                                                      |                                                       |                                 |   |     |     |   |

List of Roles configured in the system will be displayed, including the role created in Section 3.3.7 Create Collections Role (as per this document - COLL\_USER).

#### Figure 3–67 List of Roles

| Settings for myrealm - ui_dom × 🔁 Identity Self S | Service × +                                                 | Industry has an investor through the                                                                      |                                      | - C -×-     |
|---------------------------------------------------|-------------------------------------------------------------|----------------------------------------------------------------------------------------------------|--------------------------------------|-------------|
| • 1018415313:14000/identity/faces/home?_adf.no-r  | new-window-redirect=true&_adf.ctrl-state=c8anndfo0_58&_afri | oop=51644994452215388c_afrWindowMode=28c_afrWindowId=1ao8qglvd0                                           | V C Soogle                           | ▶ ☆ 自 ♣ 侖 ☰ |
| 🕱 JIRA 🗌 Assignments 📈 OPENGROC 🗌 BPM Worklist    | st - IUT2.4 🧧 OBP - IUT2.4 🥃 APM - IUT2.4 🥃 OBP - ST 2.4    | -T07 Online 😑 OBP - ST 2.4 - T07 Batch 😑 OBP - ST 2.4 - T09 Batch 🗢 Open Groc -Collections 📃 AmEx 🚍 Fusio | n-HCM 🥃 OBP Collections - WIKI       |             |
| OI                                                |                                                             | rvice                                                                                                    | Sandboxes Customize xelsysadm v •••• |             |
| Home                                              | Roles x                                                     |                                                                                                    |                                      |             |
|                                                   | Roles                                                       |                                                                                                    |                                      |             |
| Sear                                              | rch Name •                                                  | Q Advanced                                                                                                |                                      |             |
| Act                                               | tions 🕶 View 👻 🕂 Create 🧪 Open                              | X Delete 🔇 Refresh 📴 🔄 Detach                                                                             |                                      |             |
|                                                   | Name                                                        | Role Description                                                                                          |                                      |             |
|                                                   | ALL USERS                                                   | Default role for all users                                                                                |                                      |             |
|                                                   | Administrators                                              | Administrators role for SOA                                                                               |                                      |             |
|                                                   | BIReportAdministrator                                       | Administrators role for BI Publisher Reports                                                              |                                      |             |
|                                                   | COLL_USER                                                   | Default Role for all Collections User                                                                     |                                      |             |
|                                                   | COPERATORS                                                  | Operator role                                                                                             |                                      |             |
|                                                   | SELF OPERATORS                                              | Operator role for self registration                                                                       |                                      |             |
|                                                   | SYSTEM ADMINISTRATORS                                       | System Administrator role for OIM                                                                         |                                      |             |
| Copyrig                                           | ght © 2001, 2015, Oracle and/or its affiliates. All righ    | s reserved                                                                                                |                                      |             |
|                                                   |                                                             |                                                                                                    |                                      |             |
|                                                   |                                                             |                                                                                                    |                                      |             |
|                                                   |                                                             |                                                                                                    |                                      |             |
|                                                   |                                                             |                                                                                                    |                                      |             |
|                                                   |                                                             |                                                                                                    |                                      |             |
|                                                   |                                                             |                                                                                                    |                                      |             |
|                                                   |                                                             |                                                                                                    |                                      |             |

- 22. Click **COLL\_USER**. This opens a new tab with 5 subtabs.
- 23. Click the Access Policy sub tab.

#### Figure 3–68 Access Policy

| Settings for myrealm - ui_dom × 🖸 Identity Self Service × +                                                                                                    |                                     | 0 0 <b>- X</b> - |
|----------------------------------------------------------------------------------------------------|-------------------------------------|------------------|
| 😧 🖗 10.184.133.13.04000/dentity/faces/home]_adf.no-new-window-redirect=tue&_adf.ctrl-state=c8annd160_58_ahl.cop=51644994452215388_adfWindowMode=28_affWindowMode=28_affWindowM | V C Google                          | ▶ ☆ 自 ♣ 合 ☰      |
| 🛱 JIPA 🗌 Assignments 🗟 OPENGROC 🗋 BPM Worklist - JUT2A 🖸 OBP - JUT2A 🧧 APM - JUT2A 🧧 OBP - ST 2.4 - T07 Online 💽 OBP - ST 2.4 - T07 Batch 💽 OBP - ST 2.4 - T09 Batch 🗢 Open Groc - Collections 📕 Am&                                                                                                    | Fusion-HCM 🖸 OBP Collections - WIKI |                  |
|                                                                                                    | Sandboxes Customize xelsysadm v     |                  |
| ORACLE <sup>®</sup> Identity Self Service                                                                                                    | Self Service Manage                 |                  |
| Home Roles x COLL_USER x                                                                                                    |                                     |                  |
| COLL_USER                                                                                                    | Apply Revert                        |                  |
| Attributes Hierarchy Access Policy Members Organizations                                                                                                    |                                     |                  |
| Add access policies to define access rights of this role.                                                                                                    |                                     |                  |
| Actions - View - + Add - V Remove - O Undo - // Refeash - E - C Relach                                                                                                    |                                     |                  |
| Actoris V view V T Add X Remove - Ondo (2 Reiresn EV all Detach                                                                                                    |                                     |                  |
| Policy Name Pending Action                                                                                                    |                                     |                  |
| Collection User Collection User                                                                                                    |                                     |                  |
| Conviriant @ 2001 2015 Oracle and/or its affiliates. All rights reserved                                                                                                    |                                     |                  |
| orgy right or same ris same on no animates ris rights room roo                                                                                                    |                                     |                  |
|                                                                                                    |                                     |                  |
|                                                                                                    |                                     |                  |
|                                                                                                    |                                     |                  |
|                                                                                                    |                                     |                  |
|                                                                                                    |                                     |                  |
|                                                                                                    |                                     |                  |
|                                                                                                    |                                     |                  |
|                                                                                                    |                                     |                  |
|                                                                                                    |                                     |                  |

24. Click **Add** to associate an access policy with the role.

#### Figure 3–69 Add Access Policy

| Settings for myrealm - ui_dom × 🖸 Identity Self Service × +                                                                                           | faits as foreigners. We will    | -                                                              | - 0 <b>- × -</b> |
|----------------------------------------------------------------------------------------------------|---------------------------------|----------------------------------------------------------------|------------------|
| 🜒 🖲 10.184.153.13:14000/identity/laces/homel_adl.no-new-window-redirect=true8; adl.ctrl-state=c8anndfc0_58; afrl.oop=51644994452215388; afrWindowMode | 28c_afrWindowld=1ao8qglvd0      | V C   🔂 - Google                                               | ▶☆☆★★ =          |
| 👻 JIRA 🗌 Assignments 🗷 OPENGROC 🗌 BPM Worklist - IUT2.4 💽 OBP - IUT2.4 💽 APM - IUT2.4 💽 OBP - ST 2.4 - T07 Online 💽 OBP - ST 2.4 - T07 Batch 🧧        | OBP - ST 2.4 - T09 Batch Open O | iroc -Collections 📒 AmEx 🖸 Fusion-HCM 🧿 OBP Collections - WIKI |                  |
|                                                                                                    |                                 | Sandboxes Customize xelsysadm v                                |                  |
| ORACLE <sup>®</sup> Identity Self Service                                                                                                    |                                 | Self Service Manage                                            |                  |
| Home Roles x COLL_USER x                                                                                                    |                                 |                                                                |                  |
| COLL_USER                                                                                                    |                                 | Apply Revert                                                   |                  |
| Attributes Hierarchy Access Policy Members Organizations                                                                                              |                                 |                                                                |                  |
| Add access policies to define access rights of this role.                                                                                             |                                 |                                                                |                  |
| Actions 🕶 View 💌 🕂 Add 💥 Remove 🖙 Undo 🔇 Refresh                                                                                                    | Er Detach                       |                                                                |                  |
| Policy Name Policy Description Pending Action                                                                                                    |                                 |                                                                |                  |
| Collection User Collection User                                                                                                    |                                 |                                                                |                  |
| Consider & 2004, 2015, Constant African Ministra mound                                                                                                |                                 |                                                                |                  |
| oopyngin @ 2001, 2010, Oracle analor is animates. An ngins reserved                                                                                   |                                 |                                                                |                  |
|                                                                                                    |                                 |                                                                |                  |
|                                                                                                    |                                 |                                                                |                  |
|                                                                                                    |                                 |                                                                |                  |
|                                                                                                    |                                 |                                                                |                  |
|                                                                                                    |                                 |                                                                |                  |
|                                                                                                    |                                 |                                                                |                  |
|                                                                                                    |                                 |                                                                |                  |
|                                                                                                    |                                 |                                                                |                  |

25. In the pop-up window, click the **Search** icon to display list of access policies.

Figure 3–70 Search Access Policy

| Settings for myrealm - ui_dom × 💽 Identity Self Service × +                                                                                                    |                              | The December Late as Second as a Manual New                                                                 |                                   |                  |       |   |   | x |
|----------------------------------------------------------------------------------------------------|------------------------------|----------------------------------------------------------------------------------------------------|-----------------------------------|------------------|-------|---|---|---|
| Comparison of the state of the state of the | k_adf.ctrl-state=c8anndfo0   | 5&_afrLoop=51644994452215388_afrWindowMode=2&_afrWindowId=1ao8qglvd0                                        | 🔍 🤁 🔣 = Google                    |                  | ₽ ☆ 1 | + | ŧ | ≡ |
| 👻 JIRA 🗌 Assignments 🗷 OPENGROC 🗌 BPM Worklist - IUT2.4 😇 OBP - IUT2.4                                                                                                    | 🖸 APM - JUT2.4 🥃 OBI         | P -ST 2.4 -T07 Online 🧧 OBP - ST 2.4 - T07 Batch 🧧 OBP - ST 2.4 - T09 Batch 🗢 Open Groc -Collections 📒 AmEx | E Fusion-HCM OBP Collections - WI | IKI              |       |   |   |   |
| ORACLE                                                                                                    | Identity Sel                 | f Service                                                                                                   | Sandboxes Customiz                | ze xelsysadm 👻 🚥 |       |   |   | Î |
| Homo Polos - COLL                                                                                                    | 11050                        |                                                                                                    |                                   |                  |       |   |   |   |
| A A A A A A A A A A A A A A A A A A A                                                                                                    | dd Access Poli               | cles                                                                                                    | ×                                 |                  |       |   |   |   |
| COLL_USER<br>Attributes Hierarch                                                                                                    | Search Policy Nan<br>Results | e Fearch for Policies and Add them to the Select                                                            | cted items table below            | Apply Revert     |       |   |   | I |
| Add access policies t                                                                                                    | View 🔻 🖼                     |                                                                                                    |                                   |                  |       |   |   |   |
| Actions - View                                                                                                    | Policy Name                  | Policy Description                                                                                          |                                   |                  |       |   |   |   |
|                                                                                                    | 1                            |                                                                                                    |                                   |                  |       |   |   |   |
| Policy Nar                                                                                                    | Collection User              | Collection User - Access Policy                                                                             |                                   |                  |       |   |   |   |
| Collection U                                                                                                    | hello                        | hello                                                                                                    |                                   |                  |       |   |   | ł |
| Copyright © 2001, 2015, Or                                                                                                    |                              | ✓ Add Selected 😵 Add All ∨ Remove Selected ⊗ Remove All                                                     |                                   |                  |       |   |   | I |
|                                                                                                    | Selected Policies            |                                                                                                    |                                   |                  |       |   |   |   |
|                                                                                                    | View <b>v</b>                |                                                                                                    |                                   |                  |       |   |   |   |
|                                                                                                    | Policy Name                  | Policy Description                                                                                          |                                   |                  |       |   |   |   |
|                                                                                                    | No data to display.          |                                                                                                    |                                   |                  |       |   |   |   |
|                                                                                                    |                              |                                                                                                    | Select Cancel                     |                  |       |   |   |   |
|                                                                                                    |                              |                                                                                                    |                                   |                  |       |   |   |   |
|                                                                                                    |                              |                                                                                                    |                                   |                  |       |   |   |   |
|                                                                                                    |                              |                                                                                                    |                                   |                  |       |   |   |   |
|                                                                                                    |                              |                                                                                                    |                                   |                  |       |   |   | Ľ |
|                                                                                                    |                              |                                                                                                    |                                   |                  |       |   |   | • |

26. Select the access policy just created through the above steps, and click **Add Selected**. This will populate the selected access policy in the Selected Policies table.

### Figure 3–71 Add Selected Policy

| Settings for myrealm - ui_dom × / 🖸 Identity Set Service × +                                                                                                    |                                                  | - 0       | <b>- X</b> |
|----------------------------------------------------------------------------------------------------|--------------------------------------------------|-----------|------------|
| 🛞 🖲 10134153131 4000 identity/taces/home?.jelf.no-rew-window-redirect-true@.jelf.cti-tates=Cland100,58,ylf1.cops:516449445221538@.ylfWindowMode=28,ylfWindowMode=28,ylfWindowM    | ple                                              | ▶ ☆ 由 非 余 | =          |
| 😤 JRA 🔄 Assignments 🛃 OPENGROC 🔄 BPM Worklist - BUT2A 🥌 OBP - JUT2A 🔄 APM - JUT2A 🔄 OBP - 5T 2.4 - 100 Online 🚍 OBP - 5T 2.4 - 100 Batch 🚍 OBP - 5T 2.4 - 100 Batch                                                                                                    | tions - WIKI                                     |           |            |
| Sandboxes C                                                                                                    | ustomize xelsysadm v ••••<br>Self Service Manage |           | Í          |
| Home Roles x C( Add Access Policies                                                                                                    | ×                                                |           |            |
| COLL_USER<br>Attributes Hierarch<br>Add access policies<br>Add access policies<br>View v                                                                                                    | Apply Revert                                     |           |            |
| Actions View Policy Name Policy Description                                                                                                    |                                                  |           |            |
| Policy Nar Collection User - Access Policy                                                                                                    |                                                  |           |            |
| Collection U helio helio<br>Copyright © 2001, 2015, Or  Copyright © 2001, 2015, Or  Cop |                                                  |           |            |
| Selected Policies                                                                                                    |                                                  |           |            |
| View •                                                                                                    |                                                  |           |            |
| Policy Name Policy Description                                                                                                    | -                                                |           |            |
| Collection User Collection User - Access Policy Select Can                                                                                                    | ncel                                             |           |            |
|                                                                                                    |                                                  |           |            |
|                                                                                                    |                                                  |           |            |

- 27. Click **Select**. The pop-up window closes and the access policy populates for the role.
- 28. Click **Apply** to finally associate the access policy with the role.

Figure 3–72 Apply Policy

| Settings for myrealm - ui,dom X 🔁 Identity Set Service X +                                                                                                    |                       | 6     | 1 | × |
|----------------------------------------------------------------------------------------------------|-----------------------|-------|---|---|
| 💽 🛞 183843331314000/denthy/faceu/home?_adf.no-new-window-referent-true&_adf.cot-state-damodte0_58_aff.cop=516409445221388_affWindowMode=28_affWindowMode=28_a | Google P              | ☆ 自 ♣ | ÷ | ≡ |
| 😰 BRA 📄 Assignments 🔄 OPENGBOC 📄 BPM Worklist - 5U724 🕿 OBP - 1U724 🧮 APM - 5U724 🥌 OBP - 51724 - 107 Online 🗮 OBP - 51724 - 107 Batch 💭 OBP - 51724 - 109 Batch 💭 Open Groc - Collections 🚆 Arrêx 📮 Fusion-HCM 🚍 OBP                                                                                                    | Collections - WIKI    |       |   |   |
| Sandboxes                                                                                                    | Customize xelsysadm v |       |   |   |
| ORACLE <sup>®</sup> Identity Self Service                                                                                                    | Self Service Manage   |       |   |   |
| Home Roles x COLL_USER x                                                                                                    |                       |       |   |   |
| COLL_USER                                                                                                    | Apply Revert          |       |   |   |
| Attributes Hierarchy Access Policy Members Organizations                                                                                                    |                       |       |   |   |
| Add access policies to define access rights of this role.                                                                                                    |                       |       |   |   |
| Actions 🗸 View 🖌 🕂 Add 💥 Remove 🕥 Undo 🚫 Refresh 🛛 📴 🔄 Detach                                                                                                    |                       |       |   |   |
| Policy Name Policy Description Pending Action                                                                                                    |                       |       |   |   |
| Collection User Collection User                                                                                                    |                       |       |   |   |
| Copyright © 2001, 2015, Oracle and/or its affiliates. All rights reserved                                                                                                    |                       |       |   |   |
|                                                                                                    |                       |       |   |   |
|                                                                                                    |                       |       |   |   |
|                                                                                                    |                       |       |   |   |
|                                                                                                    |                       |       |   |   |
|                                                                                                    |                       |       |   |   |
|                                                                                                    |                       |       |   | - |

29. Verify the access policy-role association from the **Access Policy** tab similar to step 18.

#### Figure 3–73 Verify Policy

| 4.153.13:14000/xIWeb |                                                                                                    |                                 |                               |        |  |
|----------------------|----------------------------------------------------------------------------------------------------|---------------------------------|-------------------------------|--------|--|
|                      | App/ManageAccessPolicies.do                                                                                           |                                 |                               |        |  |
|                      | Policy Owner Type     Role       Policy Owner     COLL_USER       Retrofit Access Policy     Yes       Priority     1 |                                 | Role<br>COLL_USER<br>Yes<br>1 |        |  |
| Resources to b       | e provisioned by this access                                                                                          | policy                          |                               | Change |  |
| Resource<br>Name     | Revoke if no longer<br>applies                                                                                        | Disable if no longer<br>applies | Process Forms                 |        |  |
| Collection Use       | r 🗸                                                                                                    | ×                               | Collections User              | Edit   |  |
| ( <b>i</b> ) 1       | There are no resources to be                                                                                          | denied by this access policy.   |                               |        |  |
| Roles for this a     | occess policy                                                                                                    |                                 |                               |        |  |
| Roles Name           |                                                                                                    | COLL_USER                       |                               |        |  |
| Exit                 |                                                                                                    |                                 |                               |        |  |

30. Restart OIM Admin and Managed Servers.

## 3.3.9 Create Form Associated with Application Instance

To create forms associated with the resource objects, and subsequently with the application instances, follow the below steps:

- 1. Log in to Oracle Identity System Administration.
- 2. Create and activate a sandbox. For detailed instructions on creating and activating a sandbox, see Chapter 3.3.3 Collection Sandbox
- 3. In the left pane, under Configuration, click Form Designer. The Form Designer page is displayed.

Figure 3–74 Create Form - Form Designer

| ORACLE' Identity Syst                                                                                                    | em Administration                               | Accessibility Sandboxes (CollectionsDev | /) Help Sign Out xelsysadm 📿    |
|----------------------------------------------------------------------------------------------------|-------------------------------------------------|-----------------------------------------|---------------------------------|
| Event Management Reconciliation                                                                                                    | Manage Sandboxes × Form Designer × Search Forms |                                         | ×                               |
| Policies     Approval Policies                                                                                                    | ▲ Search                                        |                                         | Saved Search (Implicit Search • |
| Access Policies                                                                                                    | Resource Type                                   |                                         | Casrch Barat Cava               |
| Second Policy                                                                                                    | Search Results                                  |                                         | Scalor Reset Save               |
| 📰 Form Designer<br>🔯 IT Resource                                                                                                    | Actions  View  Create Open Row Form Name        | Туре                                    | Resource Type                   |
| Generic Connector                                                                                                    | No data to display.                             |                                         |                                 |
| ▲ System Entities                                                                                                    |                                                 |                                         |                                 |
| System Management     Jess Scheduler     Anotification     Jessen Configuration     Jessen Configuration     Jessen Configuration     Jessen Connector     Jessen Connector     Jessen Connector |                                                 |                                         |                                 |
| Dipgrade                                                                                                    |                                                 |                                         |                                 |

- 4. Click **Create** on the toolbar. The **Create Form** page is displayed.
- 5. In the **Resource Type** field, verify the name of the resource object with which the form is associated is displayed. To change the resource object name, click the Search icon next to the **Resource Type** field, and search and select a name from the **Search and Select: Resource Type** dialog box.

Figure 3–75 Create Form - Resource Type

| ORACLE' Identity Syst                                                                                                    | em Administration                                                       | Accessibility Sandboxes (CollectionsDev) Help Sign Out xelsysadm | Ç  |
|----------------------------------------------------------------------------------------------------|-------------------------------------------------------------------------|------------------------------------------------------------------|----|
| Event Management     Reconciliation                                                                                                    | Form Designer X III Create Form X New form for                          | de Crea                                                          | te |
| Policies  Approval Policies  Access Policies  Access Policies  Attestation Configuration  Access Policy                                                                                                    | Form Name                                                               |                                                                  | _  |
| Configuration Form Designer Transport Generic Connector Application Instances Connector Connector Connect | Available form fields                                                   |                                                                  |    |
|                                                                                                    | view • Description<br># Display Name Description<br>No data to display. | Bulk Update                                                      |    |
| System Hanagement     G Scheduler     Notification     Mostification     Mostification     Monage Connector     Minort     Menage Connector     Minort     Menage Connector     Minort     Monage Connector     Monage Connector     Monage Connector     Monage Connector                                                                                                    |                                                                         |                                                                  |    |

6. Select **Resource Type** as **Collections User** and provide a name for the form (for example, CollectionsUserForm).

Identity System Administration Form Designer × Create Form × Event Mar Rec 🕂 Create New form for Policies
Approval Policies Resource Type Q \* Form Name Access Policies Attestation Configurat 🗞 Password Policy Configuration Search and Select: Resource Type 🔅 IT Resource Available form fields Generic Connector Advanced Search Application Instances Name 👸 Lookups View 👻 🔛 Detach Search Reset System Entities # Display Name No data to display. Bulk Update Catalog Coli System Manager System Configuration Import 😭 Export Upgrade OK Cancel

Figure 3–76 Create Form - Resource Type (Collection User)

Available Form Fields will get displayed in the below section of the page.

Figure 3–77 Create Form Resource Type - Available Form Fields

| ORACLE' Identity Sy                                                                                                    | stem Admini                  | stration                                                                                         |          |                                                                                                    | А                                                                                               | ccessibility | Sandboxes (CollectionsDev) | Help | Sign Out | xelsysadm |
|----------------------------------------------------------------------------------------------------|------------------------------|--------------------------------------------------------------------------------------------------|----------|----------------------------------------------------------------------------------------------------|-------------------------------------------------------------------------------------------------|--------------|----------------------------|------|----------|-----------|
| Event Management Reconciliation                                                                                                    | Form Designer                | × 📰 Create Form ×                                                                                |          |                                                                                                    |                                                                                                 |              |                            |      |          | 👍 Crea    |
| Policies  Approval Policies  Access Policies  Access Policies  Attestation Configuration  An Password Policy                                                                 | Resource Type<br>* Form Name | e Collection User<br>CollectionsUserForm                                                         | <b>Q</b> |                                                                                                    |                                                                                                 |              |                            |      |          |           |
| Configuration  From Designer  T Resource  Generic Connector  Application Instances                                                                                           | Available fo                 | orm fields                                                                                       |          |                                                                                                    |                                                                                                 |              |                            |      |          |           |
| ● Concepts<br>▲ System Entities<br>後 User<br>級 Organization<br>資料 Role<br>↓ Catalog                                                                                          | #<br>1<br>2<br>3<br>4<br>5   | Display Name<br>Collections Server Instance<br>First Name<br>Last Name<br>User Login<br>Email Id |          | Name<br>UD_COLL_USR_COLL_SERVER<br>UD_COLL_USR_FIRST_NAME<br>UD_COLL_USR_LAST_NAME<br>UD_COLL_USR_USRR_LOGIN<br>UD_COLL_USR_EMAIL | Description<br>Collections Server Instance<br>First Name<br>Last Name<br>User Login<br>Email Id |              |                            |      | Bulk Upd | ste       |
| ✓ System Management<br>Scheduler<br>Notification<br>System Configuration<br>Manage Connector<br>Manage Connector<br>Manage Connector<br>Manage Connector<br>Manage Connector | 4                            | End Date<br>Collections User Group                                                               |          | UD_COLLUSR_END_DATE                                                                                                    | End Date<br>Collections User Group                                                              |              |                            |      |          |           |

Form fields corresponding to the UD\_COLL\_USR process form fields.

Below are the fields available for the form:

| Display Name                | Name                            | Length | Field Type            |
|-----------------------------|---------------------------------|--------|-----------------------|
| Collections Server Instance | UD_COLL_USR_COLL_SERVER         |        | ITResourceLookupField |
| First Name                  | UD_COLL_USR_FIRST_NAME          | 256    | Display Only Field    |
| Last Name                   | UD_COLL_USR_LAST_NAME           | 256    | Display Only Field    |
| User Login                  | UD_COLL_USR_USER_LOGIN          | 256    | Display Only Field    |
| Email ID                    | UD_COLL_USR_EMAIL               | 256    | Display Only Field    |
| End Date                    | UD_COLL_USR_END_DATE            | 256    | Display Only Field    |
| Collections User Group      | UD_COLL_USR_COLL_USER_<br>GROUP | 20     | LookUpField           |

Table 3–7 UD\_COLL\_USR process form fields

The **Collections Server Instance** field is used to specify the type of server for the IT resource. This field will not be visible in the **User Details** page.

7. Click Create.

A message is displayed stating that the form is created.

Figure 3–78 Create Form Resource Type - Create

| ORACLE' Identity Syst                                                                                                    | tem Adm     | inistr                                                                                                | ation                                                               |   |                                                                                                    |                                                                                  | Accessibility | Sandboxes (CollectionsDev) | Help | Sign Out  | xelsysadm |
|----------------------------------------------------------------------------------------------------|-------------|----------------------------------------------------------------------------------------------------|---------------------------------------------------------------------|---|----------------------------------------------------------------------------------------------------|----------------------------------------------------------------------------------|---------------|----------------------------|------|-----------|-----------|
| Event Management Reconciliation                                                                                                    | Form Design | ner ×<br>m for                                                                                        | Create Form ×                                                       |   |                                                                                                    |                                                                                  |               |                            |      |           | 👍 Creat   |
| Policies  Approval Policies  Access Policies  Access Policies  Attestation Configuration                                                        | Resource *  | Type C<br>Name C                                                                                      | Collection User                                                     | 9 |                                                                                                    |                                                                                  |               |                            |      |           |           |
| <ul> <li>♣ Password Policy</li> <li>✓ Configuration         III Form Designer         ♣ IT Resource         ♠ Generic Connector     </li> </ul> | Availabk    | e form                                                                                                | ı fields                                                            |   |                                                                                                    |                                                                                  |               |                            |      |           |           |
| E Application Instances                                                                                                    |             | View 🔻                                                                                                | Detach                                                              |   | Name                                                                                                    | Description                                                                      |               |                            |      | Bulk Lind | ate       |
| ✓ System Entities<br>روی User<br>Crganization<br>کی Role<br>Catalog                                                                             |             | <ul> <li>Disp</li> <li>1 Coll</li> <li>2 Firs</li> <li>3 Las</li> <li>4 Use</li> <li>5 Ema</li> </ul> | lections Server Instance<br>it Name<br>t Name<br>er Login<br>ail Id |   | UD_COLL_USR_COLL_SERVER<br>UD_COLL_USR_FIRST_NAME<br>UD_COLL_USR_LAST_NAME<br>UD_COLL_USR_LUSER_LOGIN<br>UD_COLL_USR_ENALL | Collections Server Instance<br>First Name<br>Last Name<br>User Login<br>Email Id |               |                            |      |           | BIC       |
| System Management Scheduler Notification System Configuration                                                                                   | •           | 6 End<br>7 Coll                                                                                       | l Date<br>lections User Group                                       |   | UD_COLL_USR_END_DATE<br>UD_COLL_USR_COLL_USER_GROUP                                                                        | End Date<br>Collections User Group                                               |               |                            |      |           |           |
| Manage Connector<br>출 Import<br>全 Export                                                                                                    |             |                                                                                                    |                                                                     |   |                                                                                                    |                                                                                  |               |                            |      |           |           |

- 8. Refresh the Search Results in Form Designer page.
- 9. Select the **CollectionsUserForm** from the results.

Manage CollectionsUserForm page is displayed.

Figure 3–79 Manage Collections User Form

| ORACLE Identity Syste                                                 | em Admin                            | histrat          | tion                  |           |                        |                       |               |                |                                                                                                  | Accessibility Sa  | ndboxes (Collection | nsDev) Help Sig | n Out xelsysadm 읻 |
|-----------------------------------------------------------------------|-------------------------------------|------------------|-----------------------|-----------|------------------------|-----------------------|---------------|----------------|--------------------------------------------------------------------------------------------------|-------------------|---------------------|-----------------|-------------------|
| Event Management     Seconditation     Policies     Approval Policies | Form Designer Collections Fields Ch | r × //<br>sUserl | © Mana<br>Form<br>:ts | ıge Colli | ectionsUserFor ×       |                       |               |                |                                                                                                  |                   | ß                   | Regenerate View | Import/Export     |
| Access Policies                                                       | Standard                            | ,.               |                       |           | Custom                 |                       |               |                |                                                                                                  |                   |                     |                 |                   |
| & Password Policy                                                     | Action 👻 🕚                          | View 🔻           | 1                     | <b>R</b>  | Action - View -        | 4                     | / 🚯 🗟         | Search Display | / Label 💌                                                                                        |                   | *                   |                 |                   |
|                                                                       | Display Label                       | 1                | Name                  |           | Display Label          | $\blacksquare \nabla$ | 7 Name        |                | Type                                                                                             |                   | Description         |                 | Parent Field      |
|                                                                       | No standard f                       | fields are       | e availabl            | e.        | Collections Server Ins | tance                 | UD_COLL_USF   | _COLL_SERVER   | Number                                                                                           |                   |                     |                 |                   |
| Eorm Designer                                                         |                                     |                  |                       |           | Collections User Group | )                     | UD_COLL_USF   | _COLL_USER_GRO | OUP Lookup <lookup.c< td=""><td>ORMB.USER.GROUPS&gt;</td><td></td><td></td><td></td></lookup.c<> | ORMB.USER.GROUPS> |                     |                 |                   |
| IT Resource                                                           |                                     |                  |                       |           | Email Id               |                       | UD_COLL_USF   | _EMAIL         | Text                                                                                             |                   |                     |                 |                   |
| Generic Connector                                                     |                                     |                  |                       |           | End Date               |                       | UD_COLL_USF   | _END_DATE      | Text                                                                                             |                   |                     |                 |                   |
| C Application Instances                                               |                                     |                  |                       |           | First Name             |                       | UD_COLL_USF   | _FIRST_NAME    | Text                                                                                             |                   |                     |                 |                   |
| A Lookups                                                             |                                     |                  |                       |           | Last Name              |                       | UD_COLL_USF   | _LAST_NAME     | Text                                                                                             |                   |                     |                 |                   |
|                                                                       |                                     |                  |                       |           | Service Account        |                       | serviceaccoun |                | Checkbox                                                                                         |                   |                     |                 |                   |
| System Entities                                                       |                                     |                  |                       |           | User Login             |                       | UD_COLL_USP   | _USER_LOGIN    | Text                                                                                             |                   |                     |                 |                   |
| (D) User                                                              |                                     |                  |                       |           |                        |                       |               |                |                                                                                                  |                   |                     |                 |                   |
| a Organization                                                        |                                     |                  |                       |           |                        |                       |               |                |                                                                                                  |                   |                     |                 |                   |
| 👸 Role                                                                |                                     |                  |                       |           |                        |                       |               |                |                                                                                                  |                   |                     |                 |                   |
| Catalog                                                               |                                     |                  |                       |           |                        |                       |               |                |                                                                                                  |                   |                     |                 |                   |
| System Management                                                     |                                     |                  |                       |           |                        |                       |               |                |                                                                                                  |                   |                     |                 |                   |
| ↓ Upgrade                                                             |                                     |                  |                       |           |                        |                       |               |                |                                                                                                  |                   |                     |                 |                   |

- 10. If required, you can export the sandbox to store all the changes made in your sandbox.
- 11. Publish the sandbox.

## 3.3.10 Create Application Instance

Application Instance wraps IT resource collection arguments and resource object collection user. Below is the configuration to create Collections Application Instance:

- 1. Log in to Oracle Identity System Administration.
- 2. In the left pane, under Configuration, click **Application Instances**. The Application Instances page is displayed.

Figure 3–80 Creating Application Instance

| Event Management     Reconciliation     Policies                                             | Application Inst<br>Search Applic    | ances ×<br>ation Instanc               | es       |            |           |   |                |             |          |              |               |                |
|----------------------------------------------------------------------------------------------|--------------------------------------|----------------------------------------|----------|------------|-----------|---|----------------|-------------|----------|--------------|---------------|----------------|
| Approval Policies                                                                            | Search                               |                                        |          |            |           |   |                |             | Save     | d Search Sea | rch Applicati | on Instances 💌 |
| Access Policies                                                                              | Match  All  Resource                 | ) Any<br>Object Starts with            |          |            |           |   |                |             |          |              |               |                |
| Configuration                                                                                | Display<br>IT Resource In            | Name Starts with<br>stance Starts with |          |            |           |   |                |             |          |              |               |                |
| <ul> <li>다 Resource</li> <li>다 Generic Connector</li> <li>다 Application Instances</li> </ul> | Search Resu                          | ts                                     |          |            |           |   |                |             | Sear     | ch Reset     | Save          | Add Fields 🔻   |
| Cookups 👸                                                                                    | Actions - Vie                        | w 👻 📌 Create                           | 🖉 Open   | 💥 Delete   | 🚱 Refresh |   | Detach         |             |          |              |               |                |
| System Entities                                                                              |                                      |                                        |          |            |           |   |                |             |          |              |               |                |
| ැන User<br>කි Organization<br>හී Role<br>ම Catalog                                           | Row Display Nar<br>No data to displa | y<br>Y                                 | D        | escription |           | R | esource Object | IT Resource | Instance |              |               |                |
| System Management<br>Scheduler<br>Notification<br>System Configuration                       | •                                    |                                        |          |            |           |   |                |             |          |              |               |                |
| 🙀 Manage Connector<br>💩 Import<br>🎓 Export                                                   |                                      |                                        |          |            |           |   |                |             |          |              |               |                |
| 🕽 Upgrade                                                                                    |                                      | Column                                 | s Hidden | 4          |           |   |                |             |          |              |               |                |

3. Click Search. The search result is displayed in a tabular format.

If an **Auto Generated Application Instance for Resource** appears in the search results, you have to delete it using the steps below. If **Auto Generated Application Instance for Resource** does not show in the search results, skip below steps and move to step 4.

a. Select Auto Generated Application Instance for Resource: Collection User and IT Resource: Collection Arguments row from the search results.

Figure 3–81 Creating Application Instance - Search

| DRACLE Identity System A                                                                                                    | dministration Accessibility Sendoces inde Spridut advasces                                                                                                    |
|----------------------------------------------------------------------------------------------------|----------------------------------------------------------------------------------------------------|
| System Administration                                                                                                    | ja Manage Sandboxer Application Instances                                                                                                    |
| S Event Management                                                                                                    | Search Application Instances                                                                                                    |
| Policies     Approval Policies     Access Policies     Access Policies     Accession Configuration     Accession Configuration | Kearch     Sand Sarch Sarch spicaton Instance      Konver Olicit     Sarch mail and     Sarch mail     Sarch mit     T                                                                                                    |
| ✓ Configuration                                                                                                    | IT Resource Instance (Same of Internet) Search Resetts<br>Search Resetts<br>Actions + Vers + ♦ Creat: ✔ Search 및 Delate By Refresh                                                                                                    |
| System Hanagement<br>Scheduler<br>Artofication<br>Different Configuration<br>Ranage Connector                                  | Nov Disjoy kave Besourse Origin Kave Besourse Collection User and IT Resource: Collection Arguments Auto General: Collection User and IT Resource: Collection Arguments Auto General: Collection User and IT Resource: Collection Arguments |

b. From the Actions menu, select **Delete**. Alternatively, click **Delete** on the toolbar. A message box is displayed asking for confirmation.

Figure 3–82 Creating Application Instance - Delete

| System Administration                                                                                                    | Application Instances                                                                                                    |
|----------------------------------------------------------------------------------------------------|----------------------------------------------------------------------------------------------------|
| Event Management<br>Reconciliation                                                                                                    | Search Application Instances                                                                                                    |
| Policies  Approval Policies  Access Policies  Access Policies  Attestation Configuration  Configuration  Policy                                                                                                    | Saved Search     Saved Search      Search Application Instances      Match      All     Any     Resource Object     Starts with     Starts with     T                                                                                                    |
| Configuration Form Designer Configuration Configuration C | IT Resource Instance Starts with<br>Search Results Actions - View -   Yearch @ Preste   Open   Protect  Protect  Control  Control |
| System Management Solution Solution S  | Row Deglay Name Description Resource Collection User and IT Resource: Collection Arguments Auto General Collection User Collection Arguments Collection User Collection Arguments                                                                                                    |

c. Click **Delete** to confirm. The application instance is soft-deleted in Oracle Identity Manager.

Sign Out xelsysadm

Save... Add Fields 👻

0 

ices 💌

| DRACLE' Identity System A                                                                                                    | dministration                                                                    | Accessibility Sandboxes H |
|----------------------------------------------------------------------------------------------------|----------------------------------------------------------------------------------|---------------------------|
| System Administration                                                                                                    | Application Instances                                                            |                           |
| Event Management                                                                                                    | Search Application Instances                                                     |                           |
| Policies Approval Policies Access Policies Access Policies Ac | with with with with with with with with                                          | Saved Search Sear         |
| Configuration  Form Designer  T Resource  Generic Connector                                                                                                    | IT Resource Instance Starts with 💌                                               | Search Reset              |
| Application Instances                                                                                                    | Search Results<br>Actions + View + 💠 Create 🥖 Open 💥 Delete 🍓 Refresh 📰 🚮 Detach |                           |

Figure 3–83 Creating Application Instance - Confirm Delete

| 00 coordpa                                               |                             |                                                                                                    |                            |                                    |                                             |
|----------------------------------------------------------|-----------------------------|----------------------------------------------------------------------------------------------------|----------------------------|------------------------------------|---------------------------------------------|
| System Management                                        | Row Display N<br>1 Auto Ger | ame<br>errated Application Instance for Resource: Collection User and IT Resource: Collection Arguments                                                         | Description<br>Auto Genera | Resource Object<br>Collection User | IT Resource Instance<br>Collection Argument |
| System Configuration                                     |                             | 🛦 Warning                                                                                                    |                            |                                    |                                             |
| Import Export VUpgrade                                   | 4                           | Confirm Delete<br>Are you sure you want to perform the action: delete for the selected<br>object:Application Instance - Auto Generated Application Instance for |                            |                                    |                                             |
| Upgrade User Form                                        |                             | Resource: Collection User and IT Resource: Collection Arguments?                                                                                                |                            |                                    |                                             |
| Upgrade Organization Form  Upgrade Application Instances |                             | Delete Can                                                                                                    |                            |                                    |                                             |

A message gets displayed that the application instance has been deleted successfully.

#### Figure 3–84 Creating Application Instance - Delete Message

| ORACLE Identity System Administration |                    |     | Accessibility Sandboxes Help Sign Out xelsysadm 🔘                                                                                                    |  |
|---------------------------------------|--------------------|-----|----------------------------------------------------------------------------------------------------|--|
| System Administration                 | Manage Sandboxes   | 1   | <ul> <li>Application Instance Auto Generated Application Instance for Resource: Collection User and IT Resource: Collection Arguments is deleted<br/>successfully</li> </ul> |  |
| Event Management Reconciliation       | Search Application | Ins | stances                                                                                                    |  |

- d. Login to Oracle Identity System Administration. In the left pane, click Scheduler under System Management.
- e. A new window opens for Advanced System Administration. Click the System Management tab, and then click **Scheduler** tab.
- f. Click the search icon next to the Search Scheduled Jobs field.

#### Figure 3–85 Creating Application Instance - System Management Tab

| ORACLE' Identity System Admini              | stration                                                                                                | Signed in as xelsysadm Help |
|---------------------------------------------|----------------------------------------------------------------------------------------------------|-----------------------------|
| Event Management Policies System M          | lanagement                                                                                              |                             |
| Scheduler Notification System Configuration |                                                                                                    |                             |
| Search Scheduled Jobs                       | Welcome                                                                                                 |                             |
| Advanced Search                             | Welcome to Identity System Administration                                                               |                             |
| Actions • View • 2 2 2 2 2                  | Event Hanagement                                                                                        |                             |
|                                             | Search Approval Policies                                                                                |                             |
|                                             | System Hanagement<br>Search Scheduled Jobs<br>Search Notification Templates<br>Search System Properties |                             |

A list of all predefined scheduled jobs is displayed

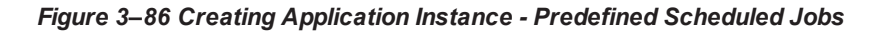

| System comparation                                     |         |                                           |
|--------------------------------------------------------|---------|-------------------------------------------|
| earch Scheduled Jobs                                   |         | Welcome                                   |
| •                                                      |         | Welcome to Identify System Administration |
| dvanced Search                                         |         | Welcome to Identity System Administration |
|                                                        |         |                                           |
| Actions • View • 🧷 🗣 💥 🖼                               |         | Event Management                          |
| Inch Name                                              | Status  | Search Reconciliation Events              |
| Application Instance Post Delete Processing Joh        | Stoned  |                                           |
| Attestation Grace Period Expiry Checker                | Stopped |                                           |
| utomated Detry of Failed Async Task                    | Stopped | Deliving                                  |
| automatically Unlock User                              | Stopped | Pointes                                   |
| ulk Load Archival Job                                  | Stopped | Su Search Approval Policies               |
| Bulk Load Post Process                                 | Stopped |                                           |
| atalog Synchronization Joh                             | Stopped |                                           |
| ataCollection Schedule Job                             | Stopped |                                           |
| Delayed Delete User                                    | Stopped | System Management                         |
| Disable/Delete Liser After End Date                    | Stopped | Search Scheduled Jobs                     |
| nable Liser After Start Date                           | Stopped | Search Notification Templates             |
| intitlement Assignments                                | Stopped | Courte Sustem Branartian                  |
| intitlement List                                       | Stopped | Sal Search System Properties              |
| intelement Post Delete Processing Joh                  | Stopped |                                           |
| valuate Liser Policies                                 | Stopped |                                           |
| usion Applications Role Category Seeding               | Stopped |                                           |
| Set SOD Check Results Approval                         | Stopped |                                           |
| Set SOD Check Results Provisioning                     | Stopped |                                           |
| nitiate Attestation Processes                          | Stopped |                                           |
| ssue Audit Messages Task                               | Stonned |                                           |
| ob History Archival                                    | Stopped |                                           |
| DAP Role Create and Update Full Reconciliation         | Stopped |                                           |
| DAP Role Create and Update Reconciliation              | Stopped |                                           |
| DAP Role Delete Full Reconciliation                    | Stopped |                                           |
| DAP Role Delete Reconciliation                         | Stopped |                                           |
| DAP Role Hierarchy Full Reconciliation                 | Stopped |                                           |
| DAP Role Hierarchy Reconciliation                      | Stopped |                                           |
| DAP Role Membership Full Reconciliation                | Stopped |                                           |
| DAP Role Membership Reconciliation                     | Stopped |                                           |
| DAP User Create and Update Full Reconciliation         | Stopped |                                           |
| DAP User Create and Update Reconciliation              | Stopped |                                           |
| DAP User Delete Full Reconciliation                    | Stopped |                                           |
| DAP User Delete Reconciliation                         | Stopped |                                           |
| DAPSync Post Enable Provision Role Hierarchy to LDAP   | Stopped |                                           |
| DAPSync Post Enable Provision Role Memberships to LDAP | Stopped |                                           |
| DAPSync Post Enable Provision Roles to LDAP            | Stopped |                                           |
| DAPSync Post Enable Provision Users to LDAP            | Stopped |                                           |
| the state of the state states                          | Channed |                                           |

- g. Select Application Instance Post Delete Processing Job from the list.
- h. Run the Application Instance Post Delete Processing Job scheduled job using the Delete Mode. For this, enter Mode as **Delete** in Job Details page.

#### Note

Using the Delete mode hard-deletes the accounts from all provisioning tasks and targets, and subsequently from Oracle Identity Manager.

| ent Management Policies Syst             | tem Management       |                      |                   |                                   |               |                                                                    |
|------------------------------------------|----------------------|----------------------|-------------------|-----------------------------------|---------------|--------------------------------------------------------------------|
| heduler Notification System Configur     | ation                |                      |                   |                                   |               |                                                                    |
| arch Scheduled Jobs                      | Welcome Job De       | tails                |                   |                                   |               |                                                                    |
| •                                        | Job Dotaile ( Applie | ation Instance       | Doct Dolota       | Drococcing Job                    |               |                                                                    |
| vanced Search                            | Job Details : Applic | ation instance       | Post Delete       | Processing Job                    |               | * Indicates required fit<br>Apply Run Now Stop Enable Disable Refr |
| Actions 👻 View 👻 🥒 🎴 🕺 🔛                 |                      |                      |                   |                                   |               |                                                                    |
| ne                                       | Job Information      |                      |                   |                                   |               |                                                                    |
| tion Instance Post Delete Processing Job |                      | Job Name Applicat    | ion Instance Post | Delete Processing Job             | Period        | ic.                                                                |
| tion Grace Period Expiry Checker         |                      | Task Applicat        | ion Instance Post | Delete Processing Task            |               |                                                                    |
| ted Retry of Failed Async Task           |                      | * Debries            |                   |                                   | Schedule Type |                                                                    |
| tically Unlock User                      |                      | - Ketries            |                   | 5                                 | 🔘 Single      |                                                                    |
| ad Archival Job                          |                      |                      |                   |                                   | No pre        | -defined schedule                                                  |
| d Post Process                           | ash chahur           |                      |                   |                                   |               |                                                                    |
| Synchronization Job                      | JOD Status           |                      |                   |                                   |               |                                                                    |
| action Schedule Job                      | Cu                   | rrent Status Stopped |                   |                                   |               |                                                                    |
| Delete Licer                             | La                   | st Run Start Septem  | ber 17, 2013 6:1  | 7:55 PM IST                       |               |                                                                    |
| Jelete User After End Date               | Li Li                | ast Run End Septem   | ber 17, 2013 6:1  | 7:56 PM IST                       |               |                                                                    |
| ear After Start Date                     | Next Sch             | eduled Run           |                   |                                   |               |                                                                    |
| ser Arter Start Date                     | Demonstrate          |                      |                   |                                   |               |                                                                    |
| ent Assignments                          | Parameters           |                      |                   |                                   |               |                                                                    |
| ent List                                 | * Application Inst   | tance Name ALL       |                   |                                   |               |                                                                    |
| ent Post Delete Processing Job           |                      | Patch Cine           |                   | EOO                               |               |                                                                    |
| User Policies                            |                      | batch Size           |                   | 500                               |               |                                                                    |
| pplications Role Category Seeding        |                      | * Mode Delete        |                   |                                   |               |                                                                    |
| Check Results Approval                   | July Distant         | -                    | Possil            | le values are 'Revoke'/'Delete'/' | Decommission' |                                                                    |
| Check Results Provisioning               | JOD HISTORY          |                      | 10330             | ine rundes are merokey beletey    |               |                                                                    |
| Attestation Processes                    |                      |                      |                   |                                   |               |                                                                    |
| dit Messages Task                        | Actions - View -     | Show error deta      | ils               |                                   |               |                                                                    |
| ory Archival                             | Actions              | Show circl deta      | 1.5               |                                   |               |                                                                    |
| le Create and Update Full Reconciliation | Start Time           | End Time             | Job Status        | Execution Status                  |               |                                                                    |
| e Create and Update Reconciliation       | September 17, 20     | September 17, 20     | Stopped           | Success                           |               |                                                                    |
| e Delete Full Reconciliation             |                      |                      |                   |                                   |               |                                                                    |
| le Delete Reconciliation                 |                      |                      |                   |                                   |               |                                                                    |
| e Hierarchy Full Reconciliation          |                      |                      |                   |                                   |               |                                                                    |
| e Hierarchy Reconciliation               |                      |                      |                   |                                   |               |                                                                    |
| e Membership Full Reconciliation         |                      |                      |                   |                                   |               |                                                                    |
| e Membership Reconciliation              |                      |                      |                   |                                   |               |                                                                    |
| er Create and Update Full Reconciliation |                      |                      |                   |                                   |               |                                                                    |
| er Create and Undate Reconciliation      |                      |                      |                   |                                   |               |                                                                    |
| ar Delete Full Reconciliation            |                      |                      |                   |                                   |               |                                                                    |
| ar Delete Peropriliation                 |                      |                      |                   |                                   |               |                                                                    |
| er Derete Reconculation                  |                      |                      |                   |                                   |               |                                                                    |
| as Post Enable Provision Role Membrarchy |                      |                      |                   |                                   |               |                                                                    |
| IC FOST Enable Provision Role Members/   |                      |                      |                   |                                   |               |                                                                    |
| IC Post Enable Provision Roles to LDAP   |                      |                      |                   |                                   |               |                                                                    |
|                                          |                      |                      |                   |                                   |               |                                                                    |
| The Post Enable Provision Users to LDAP  |                      |                      |                   |                                   |               |                                                                    |

- i. Click **Refresh** to check the Job Status.
- j. Change the value of mode back to 'Revoke'.
- k. Click Apply.

| vent Management Policies Sys               | m Management                                |                             |                                       |
|--------------------------------------------|---------------------------------------------|-----------------------------|---------------------------------------|
| cheduler Notification System Configur      | ion                                         |                             |                                       |
| earch Scheduled Jobs                       | Welcome Job Details                         |                             |                                       |
| •                                          | Job Details : Application Instance Post Del | ete Processing Joh          |                                       |
| dvanced Search                             | Sob Details ( Application Instance Post Det | the Processing 50b          | * Indicates required f                |
|                                            |                                             |                             | Apply Run Now Stop Enable Disable Ref |
| Actions - Man - 2 3 90 178                 |                                             |                             |                                       |
|                                            | Job Information                             |                             |                                       |
| ob Name                                    | Job Information                             |                             |                                       |
| pplication Instance Post Delete Processin  | Job Name Application Instance               | Post Delete Processing Job  | Periodic                              |
| atestation Grace Penod Expiry Checker      | Task Application Instance                   | Post Delete Processing Task | Schedule Type Cron                    |
| utomatically Unlock User                   | * Retries                                   | 5                           | School Type Single                    |
| ulk Load Archival Joh                      |                                             |                             | No pre-defined schedule               |
| ulk Load Post Process                      | and Chalum                                  |                             |                                       |
| atalog Synchronization Job                 | JOD Status                                  |                             |                                       |
| ataCollection Schedule Job                 | Current Status Stopped                      |                             |                                       |
| elaved Delete User                         | Last Run Start September 17, 2013           | 6:17:55 PM IST              |                                       |
| isable/Delete User After End Date          | Last Run End September 17, 2013             | 6:17:56 PM IST              |                                       |
| nable User After Start Date                | Next Scheduled Run                          |                             |                                       |
| ntitlement Assignments                     | Parameters                                  |                             |                                       |
| ntitlement List                            | 8 Application Testance Name                 |                             |                                       |
| ntitlement Post Delete Processing Job      | Application Instance Name ALL               |                             |                                       |
| valuate User Policies                      | Batch Size                                  | 500                         |                                       |
| usion Applications Role Category Seeding   | * Mode Revoke                               |                             |                                       |
| et SOD Check Results Approval              | (                                           |                             |                                       |
| et SOD Check Results Provisioning          | Job History                                 |                             |                                       |
| nitiate Attestation Processes              |                                             |                             |                                       |
| ssue Audit Messages Task                   | Actions - View - Show error details         |                             |                                       |
| bb History Archival                        | Chart Time End Time Jak Clabus              | Execution Status            |                                       |
| DAP Role Create and Update Full Reconci    | State Time End Time Job Status              | Execution status            |                                       |
| DAP Role Create and Update Reconciliatio   | September 17, 20 September 17, 20 Stopped   | Juccess                     |                                       |
| DAP Role Delete Full Reconclitation        |                                             |                             |                                       |
| DAP Role Delete Reconciliation             |                                             |                             |                                       |
| AP Role Hierarchy Pull Reconciliation      |                                             |                             |                                       |
| DAP Role Membership Full Decenciliation    |                                             |                             |                                       |
| DAP Role Membership Paranceliation         |                                             |                             |                                       |
| OAP Liser Create and Lindate Full Reconci  |                                             |                             |                                       |
| AP User Create and Undate Reconciliation   |                                             |                             |                                       |
| DAP User Delete Full Reconciliation        |                                             |                             |                                       |
| DAP User Delete Reconciliation             |                                             |                             |                                       |
| DAPSync Post Enable Provision Role Hiera   |                                             |                             |                                       |
| DAPSync Post Enable Provision Role Mem     |                                             |                             |                                       |
| DAPSync Post Enable Provision Roles to L   |                                             |                             |                                       |
| DAPSync Post Enable Provision Users to L 🖵 |                                             |                             |                                       |
|                                            |                                             |                             |                                       |
|                                            |                                             |                             |                                       |

Figure 3–88 Creating Application Instance - Mode Selection (Revoke)

I. Run the Catalog Synchronization Job scheduled job.

To do this, select **Catalog Synchronization Job** from the Search scheduled tasks list.

m. Click **Run Now** from the Job Details page.

| Event Management Policies System            | n Management                                 |                        |                        |                                          |
|---------------------------------------------|----------------------------------------------|------------------------|------------------------|------------------------------------------|
| Scheduler Notification System Configuration |                                              |                        |                        |                                          |
| earch Scheduled Jobs                        | Welcome Job Details Job Details              |                        |                        |                                          |
| •                                           | Job Details : Catalog Synchronization Job    |                        |                        |                                          |
| dvanced Search                              | Sob Details - Catalog Synchronization Sob    |                        |                        | * Indicates required field               |
|                                             |                                              |                        |                        | Apply Run Now Stop Enable Disable Refres |
| Actions • View • 🥒 🔮 💥 🖼                    |                                              |                        |                        |                                          |
| lob Name Status                             | Job Information                              |                        |                        |                                          |
| oplication Instan Stopped                   | Job Name Catalog Synchronization Job         |                        |                        | Periodic                                 |
| ttestation Grace Stopped                    | Task Catalog Synchronization Task            |                        |                        | Cron                                     |
| utomated Retry Stopped                      | * Start 2                                    |                        | Schedule Type          | Single                                   |
| Automatically I Info                        | Date (GMT+05:30) Calc                        | utta - India Time (IT) |                        | No pre-defined schedule                  |
| Bulk Load Archival Stopped                  | * Retries 5                                  |                        |                        |                                          |
| Bulk Load Post Pro Stopped                  | Actives 5                                    |                        |                        |                                          |
| Catalog Synchroni Stopped                   | Job Periodic Settings                        |                        |                        |                                          |
| DataCollection Sch Stopped                  | Run every                                    | 5                      |                        |                                          |
| Delayed Delete User Stopped                 |                                              |                        |                        |                                          |
| Disable/Delete Use Stopped                  | mins                                         |                        |                        |                                          |
| Enable User After Stopped                   | Job Status                                   |                        |                        |                                          |
| Entitlement Assign Stopped                  | Current Status, Stanged                      |                        |                        |                                          |
| Entitlement List Stopped                    | Last Rus Start, March 20, 2014 2(01) 40 PM   | ATCT                   |                        |                                          |
| Entitlement Post D., Stopped                | Last Run Start March 20, 2014 2:01:40 PM     | 1101                   |                        |                                          |
| Evaluate User Poli Stopped                  | Next Check led Due March 20, 2014 2:01:45 PM | 1151                   |                        |                                          |
| Fusion Application Stopped                  | Next Scheduled Run March 20, 2014 2:06:38 PM | 1151                   |                        |                                          |
| Get SOD Check Re Stopped                    | Parameters                                   |                        |                        |                                          |
| Get SOD Check Re Stopped                    | File Path                                    |                        |                        | Yes                                      |
| Initiate Attestatio Stopped                 |                                              |                        | Process Entitlements   | No No                                    |
| Issue Audit Messa Stopped                   | Mode Incremental                             |                        |                        | Yes                                      |
| Job History Archival Stopped                | Process Application Instances                |                        | Process Roles          | No No                                    |
| LDAP Role Create Stopped                    | No                                           |                        | Lindated Date          | 02/20/2014 14:01:41                      |
| LDAP Role Create Stopped                    |                                              |                        | Opuated Date           | 03/20/2014 14:01:41                      |
| LDAP Role Delete Stopped                    | Job History                                  |                        |                        |                                          |
| LDAP Role Delete Stopped                    |                                              |                        |                        |                                          |
| DAP Role Hierarc Stopped                    |                                              |                        |                        |                                          |
| DAP Role Hierarc Stopped                    | Actions  View  Show error details            |                        |                        |                                          |
| DAP Role Member Stopped                     | Start Time End Time Job Status               | Execution Status       |                        |                                          |
| DAP Role Member Stopped                     | March 20, 2014 2: March 20, 2014 2: Stopped  | Success                | Table should be to the |                                          |
| DAP User Create Stopped                     | March 20, 2014 1: March 20, 2014 1: Stopped  | Success                | Table showing job hi   | story                                    |
| DAP User Create Stopped                     | March 20, 2014 1: March 20, 2014 1: Stopped  | Success                |                        |                                          |
| LDAP User Delete Stopped                    | March 20, 2014 1: March 20, 2014 1: Stopped  | Success                |                        |                                          |
| DAP User Delete Stopped                     | March 20, 2014 1: March 20, 2014 1: Stopped  | Success                |                        |                                          |
| DAPSync Post En Stopped                     | March 20, 2014 1: March 20, 2014 1: Stopped  | Success                |                        |                                          |
| DAPSync Post En Stopped                     | March 20, 2014 1: March 20, 2014 1: Stopped  | Success                |                        |                                          |
| DAPSync Post En Stopped                     |                                              |                        |                        |                                          |
| DAPSync Post En Stopped                     |                                              |                        |                        |                                          |
| Non Scheduled Bat Stopped                   |                                              |                        |                        |                                          |
|                                             |                                              |                        |                        |                                          |

Figure 3–89 Creating Application Instance - Catalog Synchronization

This scheduled job identifies the soft-deleted application instances, and removes them from the catalog list.

4. Click Create on the toolbar. The Create Application Instance page is displayed.

Figure 3–90 Creating Application Instance - Create

| STORE Identity Sy               | stem Administration           |                              |                 | Accessibility Sandbox  | es (CollectionsDev) Help | <b>sign Out</b> xelsysadm |
|---------------------------------|-------------------------------|------------------------------|-----------------|------------------------|--------------------------|---------------------------|
| Event Management Reconciliation | Application Instances ×       | Vac                          |                 |                        |                          | l                         |
| Policies                        | Scarch Application filsta     | 110.03                       |                 |                        |                          |                           |
| Approval Policies               | Search                        |                              |                 |                        | Saved Search Search Ap   | plication Instances 🖉     |
| Access Policies                 | Match All Any                 |                              |                 |                        |                          | Lin                       |
| The Attestation Configuration   | Pacource Object Charter       | ith 💻                        |                 |                        |                          |                           |
| 🗞 Password Policy               | Disclass Marca Ct.            | ith 🔲                        |                 |                        |                          |                           |
| Configuration                   | Display Name Starts v         | mui 🔳                        |                 |                        |                          |                           |
| E Form Designer                 | IT Resource Instance Starts v | with                         |                 |                        |                          |                           |
| IT Resource                     |                               |                              |                 |                        | Search Reset Sav         | e Add Fields              |
| Generic Connector               |                               |                              |                 |                        |                          |                           |
| 🔁 Application Instances         | Search Results                |                              |                 |                        |                          |                           |
| 🏀 Lookups                       | Actions - View - Crea         | te 🥒 Open 💥 Delete 🙀 Refresh | Detach          |                        |                          |                           |
| System Entities                 |                               |                              |                 |                        |                          |                           |
| 👌 User                          | Row Display Name              | Description                  | Resource Object | IT Resource Instance   |                          |                           |
| a Organization                  | No data to display            |                              |                 | er transit de andrande |                          |                           |
| 👸 Role                          |                               |                              |                 |                        |                          |                           |
| Catalog                         |                               |                              |                 |                        |                          |                           |
| System Management               |                               |                              |                 |                        |                          |                           |
| Scheduler                       |                               |                              |                 |                        |                          |                           |
| Notification                    |                               |                              |                 |                        |                          |                           |
| System Configuration            |                               |                              |                 |                        |                          |                           |
| Manage Connector                |                               |                              |                 |                        |                          |                           |
| 崎 Import                        |                               |                              |                 |                        |                          |                           |
| 1 Export                        |                               |                              |                 |                        |                          |                           |
|                                 |                               |                              |                 |                        |                          |                           |

Figure 3–91 Creating Application Instance - Attributes Tab

| ORACLE' Identity Syst     | tem Administration            |                  |         |   | Accessibility | Sandboxes (Collectio | nsDev) Help Sign ( | Out xelsys | sadm 🤆 | D |
|---------------------------|-------------------------------|------------------|---------|---|---------------|----------------------|--------------------|------------|--------|---|
|                           |                               |                  |         |   |               |                      |                    |            |        |   |
| ⊿ Event Management        | Application Instances × Creat | e App Instance × |         |   |               |                      |                    |            | ×      |   |
| Reconciliation            | Create Application Inst       |                  |         |   |               |                      |                    |            |        |   |
| Policies                  | Create Application first      | lince            |         |   |               |                      |                    |            |        |   |
| Approval Policies         | Attributes                    |                  |         |   |               |                      |                    |            |        |   |
| Access Policies           |                               |                  |         |   |               |                      | *Required Field    | Save C     | ancel  |   |
| Attestation Configuration |                               |                  |         |   |               |                      |                    |            |        |   |
| Lassword Policy           |                               |                  |         |   |               |                      |                    |            |        |   |
| Configuration             | * Name                        |                  |         |   |               |                      |                    |            |        |   |
| E Form Designer           | Name                          |                  |         |   |               |                      |                    |            |        |   |
| () IT Resource            | * Display Name                |                  |         |   |               |                      |                    |            |        |   |
| Generic Connector         | Description                   |                  |         |   |               |                      |                    |            |        |   |
| Application Instances     |                               |                  |         |   |               |                      |                    |            |        |   |
| 💏 Lookups                 |                               |                  |         |   |               |                      |                    |            |        |   |
| System Entities           |                               |                  |         |   |               |                      |                    |            |        |   |
| 👌 User                    | Disconnected                  |                  |         |   |               |                      |                    |            |        |   |
| a Organization            | * Decource Object             |                  |         | 0 |               |                      |                    |            |        |   |
| 👸 Role                    | Resource object               |                  |         |   |               |                      |                    |            |        |   |
| Catalog                   | * IT Resource Instance        |                  |         | Q |               |                      |                    |            |        |   |
| ⊿ System Management       | Form                          | Edit (d) F       | Refresh |   |               |                      |                    |            |        |   |
| E Scheduler               |                               |                  |         |   |               |                      |                    |            |        |   |
| 🔔 Notification            | Parent AppInstance            |                  |         | 9 |               |                      |                    |            |        |   |
| 🖉 System Configuration    |                               |                  |         |   |               |                      |                    |            |        |   |
| Manage Connector          |                               |                  |         |   |               |                      |                    |            |        |   |
| 💁 Import                  |                               |                  |         |   |               |                      |                    |            |        |   |
| 😭 Export                  |                               |                  |         |   |               |                      |                    |            |        |   |
| 👂 Upgrade                 |                               |                  |         |   |               |                      |                    |            |        |   |

5. Specify following values:

Name: Collections

**Display Name: Collections** 

Description: Collections application instance

Resource Object: Collection User (click Search icon to search)

IT Resource Instance: Collection Arguments (click Search icon to search)

Form: CollectionsUserForm

Note

The form attached to the application instance is created in section Chapter 3.3.9 Create Form Associated with Application Instance.

6. Click Save.
Figure 3–92 Creating Application Instance - Save

| ORACLE' Identity Syst                                                                                              | em Administration                                 |                                                                       | Accessibility | Sandboxes (CollectionsDev) Help Sign Out xelsysadm Q |
|----------------------------------------------------------------------------------------------------|---------------------------------------------------|-----------------------------------------------------------------------|---------------|------------------------------------------------------|
| Event Management Reconciliation Policies                                                                           | Application Instances × C<br>Create Application I | reate App Instance ×                                                  |               | X                                                    |
| Approval Policies<br>Access Policies<br>Access Policies                                                            | Attributes                                        |                                                                       |               | *Required Field Save Cancel                          |
| Password Policy     Configuration     Form Designer     Tresource     Generic Connector                            | * N<br>* Display N<br>Descrip                     | ame Collections ame Collections tion Collections application instance |               |                                                      |
| Application Instances Cookups System Entities User                                                                 | Disconner                                         | .:i)                                                                  |               |                                                      |
| Grganization     Grganization     Grganization     Grganization     Grganization     Grganization     Grganization | * Resource Ob<br>* IT Resource Insta              | ject Collection User                                                  |               |                                                      |
| Scheduler  Kotification  System Configuration                                                                      | F<br>Parent AppInsta                              | orm CollectionsUserForm 💽 🖉 Edit 🔞 Refresh                            |               |                                                      |
| Manage Connector     Manage Connector     Manage Connector     Import     Export     Upgrade                       |                                                   |                                                                       |               |                                                      |

Application instance is created successfully.

Figure 3–93 Creating Application Instance - Created Successfully

| ORACLE' Identity Syst                                                                                                    | em Administration                                                                                                  |                                                  |                 | Accessibility Sandboxes (CollectionsDev) Help Sign Out xelsyse | adm 📿 |
|----------------------------------------------------------------------------------------------------|----------------------------------------------------------------------------------------------------|--------------------------------------------------|-----------------|----------------------------------------------------------------|-------|
| Event Management Reconciliation Policies Approval Policies                                                                                           | Application Instances ×<br>Search Application Instance                                                             | s                                                |                 | Saved Search Search Application Instance                       | es 💌  |
| Access Policies  Attestation Configuration  Attestation Configuration  Access Policy  Configuration  Toronguration  Toronguration  Generic Connector | Match () All () Any<br>Resource Object Starts with<br>Display Name Starts with<br>IT Resource Instance Starts with | x<br>x                                           |                 | Search Reset Save Add Field                                    | ids 🔻 |
| Application Instances Cookups System Entities Cookups User                                                                                           | Search Results<br>Actions • View •                                                                                 | 🖉 Open 💥 Delete 🙀 Refresh 📑                      | Detach          |                                                                |       |
| Sorganization                                                                                                    | Kow Display Name 1 Collections                                                                                     | Description<br>Collections application instance. | Collection User | 11 Resource Instance<br>Collection Arguments                   |       |
| ✓ System Management<br>It Scheduler<br>↓ Notification<br>✓ System Configuration<br>It Manage Connector<br>③ Import<br>Paport                         |                                                                                                    |                                                  |                 |                                                                |       |
| Dpgrade                                                                                                    | Columns I                                                                                                    | fidden 4                                         |                 |                                                                |       |

### 3.3.11 Security Configuration

Relevant client security policy must be configured mapping to service policy.

Default service policy configured for Collections User Provisioning is 'oracle/wss\_saml\_or\_username\_ token\_service\_policy'. Below configuration is required to configure client security policy.

Note

Current implementation is tested with 'oracle/wss\_username\_token\_ client\_policy' client security policy.

- 1. You must enable security flag to **true** in IT Resource Collections Arguments (isSecurityEnabled = true). If isSecurityEnabled flag is false then security policies are not applied.
- Provide relevant client side policy name in IT Resource Collections Arguments (securityPolicy = oracle/wss\_username\_token\_client\_policy).
- 3. Required properties for policy are to be provided in the form of key-value pair in Lookup.

Create lookup LOOKUP.COLL.SECURITY.PARAMS and add properties in Code and meaning fields. Configured Lookup name must be provided in IT Resource Collections Arguments (securityParamLookup = LOOKUP.COLL.SECURITY.PARAMS).

Meaning: oracle.wsm.csf-key

Code: obp-collections

#### Figure 3–94 Create Lookup Type

| Edit Lookup Ty    | /pe                |                                            |              |             |             |             |
|-------------------|--------------------|--------------------------------------------|--------------|-------------|-------------|-------------|
| * Meaning<br>Code | LOOKU<br>LOOKU     | IP.COLL.SECURITY.PA<br>IP.COLL.SECURITY.PA | RAMS<br>RAMS | Description |             |             |
| Lookup Cod        | es                 |                                            |              |             |             |             |
| View 🗸 📘          | • ×                | detach                                     |              |             |             |             |
| * Meaning         |                    | * Code                                     | Enabled      | Sequence    | Description |             |
| oracle.wsm.c      | sf-ke <sub>l</sub> | obp-collections                            | <b>V</b>     |             |             |             |
|                   |                    |                                            |              |             |             |             |
|                   |                    |                                            |              |             |             |             |
|                   |                    |                                            |              |             |             |             |
|                   |                    |                                            |              |             |             |             |
|                   |                    |                                            |              |             |             |             |
|                   |                    |                                            |              |             |             |             |
|                   |                    |                                            |              |             |             |             |
|                   |                    |                                            |              |             |             | Save Cancel |
|                   |                    |                                            |              |             |             |             |

Further configured key value pair would be added programmatically in **BindingProvider Request Context**.

- 4. User credentials must be stored in the Weblogic Credential Store for **oracle/wss\_username\_token\_ client\_policy** client policy.
  - Log in to weblogic domain Enterprise Manager where OIM is deployed http://<host>:<port>/em/.
  - Navigate to Farm\_OIMDomain > Weblogic Domain > OIMDomain.
  - Right click to open Security > Credentials.

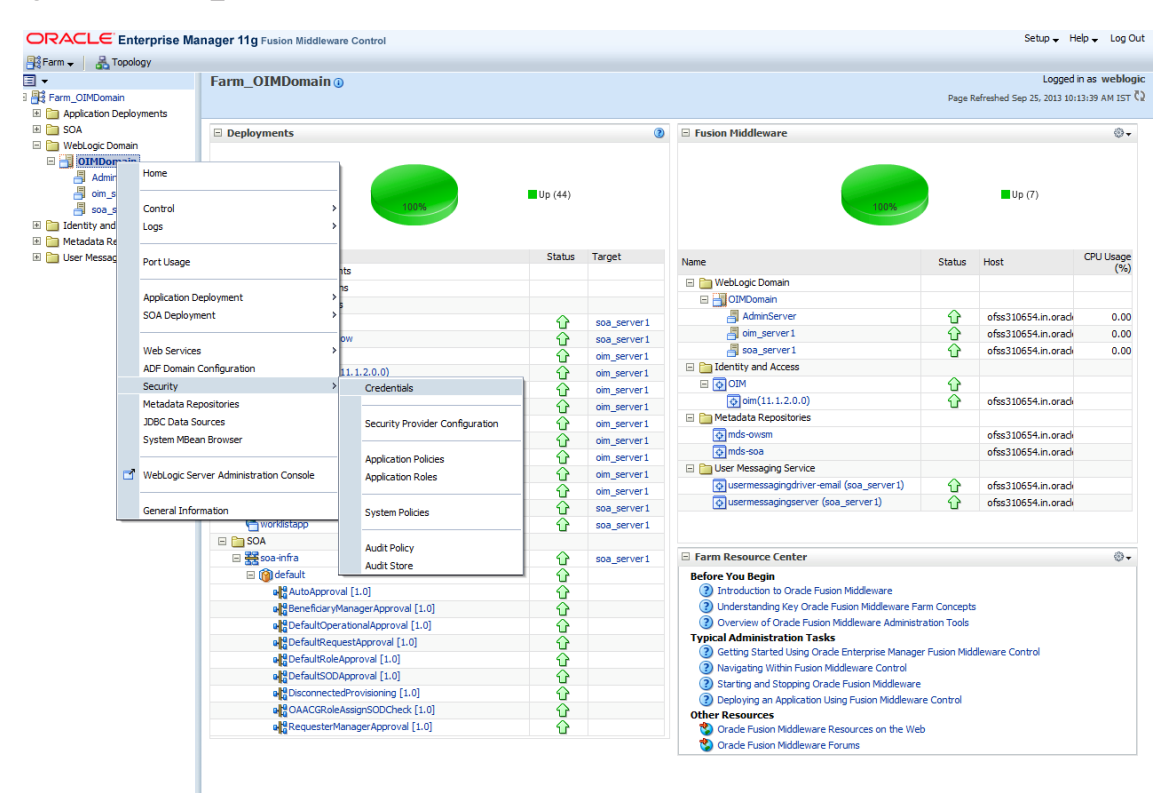

#### Figure 3–95 Farm\_OIM Domain

5. Create key under **oracle.wsm.security** node named **obp-collections** as shown below. Provide system user (**OIMOBPCOLL**) and password as created above.

#### Figure 3–96 OIM Domain - Create Key

|                                                                                                    | nager 11g Fusion Middleware C                                                                                                    | ontrol                                                                                      |                                                                                                    |                                 |                                     | Setup 🗸 Help 🖌 Log Ou                                           |
|----------------------------------------------------------------------------------------------------|----------------------------------------------------------------------------------------------------|---------------------------------------------------------------------------------------------|----------------------------------------------------------------------------------------------------|---------------------------------|-------------------------------------|-----------------------------------------------------------------|
| 📑 Farm 👻 🔒 Topology                                                                                                    |                                                                                                    |                                                                                             |                                                                                                    |                                 |                                     |                                                                 |
| I ▼                                                                                                    | OIMDomain ()                                                                                                    |                                                                                             |                                                                                                    |                                 |                                     | Logged in as weblogi                                            |
| Application Deployments                                                                                                    |                                                                                                    |                                                                                             |                                                                                                    |                                 |                                     | Page remember sep as as as as an as                             |
| Application Deployments     Application Deployments     Application Deployments     Methods:     Application Deployments     Methods:     Administration     Administration     Adm | Credentials A credential store is the repository provided to store and manage the Credential Store Provided Credential D ADF D PM-CRYTO D PM-CRYTO D PM-CR | of security dela that co<br>or edentials securely.<br>ey / Edit<br>Create Key<br>Select Map | Control of the sutherity of the sutherity of the sutherit | f entities used by Java 2, J2EE | , and ADF applications. Application | is can use the Credential Store, a single, consolidated service |
|                                                                                                    | © Notification.Provic<br>© recent values key<br>[8] ☐ OVD_oim                                                                                                    | * Key<br>Type<br>* User Name<br>* Password<br>* Confirm Password<br>Description             | obp-colections<br>Password<br>iomotocol<br>iomotocol                                                                                                    |                                 |                                     |                                                                 |

#### Note

Service policies are configured in **OBPSecurityAnnotations.properties.** Collections User Provisioning service policy is configured by adding below entry in the properties file:

```
com.ofss.fc.app.collection.service.userprovisioning.ORMBUserProvisioningAppl
icationService=oracle/wss saml or username token service policy
```

Further this configuration would be read in OBP programmatically and 'oracle/wss\_saml\_or\_username\_ token\_service\_policy' policy would be attached to

'com.ofss.fc.app.collection.service.userprovisioning.ORMBUserProvisioningApplicationService' service.

## 3.4 OBP-Collections Configuration

OBP Collections provides feature configuration C1-USRPROV to specify default values of the following:

- Default User Group: Default Collections User Group. It is used by system only; user should not add it
  manually. See the OBP Collections Day Zero Setup guide to get configured default user group.
- User Display Profile: Display profile value for OBP Collection User, configure as per your environment.
- User Expiry Date: Default value of User expiry date. If expiry date is not provided this value is used. It should be in format YYYY-MM-dd.

#### Note

Feature Configuration can be updated using native OBP Collections admin screens.

#### Figure 3–97 Collections Configuration

|                        | २,                                                                                                    | ACLE: OBP (            | Collection A | dmin        |                                                                       | About 🚺 English System 🔻 |  |  |  |  |
|------------------------|----------------------------------------------------------------------------------------------------|------------------------|--------------|-------------|-----------------------------------------------------------------------|--------------------------|--|--|--|--|
| Â                      | Но                                                                                                    | ome 🗮 Menu 💋           | Admin <      | History     | 🝞 Help                                                                |                          |  |  |  |  |
| Feat<br>Main<br>Featur | Feature Configuration Bookmark Duplicate Delete Clear Save Refresh Amin Messages Feature Name C1-USRPROV Q |                        |              |             |                                                                       |                          |  |  |  |  |
| Featur<br>Descri       | Feature Type     User Provisioning        Description     UserProvisioning custom properties               |                        |              |             |                                                                       |                          |  |  |  |  |
|                        |                                                                                                    | Option Type            | Sequence     | Value       | Detailed Description                                                  |                          |  |  |  |  |
| + 1                    | Ì                                                                                                    | Default User Group 🔻   | 1            | CLNHOSTUSER | Default user group value. It is used by system only.                  |                          |  |  |  |  |
| + 1                    | ĩ                                                                                                    | User Display Profile • | 1            | NORTHAM     | Display profile value for user.                                       |                          |  |  |  |  |
| + 1                    | Ì                                                                                                    | User Expiry Date •     | 1            | 2100-01-01  | Default user expiry date value. It should be in format<br>YYYY-MM-DD. |                          |  |  |  |  |
|                        |                                                                                                    |                        |              |             |                                                                       | ۰.                       |  |  |  |  |

# **4 User Fields and Constraints**

This chapter provides information on the user provisioning fields and related constraints.

## 4.1 User Fields Provisioned From OIM

You must follow the constraints (listed in the table below) to provision user to OBP Collections irrespective of the constraints in OIM.

Irrespective of the field length allowed in OIM, you should restrict the field length to the specified values (in table below) for successful provisioning of user data. In case, if field length exceeds the specified limit, then data would be truncated and stored in OBP Collections.

The following table lists OBP Collections User fields (provisioned from OIM) and its constraints.

| Field Name in OIM | Field Name<br>in ORMB | Length | Mandatory<br>(Y/N) | Modifiable<br>(Y/N)              | Comments                                                                  |
|-------------------|-----------------------|--------|--------------------|----------------------------------|---------------------------------------------------------------------------|
| User Login        | User Id               | 255    | Y                  | N                                | You can modify this field name.                                           |
| First Name        | First Name            | 50     | Y                  | Y                                | Users First Name                                                          |
| Last Name         | Last Name             | 50     | Y                  | Y                                | Users Last Name                                                           |
| Email             | Email<br>Address      | 70     | Y                  | Y                                | Users Email address                                                       |
| Collections User  |                       | 20     | Ν                  | V                                | Collections User Group<br>represents User Group in<br>OBP Collections.    |
| Group             | User Group            |        |                    | T                                | For every User, default<br>User Group is populated<br>in OBP Collections. |
| End Date          | Date                  | N      | Y                  | User's Log<br>in expiry<br>date. |                                                                           |

#### Table 4–1 OBP Collections User Fields

#### Note

- User creation from Native Collections is primarily discouraged. But in case of any failure in provisioning through OIM you can create or update the users through Native Collections screen. Below are the constraints to be followed when user is to be created through Native Collections:
- Collections does not support User login in lowercase. User Login must be entered in uppercase only. (Same should be taken into account while creating user through OID or OIM.)
- Only system admin users will have access to create or modify users via Native Collections screen.

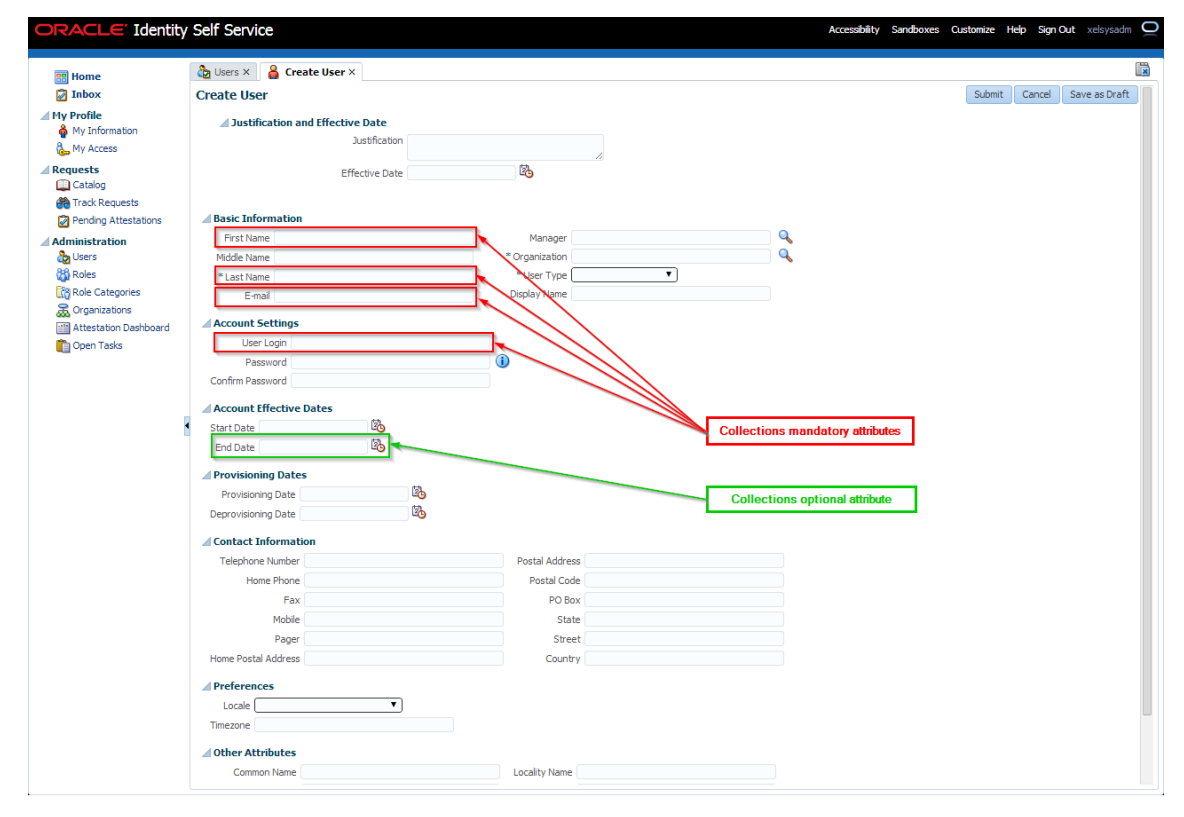

Figure 4–1 Create User - Mandatory and Optional Attributes

# **5** Functional Flow

This chapter provides information on user provisioning activities.

## 5.1 Add Users in Collections

To add a user in OBP Collections, follow the steps:

1. Log in to Oracle Identity Self Service.

Figure 5–1 Oracle Identity Self Service Login Screen

| ORACLE Identity Self Service                                       |                                                                                                    | Accessibility Help About Oracle 으 |
|--------------------------------------------------------------------|----------------------------------------------------------------------------------------------------|-----------------------------------|
|                                                                    | Sign In                                                                                                    |                                   |
|                                                                    | Sign in with your account<br>User ID<br>Password<br>Sign In<br>Forgot User Login? Forgot Password?<br>New User Registration<br>Track My Registration |                                   |
| Copyright © 2001, 2013, Orade and/or its affiliates. All rights re | erved                                                                                                    |                                   |

2. In the left pane, under Administration, click **Users**.

The **Users** page is displayed.

#### Figure 5–2 OID User Screen

| ORACLE' Identity                | Self Service       |                        |            |                |            |            |                     | Accessibility | Sandboxes | Customize    | telp Sign Ou | ıt xelsysad | m ( |
|---------------------------------|--------------------|------------------------|------------|----------------|------------|------------|---------------------|---------------|-----------|--------------|--------------|-------------|-----|
| n Home                          | 🏠 Users ×          |                        |            |                |            |            |                     |               |           |              |              |             |     |
| 🔯 Inbox                         | Search Users       |                        |            |                |            |            |                     |               |           |              |              |             |     |
| My Profile                      | Search             |                        |            |                |            |            |                     |               |           | Sav          | ed Search    | earch User  | •   |
| 🗞 My Access                     | Match 💿 All 🔘      | Any                    |            |                |            |            |                     |               |           |              |              |             |     |
| ⊿ Requests                      | User Login         | Starts with            |            | Start Date     | Equals     | •          |                     | 20            |           |              |              |             |     |
| Catalog                         | First Name         | Starts with            |            | End Date       | Equals     | -          |                     | 20            |           |              |              |             |     |
| 🍘 Track Requests                | Last Name          | Starts with            |            | Display Name   | Starts wit | h 💌        |                     |               |           |              |              |             |     |
| Pending Attestations            | Identity Status    | Equals                 | •          | Account Status | Equals     | •          | •                   |               |           |              |              |             |     |
| Administration                  | E-mail             | Starts with            |            | Organization   | Equals     |            |                     | 9             |           |              |              |             |     |
| බිනු <u>Users</u><br>බීහි Roles |                    |                        |            |                |            |            |                     |               | Sea       | rch Reset    | Save         | Add Fields  | 3 🕶 |
| Role Categories                 | Search Results     | 5                      |            |                |            |            |                     |               |           |              |              |             |     |
| 👼 Organizations                 | Actions - View     | 👻 🍓 Create 🝓 Refresh 📑 | Detach     |                |            |            |                     |               |           |              |              |             |     |
| Attestation Dashboard           |                    |                        |            |                |            |            |                     |               |           |              |              |             |     |
| Dpen Tasks                      | Row Display Name   | e User Login           | First Name | Last Name      | O          | ganization | Telephone<br>Number | E-mail        | Ider      | ntity Status | Account Stat | us          |     |
|                                 | No data to display |                        |            |                |            |            |                     |               |           |              |              |             |     |
|                                 |                    |                        |            |                |            |            |                     |               |           |              |              |             |     |
|                                 |                    |                        |            |                |            |            |                     |               |           |              |              |             |     |
| -                               |                    |                        |            |                |            |            |                     |               |           |              |              |             |     |

3. Click **Create** on the toolbar to display the **Create User** page.

Figure 5–3 Create User Screen

| ORACLE' Identity          | Self Service                     |                  | Accessibility Sandboxes Customize Help Sign Out xelsysadm 📿 |
|---------------------------|----------------------------------|------------------|-------------------------------------------------------------|
|                           | 👌 Users × 🔒 Create User ×        |                  |                                                             |
| Inbox                     | Create User                      |                  | Submit Cancel Save as Draft                                 |
| My Profile                | Justification and Effective Date |                  |                                                             |
| Catalog     Arck Requests | Effective Date                   | .::<br><b>io</b> |                                                             |
| Pending Attestations      | Basic Information                |                  |                                                             |
| a Users                   | First Name                       | Manager          | ٩,                                                          |
| 🖓 Roles                   | Middle Name                      | * Organization   | ۹.                                                          |
| Role Categories           | * Last Name                      | * User Type      |                                                             |
| Crganizations             | E-mail                           | Display Name     |                                                             |
| in Open Tasks             | Account Settings                 |                  |                                                             |
|                           | User Login                       |                  |                                                             |
|                           | Password                         |                  | E                                                           |
|                           | Confirm Password                 |                  |                                                             |
| ł                         | Account Effective Dates          |                  |                                                             |
|                           | Start Date                       |                  |                                                             |
|                           | End Date                         |                  |                                                             |
|                           | Provisioning Dates               |                  |                                                             |
|                           | Provisioning Date                |                  |                                                             |
|                           | Deprovisioning Date              |                  |                                                             |
|                           | Contact Information              |                  |                                                             |
|                           | Telephone Number                 | Postal Address   |                                                             |
|                           | Home Phone                       | Postal Code      |                                                             |
|                           | Fax                              | PO Box           |                                                             |
|                           | Mobile                           | State            |                                                             |
|                           | Pager                            | Street           |                                                             |
|                           | Home Postal Address              | Country          |                                                             |
|                           | Preferences                      |                  |                                                             |
|                           | Locale                           |                  |                                                             |
|                           | Timezone                         |                  |                                                             |
|                           |                                  |                  | •                                                           |

4. In the Create User screen, specify the following values. For example:

First Name: Harry

Last Name: Potter

Email: harry.potter@oracle.com

#### **Organization:** Requests (required for OIM)

User Type: Employee (required for OIM)

User Login: HARRYPOTTER

Password: \*\*\*\*\*\*\*

Confirm Password: \*\*\*\*\*\*\*\*

End Date: Oct 30, 2018

#### Figure 5–4 Search and Select Organization

| Search and Select: Organization | ×                 |
|---------------------------------|-------------------|
| ≥Search                         | A <u>d</u> vanced |
| Match 🔘 All 🔘 Any               |                   |
| Organization Name               |                   |
| Туре                            |                   |
| Organization Status             |                   |
| Parent Organization Name        |                   |
|                                 | Search Reset      |
| Organization Name               | Туре              |
| Xellerate Users                 | System            |
| Тор                             | System            |
| Requests                        | System            |
|                                 |                   |
| < <u> </u>                      | •                 |
|                                 | OK Cancel         |

#### Figure 5–5 Create User

| ORACLE' Identity      | Self Service                     | Accessibility Sar         | ndboxes Customize Help Sign Out xelsysadm Ϙ |
|-----------------------|----------------------------------|---------------------------|---------------------------------------------|
| 🔡 Home                | 👌 Users × 🔒 Create User ×        |                           | ×                                           |
| 🔯 Inbox               | Create User                      |                           | Submit Cancel Save as Draft                 |
| ⊿ My Profile          | Justification and Effective Date |                           |                                             |
| My Information        | Justification                    |                           |                                             |
| 🗞 My Access           |                                  |                           |                                             |
| A Requests            |                                  | .::                       |                                             |
| Catalog               | Effective Date                   | 20                        |                                             |
| Pending Attestations  |                                  |                           |                                             |
| 4 Administration      | Basic Information                |                           |                                             |
| busers                | First Name Harry                 | Manager                   | <u> </u>                                    |
| 8 Roles               | Middle Name                      | * Organization Requests   |                                             |
| Role Categories       | * Last Name Potter               | * User Type Employee      |                                             |
| 😹 Organizations       | E-mail harry.potter@oracle.com   | Display Name Harry Potter |                                             |
| Attestation Dashboard | Account Settings                 |                           | -                                           |
| Open Tasks            | Liser Login HARRYPOTTER          |                           | =                                           |
|                       | Barryund assass                  |                           |                                             |
|                       | * Confirm Document               |                           |                                             |
| •                     | Commit assion                    |                           |                                             |
|                       | Account Effective Dates          |                           |                                             |
|                       | Start Date                       |                           |                                             |
|                       | End Date 10/30/2014              |                           |                                             |
|                       | Provisioning Dates               |                           |                                             |
|                       | Provisioning Date                |                           |                                             |
|                       | Deprovisioning Date              |                           |                                             |
|                       | Contact Information              |                           |                                             |
|                       | Telephone Number                 | Postal Address            |                                             |
|                       | Home Phone                       | Postal Code               |                                             |
|                       | Fax                              | PO Box                    |                                             |
|                       | Mobile                           | State                     |                                             |
|                       | Provic                           | Steat                     |                                             |
|                       | Home Destal Address              | Country                   |                                             |
|                       | nome Postal Address              | Country                   |                                             |
|                       | ▲ Preferences                    |                           |                                             |
|                       | Locale                           |                           | -                                           |

5. Click Submit to save user details in OID.

Once user data is saved successfully, the **Attributes** screen appears. A confirmation message appears to confirm that the user is successfully added to OID.

#### Note

Successful user creation in OID does not guarantee that the user is provisioned to Collections.

#### Figure 5–6 User Created

| ORACLE' Identity      | Self Service                               |                                                    | Accessibility Sandboxes Customize Help Sign Out xelsysadm 📿 |
|-----------------------|--------------------------------------------|----------------------------------------------------|-------------------------------------------------------------|
| 🔠 Home                | 👌 Users × 🔒 User Details : Harry Pott >    |                                                    | ×.                                                          |
| 🔯 Inbox               | A Harry Potter                             |                                                    |                                                             |
| ⊿ My Profile          | A Modify User I Enable User O Disable User | 🗶 Delete User 🔗 Lock Account 🖓 UnLock Account 🖏 Re | set Password                                                |
| My Information        | Attributos Dolos Entitlomente Accounte     | Direct Departs Organizations Admin Dales           |                                                             |
| Access                | Accounts Accounts                          | Direct Reports Organizations Aumin Roles           |                                                             |
| A Requests            |                                            |                                                    | (P2 Refresh                                                 |
| Track Requests        | Basic Information                          |                                                    |                                                             |
| Panding Attestations  | Hirst Name Harry                           | Organization                                       | Requests                                                    |
| A desired the first   | Last Name Potter                           | Acrount Status                                     | Linjoyee                                                    |
| Administration        | Xellerate Type false                       | User Login                                         | HARRYPOTTER                                                 |
| 88 Roles              | E-mail harry.potter@oracle.com             | Identity Status                                    | Active                                                      |
| Role Categories       | Manager                                    | Display Name                                       | Harry Potter                                                |
| Croanizations         | Account Effective Dates                    |                                                    |                                                             |
| Attestation Dashboard | Start Date                                 |                                                    |                                                             |
| Open Tasks            | End Date 10/30/2014                        |                                                    |                                                             |
|                       |                                            |                                                    |                                                             |
|                       | Provisioning Dates                         |                                                    |                                                             |
|                       | Provisioning Date                          |                                                    |                                                             |
|                       | Deprovisioning Date                        |                                                    |                                                             |
| 1                     | Contact Information                        |                                                    |                                                             |
|                       | Telephone Number                           | Post                                               | al Address                                                  |
|                       | Home Phone                                 |                                                    | PO Box                                                      |
|                       | Fax                                        |                                                    | Street                                                      |
|                       | Pager                                      | P                                                  | ostal Code                                                  |
|                       | Home Postal Address                        |                                                    | Country                                                     |
|                       | 1 Profession                               |                                                    |                                                             |
|                       | / Preferences                              |                                                    |                                                             |
|                       | Timezone                                   |                                                    |                                                             |
|                       | Pa                                         |                                                    |                                                             |
|                       | Other Attributes                           |                                                    |                                                             |
|                       | Common Name Harry Potter                   |                                                    |                                                             |
|                       | Initials<br>Department Number              |                                                    |                                                             |
|                       | Employee Number                            |                                                    |                                                             |
|                       | Hire Date                                  |                                                    |                                                             |
|                       | Title                                      |                                                    |                                                             |
|                       | Locality Name                              |                                                    |                                                             |
|                       | Generation Qualifier                       |                                                    |                                                             |
|                       |                                            |                                                    |                                                             |

OIM Schedule job Evaluate User Polices ran at scheduled interval. Access policy is applied and Process Task **Create User** of Process Definition **Collections User Provisioning** is triggered to provision user in Collections. If user data is successfully validated then user would be added to Collections.

6. Search added User and browse to **Accounts** tab. In the Browse tab, if the Resource Name is **Collections User** and Status is **Provisioned** then user is successfully added to OBP Collections.

Figure 5–7 Verifying User name

| ORACLE' Identity      | Self Service                              |                                               |                               |                                | Acce         | ssibility Sandboxes Custo | mize Help Sign Out | xelsysadm 🧕 |
|-----------------------|-------------------------------------------|-----------------------------------------------|-------------------------------|--------------------------------|--------------|---------------------------|--------------------|-------------|
| 😁 Home                | 👌 Users X 🔒 Use                           | er Details : Harry Pott                       | ×                             |                                |              |                           |                    |             |
| 🔯 Inbox               | 🔒 Harry Potter                            |                                               |                               |                                |              |                           |                    |             |
| My Profile            | 🔒 Modify User 🛷 E                         | inable User 🚫 Disable                         | User 💥 Delete User 👸 Lock     | Account 🕆 UnLock Account 🌆 Res | set Password |                           |                    |             |
| Access                | Attributes Roles E                        | intitlements Account                          | s Direct Reports Organization | ons Admin Roles                |              |                           |                    |             |
| A Requests            | Newly added resources<br>Actions • View • | will not appear until the<br>Request Accounts | ollowing table is refreshed.  | Refresh 🐯 Resource History     | Detach       |                           |                    |             |
| Track Requests        |                                           |                                               |                               |                                |              |                           |                    |             |
| Pending Attestations  | Row Application Instan                    | ce Resource                                   | Account Name                  | Provisioned On                 | Status       | Account Type              | Request ID         |             |
| Administration        | 1 Collections                             | Collection U                                  | ser 128                       | April 3, 2014                  | Provisioned  | Primary                   |                    |             |
| and Users             |                                           |                                               |                               |                                |              |                           |                    |             |
| Role Categories       |                                           |                                               |                               |                                |              |                           |                    |             |
| Corganizations        |                                           |                                               |                               |                                |              |                           |                    |             |
| Attestation Dashboard |                                           |                                               |                               |                                |              |                           |                    |             |
| Doen Tasks            |                                           |                                               |                               |                                |              |                           |                    |             |
| -                     |                                           |                                               |                               |                                |              |                           |                    |             |
|                       |                                           |                                               |                               |                                |              |                           |                    |             |
|                       |                                           |                                               |                               |                                |              |                           |                    |             |
|                       |                                           |                                               |                               |                                |              |                           |                    |             |
|                       | 1                                         |                                               |                               |                                |              |                           |                    |             |

For more information, see Chapter 6.2 Verify Users in Native Collections.

7. In the **Accounts** tab, click each account to view a summary of the account.

Figure 5–8 View Account Summary

|     | Users                                                         | <u> </u>                                                                                        | ser octails                                                         | . norry Pott.    |                     |                                |                 |                                  |           |                    |        |              |           |       |               |
|-----|---------------------------------------------------------------|-------------------------------------------------------------------------------------------------|---------------------------------------------------------------------|------------------|---------------------|--------------------------------|-----------------|----------------------------------|-----------|--------------------|--------|--------------|-----------|-------|---------------|
|     | 🔒 Ha                                                          | rry Potte                                                                                       | er 👘                                                                |                  |                     |                                |                 |                                  |           |                    |        |              |           |       |               |
|     | 🔒 Mod                                                         | y User 🛷                                                                                        | Enable User                                                         | 🖉 Disable U      | Jser 💥 Delete       | e User  🔒 Lo                   | ck Account   🗎  | UnLock Account                   | Reset Pas | sword              |        |              |           |       |               |
|     | Attribute                                                     | Roles                                                                                           | Entitlements                                                        | Accounts         | Direct Repor        | rts Organiza                   | ations Admin R  | oles                             |           |                    |        |              |           |       |               |
|     | Newly ad                                                      | ed resource                                                                                     | s will not app                                                      | ear until the fo | ollowing table is i | refreshed.                     |                 |                                  |           |                    |        |              |           |       |               |
|     | Actions                                                       | <ul> <li>View</li> </ul>                                                                        | Requi                                                               | est Accounts     | Modify Acc          | counts 💥 F                     | lemove Accounts | <ul> <li>Make Primary</li> </ul> | P ₽       | equest Entitlement | ✓ Enal | ble ⊘ Disa   | ible 🚷 Re | fresh | Resource Hist |
|     |                                                               |                                                                                                 |                                                                     |                  |                     |                                |                 |                                  |           |                    |        |              |           |       |               |
|     | Row App                                                       | ication Insta                                                                                   | ince                                                                | Resource         |                     | Account Na                     | me              | Provisioned On                   |           | Status             | 4      | Account Type |           | Req   | uest ID       |
|     | 1 Col                                                         | ctions                                                                                          |                                                                     | Collection Us    | er                  | 128                            |                 | April 3, 2014                    |           | Provisioned        | ŀ      | mmary        |           |       |               |
|     |                                                               |                                                                                                 |                                                                     |                  |                     |                                |                 |                                  |           |                    |        |              |           |       |               |
|     |                                                               |                                                                                                 |                                                                     |                  |                     |                                |                 |                                  |           |                    |        |              |           |       |               |
|     |                                                               |                                                                                                 |                                                                     |                  |                     |                                |                 |                                  |           |                    |        |              |           |       |               |
|     |                                                               |                                                                                                 |                                                                     |                  |                     |                                |                 |                                  |           |                    |        |              |           |       |               |
| ard |                                                               |                                                                                                 |                                                                     |                  |                     |                                |                 |                                  |           |                    |        |              |           |       |               |
|     |                                                               |                                                                                                 |                                                                     |                  |                     |                                |                 |                                  |           |                    |        |              |           |       |               |
|     |                                                               |                                                                                                 |                                                                     |                  |                     |                                |                 |                                  |           |                    |        |              |           |       |               |
|     |                                                               |                                                                                                 |                                                                     |                  |                     |                                |                 |                                  |           |                    |        |              |           |       |               |
|     |                                                               |                                                                                                 |                                                                     |                  |                     |                                |                 |                                  |           |                    |        |              |           |       |               |
|     |                                                               |                                                                                                 |                                                                     |                  |                     |                                |                 |                                  |           |                    |        |              |           |       |               |
|     |                                                               |                                                                                                 |                                                                     |                  |                     |                                |                 |                                  |           |                    |        |              |           |       |               |
|     | Rows Se                                                       | ected                                                                                           | 1                                                                   |                  |                     |                                |                 |                                  |           |                    |        |              |           |       |               |
| ł   | Rows Se                                                       | ected                                                                                           | 1                                                                   |                  |                     |                                |                 |                                  |           |                    |        |              |           |       |               |
| ł   | Rows Se                                                       | ected                                                                                           | 1<br>I Informati                                                    | on               |                     |                                |                 |                                  |           |                    |        |              |           |       |               |
| ł   | Rows Se<br>Collection                                         | ected                                                                                           | 1<br>I Informati                                                    | on               |                     |                                |                 |                                  |           |                    | _      |              |           |       |               |
| ł   | Rows Se<br>Collection                                         | ected<br>ns Detai<br>ails                                                                       | 1<br>I Informati                                                    | on               |                     |                                |                 |                                  |           |                    | _      |              |           |       |               |
| ł   | Rows Se<br>Collection                                         | ected<br>ns Detai<br>ails<br>Name Harr                                                          | 1 Informati                                                         | оп               | Collections         | is User Group                  |                 |                                  |           |                    |        |              |           |       |               |
| ł   | Collection                                                    | ected<br>ns Detai<br>ails<br>Name Harr<br>Name Pott                                             | 1<br>I Informati                                                    | on               | Collections         | is User Group                  | ~               | _                                |           |                    |        |              |           |       |               |
| ł   | Collection                                                    | ected<br><b>Detai</b><br>ails<br>Name Harr<br>Name Potto<br>Login HAR                           | 1<br>I Informati<br>Y<br>er                                         | on               | Collections<br>Ser  | is User Group<br>vice Account  | ×               |                                  |           |                    |        |              |           |       |               |
| ł   | Collection<br>Collection<br>First<br>Last<br>User             | ected<br>ails<br>Name Harr<br>Name Potb<br>Login HAR                                            | 1 Informati                                                         | on               | Collections<br>Ser  | is User Group<br>rvice Account | ×               |                                  |           | _                  |        |              |           |       |               |
| ł   | Rows St<br>Collection<br>First<br>Last<br>Use<br>E            | ected<br>ails<br>Name Harr<br>Name Potto<br>Login HAR<br>nail Id harr                           | 1<br>I Informati<br>er<br>RYPOTTER<br>y.potter@ora                  | on<br>ade.com    | Collections         | is User Group<br>Ivice Account | x               |                                  |           |                    |        |              |           |       |               |
| ł   | Rows Se<br>Collectii<br>Def<br>First<br>Last<br>User<br>En    | ected<br>ns Detai<br>ails<br>Name Harr<br>Name Potto<br>Login HARI<br>nail Id harr<br>Date 2014 | 1 Informati<br>y<br>er<br>RYPOTTER<br>y.potter@ora<br>+10-30        | on               | Collections<br>Serv | is User Group<br>rvice Account | ×               |                                  |           |                    |        |              |           |       |               |
| ł   | Collection<br>Collection<br>First<br>Last<br>User<br>En       | ected<br>ails<br>Name Harr<br>Name Potto<br>Login HAR<br>hail Id harr<br>Date 2014              | 1<br>Informati<br>er<br>RYPOTTER<br>y.potter@ora<br>H-10-30         | on<br>ade.com    | Collections<br>Ser  | is User Group<br>vice Account  | ×               |                                  |           | _                  |        |              |           |       |               |
| ł   | Collection<br>Collection<br>First<br>Last<br>User<br>En       | ected<br>ails Detai<br>Name Harr<br>Name Pottu<br>Login HAR<br>ail Id harr<br>Date 2014         | 1<br>Informati<br>er<br>RYPOTTER<br>y.potter@ora<br>+-10-30         | on<br>sde.com    | Collections<br>Serv | is User Group<br>vice Account  | ×               |                                  |           |                    |        |              |           |       |               |
| ł   | Rows Se<br>Collection<br>First<br>Last<br>Use<br>En           | ected<br>ns Detai<br>ails<br>Name Harr<br>Name Potto<br>Login HAR<br>ail Id harr<br>Date 2014   | 1 Informati<br>Y<br>er<br>RYPOTTER<br>y.potter@ora<br>+10-30        | on<br>ade.com    | Collections<br>Serv | is User Group                  | ×               |                                  | _         |                    |        |              |           |       |               |
| ł   | Collection<br>Collection<br>First<br>Last<br>Usee<br>En       | ected<br>ails<br>Name Harr<br>Name Potto<br>Login HAR<br>hall Id harr<br>Date 2014              | 1 Informati<br>er<br>RYPOTTER<br>+10-30                             | on               | Collections<br>Ser  | is User Group<br>vice Account  | ×               |                                  |           |                    |        |              |           |       |               |
| ł   | Rows Se<br>Collection<br>Dell<br>First<br>User<br>En          | ected<br>ails<br>Name Harr<br>Name Pott<br>Login HAR<br>vall Id harr<br>Date 2014               | 1<br>Informati<br>y<br>er<br>RYPOTTER<br>y,potter@ora<br>+10-30     | on               | Collection<br>Ser   | is User Group<br>vice Account  | x               |                                  |           |                    |        |              |           |       |               |
| ł   | Collection<br>Collection<br>First<br>Use<br>En                | ected<br>ails<br>Name Harr<br>Name Potto<br>Login HAR<br>ail Id harr<br>Date 2014               | 1<br>I Informati<br>er<br>RVPOTTER<br>y.potter@ora<br>+10-30        | on<br>ade.com    | Collections<br>Ser  | s User Group<br>vice Account   | ×               |                                  |           |                    |        |              |           |       |               |
| ł   | Rows Se<br>Collection<br>Dette<br>First<br>User<br>En         | ected<br>s Detain<br>ails<br>Name Harr<br>Name Pott<br>Login HAR<br>ail dh anr<br>Date 2014     | 1 Informati<br>er<br>RYPOTTER<br>y.potter@ora<br>+10-30             | on<br>ade.com    | Collections<br>Ser  | is User Group                  | ×               |                                  |           |                    |        |              |           |       |               |
| ł   | Collectii<br>Collectii<br>Det<br>First<br>Lasts<br>Usee<br>En | ected<br>s Detai<br>ails<br>Name Harr<br>Name Potto<br>Login HAR<br>ail Id harr<br>Date 2014    | 1<br>Informati<br>er<br>RYPOTTER<br>y.potter@ora<br>H-10-30         | on<br>ade.com    | Collections<br>Ser  | is User Group<br>vice Account  | ×               |                                  |           |                    |        |              |           |       |               |
| ł   | Rows Se<br>Collection<br>First<br>Last<br>User<br>En          | ected<br>s Detai<br>ails<br>Name Harr<br>Name Portv<br>Login HAR<br>hail Id harr<br>Date 2014   | 1<br>4 Informati<br>y<br>er<br>RVPOTTER<br>y.potter @ora<br>+.10-30 | ade.com          | Collection<br>Ser   | is User Group<br>vice Account  | ×               |                                  |           |                    |        |              |           |       |               |
| ł   | Collection<br>Collection<br>First<br>Last<br>Usee<br>En       | ected<br>ails<br>Name Harr<br>Name Potto<br>Login HAR<br>ail Id harr<br>Date 2014               | 1 Informati<br>Y<br>er<br>RYPOTTER<br>y.potter@ora<br>+10-30        | on<br>sde.com    | Collections<br>Ser  | is User Group<br>vice Account  | ×               |                                  |           |                    |        |              |           |       |               |
| ł   | Rows Se<br>Collection<br>First<br>Last<br>Use<br>En           | ected<br>ails<br>Name Harr<br>Name Pott<br>Login HAR<br>ail d harr<br>Date 2014                 | 1<br>J Informati<br>er<br>RYPOTTER<br>y.potter@ora<br>+10-30        | on<br>ade.com    | Collections<br>Serv | is User Group<br>vice Account  | ×               |                                  |           |                    |        |              |           |       |               |

The fields and values displayed in **Detail Information** of the account are as below:

- First Name: Harry
- Last Name: Potter
- User Login: HARRYPOTTER
- Email Id: harry.potter@oracle.com
- **End Date:** 2018-05-30
- Collections User Group: (Blank)
- Service Account: (Disabled)

#### Note

Service accounts are general administrator accounts that are used for maintenance purposes. It differs from a regular account by a flag. This flag is set by the user requesting the resource, or by the administrator directly provisioning the resource. Since this feature is not used currently, this checkbox will be disabled on the **User Details** page.

- 8. To add a user group, select the account for which you want to add the User Group.
- 9. From the Actions menu, select Modify. Alternatively, click Modify Accounts on the toolbar.

The **Modify Account** page is displayed.

10. Select the required group from the **Collections User Group** lookup (for example, C1\_BSERVICES) and submit the request from the Catalog page (Modify Account page). For this, select the required group from the **Search and Select: Collections User Group** pop-up window and click **Ok**.

Figure 5–9 Modifying Account

| ORACLE' Identity                                                                                         | Self Service                                                                                                    |                        | Accessibility Sandboxes Customiz | e Help SignOut xelsysadm 드 |
|----------------------------------------------------------------------------------------------------|----------------------------------------------------------------------------------------------------|------------------------|----------------------------------|----------------------------|
| Home My Profile My Information My Access Requests                                                        | Users x  User Detais : HARRY POTT x Modify Account S Target Users T Name H HARRY POTTER                                                           | Hodify Account ×       |                                  | Submit Save as Draft       |
| Catalog  Catalog  Track Requests  Pending Attestations  Administration                                   | ✓ Cart Items                                                                                                    |                        | S Remove (1) Details             | v Not Ready to submit      |
| ૡૣૢૺ Users<br>않 Roles<br>값 Role Categories<br>ス Organizations<br>때 Attestation Dashboard<br>같 Open Tasks | ✓ Edit Account details<br>First Name Hany<br>Last Name Potter<br>User Logn HARNPOTTER<br>Email to harry, potter Borade.com<br>End Date 2014-10-30 | Collections User Group | A                                | Ready to submit            |
|                                                                                                    |                                                                                                    |                        |                                  |                            |

Figure 5–10 Selecting Collections User Group

| ORACLE' Identity                                                                                                    | Self Service                                                                                                    |                                             |                                                                     | Accessibili                           | ty Sandboxes | Customize Help | Sign Out xelsysadm 📿 |
|----------------------------------------------------------------------------------------------------|----------------------------------------------------------------------------------------------------|---------------------------------------------|---------------------------------------------------------------------|---------------------------------------|--------------|----------------|----------------------|
| Home Inbox Inbox Hy Profile My Information Requests Catalog Track Requests                                                                                                    | Users X User X User Details : HARRY POTT X Modify Account  Saraget Users  Name I HARRY POTTER  (Cart Rems                              | Modify Account ×                            | Justification and Effective Date<br>Justification<br>Effective Date | i i i i i i i i i i i i i i i i i i i | ß            |                | Submit Save as Draft |
| Pending Attestations                                                                                                    | = Display Name 1 56@Collections                                                                                                    | Search and Select: Co                       | ollections User Group ×                                             |                                       | 💥 Remove (   | Details 🔗 No   | ot Ready to submit   |
| <ul> <li>○○</li> <li>Roles</li> <li>○○</li> <li>○○</li></ul> | A list Account details First Name Henry Last Name Petter Last Name Petter Last Name Petter Last Name You Name Name End Date 2014-10-30 | Meaning<br>Meaning<br>C 1958VCCS<br>BIACMEN | Search) Reset                                                       | a.                                    |              |                |                      |

11. Click Ready to Submit and Submit, respectively to submit the request.

#### Figure 5–11 Submitting Request

| ORACLE Identity                                                                                                    | Self Service                                                                                                    |                  |                                                             | Accessit  | iity Sandboxes | s Customize He | elp Sign Out xelsysadm Ϙ |
|----------------------------------------------------------------------------------------------------|----------------------------------------------------------------------------------------------------|------------------|-------------------------------------------------------------|-----------|----------------|----------------|--------------------------|
| B Home                                                                                                    | 👌 Users × 🔒 User Details : HARRY POTT ×                                                                                                    | Modify Account × |                                                             |           |                |                |                          |
| My Profile<br>My Information<br>My Access<br>My Access                                                                                                    | MOdiny Account<br>Target Users<br>Name<br>HARRY POTTER                                                                                              | + ×              | Justification and Effect<br>Justification<br>Effective Date | tive Date | 6              |                | Submit Save as Drart     |
| Catalog     Catalog     C | ✓ Cart Items<br># Display Name<br>1 🐯 56@Collections                                                                                                |                  |                                                             |           | 🗙 Remove (     | Status         | Ready to submit          |
| 값 Users<br>않 Roles<br>값 Role Categories<br>ळ Organizations<br>때 Attestation Dashboard<br>같 Open Tasks                                                                                                    | ▲ Edit Account details<br>First Name Horry<br>Last Name Potter<br>User Login HARRYPOTTER<br>Email 1d harry.potter@oracle.com<br>End Date 2014-10-30 | Colley           | tions User Group                                            | s Q       |                |                | Ready to submit          |
|                                                                                                    |                                                                                                    |                  |                                                             |           |                |                |                          |

12. Go back to **Accounts** tab in **User Details** page and refresh the resources table. Click the required account's row to view the latest changes in the **Detail Information** section.

Figure 5–12 Viewing Updated User Details

| ORACLE' Identity                                                                           | Self Service Accessibility Sandboxes Customize Help Sign Out xelsy                                                                                                    | sadm 🧲 |
|--------------------------------------------------------------------------------------------|----------------------------------------------------------------------------------------------------|--------|
| Home Inbox My Profile My Information                                                       | Ident X         Ident X         Ident X           Ident Y Potter         Ident Y Potter           Modify User          Disable User         Delete User                                                                    |        |
| A My Access                                                                                | Attributes Roles Entitlements Accounts Direct Reports Organizations Admin Roles                                                                                                    |        |
| Requests                                                                                   | Newly added resources will not appear until the following table is refreshed.<br>Actions 🛩 View 🕶 🎯 Request Accounts 🖋 Modify Accounts 💥 Remove Accounts 🖉 Make Primary 📑 Request Entitlement 🛛 🔗 Enable 🔞 Refresh         | » »    |
| nack Requests                                                                              |                                                                                                    |        |
| Pending Attestations                                                                       | Row Application Instance Resource Account Name Provisioned On Status Account Type Request ID                                                                                                    |        |
| 않 Roles<br>값 Role Categories<br>값 Organizations<br>데 Attestation Dachboard<br>같 Open Tasks | Rows Selected 1                                                                                                    |        |
|                                                                                            | Details                                                                                                    |        |
|                                                                                            | First Name Herry     Collectors User Group C1_BSERVICES       Last Name Potter     Service Account x       User Login HARRYPOTTER     Email Id. harry-potter@exade.com       Email Id. harry-potter@exade.com     End Date |        |

13. To view status of all User provisioning tasks, navigate to **Open Tasks** and search for **Collections** Application Instance. All failed Collections provisioning task will be shown (Task Status = Rejected) and successful task are not shown.

Figure 5–13 Viewing User Provisioning Tasks

| ORACLE' Identity      | Self Service             | r Details : Harry Pott | Provisionin          | a X               |                  |          |       | Accessibility | / Sandbo  | xes Customize | Help Sign     | Dut xelsysadm Q |
|-----------------------|--------------------------|------------------------|----------------------|-------------------|------------------|----------|-------|---------------|-----------|---------------|---------------|-----------------|
| Home                  | Decudelening Task        |                        |                      |                   |                  |          |       |               |           |               |               |                 |
| Indox                 | Provisioning Tase        | 6                      |                      |                   |                  |          |       |               |           |               |               |                 |
| My Information        | Search Results           |                        |                      |                   |                  |          |       |               |           |               |               |                 |
| A My Access           | Search                   |                        |                      |                   |                  |          |       |               |           | Save          | d Search Sear | ch Open Tasks 💌 |
| Requests              | Match @ All @ Any        |                        |                      |                   |                  |          |       |               |           |               |               |                 |
| (III) Catalog         | Task Name                |                        |                      |                   |                  |          |       |               |           |               |               |                 |
| de Track Requests     | Task Status              |                        |                      |                   |                  |          |       |               |           |               |               |                 |
| Pending Attestations  | Application Instance     |                        |                      |                   |                  |          |       |               |           |               |               |                 |
| Administration        |                          |                        |                      |                   |                  |          |       |               |           |               | Carach        | Dearth Court    |
| a Users               |                          |                        |                      |                   |                  |          |       |               |           |               | Search        | Reset Save      |
| Roles                 | Search<br>Search Results |                        |                      |                   |                  |          |       |               |           |               |               |                 |
| Role Categories       | Actions View V           | Doen D View F          | orm 🎲 Edit Form      | 🗇 Manual Complete | 28 Set Response  | Reassign | Retry | Refresh       |           | Detach        |               |                 |
| Attestation Dashboard |                          |                        |                      | •co •             |                  |          |       | NG.           |           | See           |               |                 |
| Den Tasks             | Row Task Name            | Task Status            | Application Instance | Beneficiary       | Date<br>Assigned | Assignee | Reque | est ID        | Account N | ame           |               |                 |
| 8                     | No data to display.      |                        |                      |                   |                  |          |       |               |           |               |               |                 |

If task status is **Rejected** then check all mandatory attributes required for Collections User Provisioning are populated. For more information, see Chapter 4 User Fields and Constraints

Open the Rejected task in **Provisioning Tasks** page to check the cause of failure while creating the user.

Below are the response codes and descriptions shown in the **Task Details** page for a Rejected Create User task:

| S.<br>No. | Scenario                                                    | Response                    | Response Description                                                                                                    |
|-----------|-------------------------------------------------------------|-----------------------------|----------------------------------------------------------------------------------------------------|
| 1         | User already exists<br>in Collections but<br>not in OIM/OID | COLL_DUPLICATE_<br>USR      | User creation failed. User with the given 'User<br>Login' already exists in Collections. Please<br>provide a unique User Login Id. If the issue<br>persists, contact the system administrator. |
| 2         | First Name is<br>missing                                    | COLL_FIRST_NAME_<br>MISSING | User creation failed. Please enter the mandatory field 'First Name'. If the issue persists, contact the system administrator.                                                                  |
| 3         | Last Name is<br>missing                                     | COLL_LAST_NAME_<br>MISSING  | User creation failed. Please enter the mandatory field 'Last Name'. If the issue persists, contact the system administrator.                                                                   |
| 4         | Email Id is missing                                         | COLL_EMAIL_ID_<br>MISSING   | User creation failed. Please enter the mandatory field 'E-mail'. If the issue persists, contact the system administrator.                                                                      |

Table 5–1 Response Codes for a Rejected Create User Task

For example, if the **First Name** is missing while creating user, task details will appear as below for that **Create User** task.

#### Figure 5–14 Task Details

| Fask Details - Google Chrome                                                                                                    |                                                       |
|----------------------------------------------------------------------------------------------------|-------------------------------------------------------|
| /xlWebApp/OpenTas                                                                                                    | sks.do?method=loadTaskDetails&entityKey=303&objName=C |
| Task Name - Create User                                                                                                    |                                                       |
| Resource Name: Collection User                                                                                                    |                                                       |
| Description:                                                                                                    |                                                       |
| Role: SYSTEM ADMINISTRATORS                                                                                                    |                                                       |
| Status: 😻 Rejected                                                                                                    |                                                       |
| Response: COLL_FIRST_NAME_MISSING<br>Response User creation failed. Please enter the mand<br>Description: Name". If the issue persists, contact the sy<br>Notes: | datory field "First<br>ystem administrator.           |
| Assigned Role : Role : ADMINISTRATORS[SYST                                                                                                    | TEM                                                   |
| Error Details                                                                                                    |                                                       |
|                                                                                                    |                                                       |
| Projected Start: April 7, 2014<br>5:27:35 PM Projected End:                                                                                                    | April 7, 2014<br>5:27:35 PM                           |
| Actual Start: April 7, 2014 Actual End:<br>5:27:35 PM Actual End:                                                                                                | April 7, 2014<br>5:27:43 PM                           |
| Last Update: April 7, 2014<br>5:27:43 PM                                                                                                    |                                                       |
| Set Response Add Notes Reassign                                                                                                    | Task Assignment History                               |
|                                                                                                    |                                                       |
|                                                                                                    |                                                       |
|                                                                                                    |                                                       |

- If mandatory attributes are missing, populate them and resubmit the request. Check Resource status in Accounts tab, if status is **Provisioned**, then user details are successfully provisioned to Collections. Further, user can mark that Provisioning task as **Manual Complete** to remove task from rejected list.
- If all mandatory attributes are present and still the provisioning task status is **Rejected**, then contact your administrator. Administrator can check log files and resolve problem. Further User can **Retry** provisioning task.

#### 14. Alternate Flow:

- Populated Mandatory Fields only: See Chapter 4 User Fields and Constraints
  - All required fields are populated with valid data.
  - User will be successfully added to Collections.
  - See Step 6 to validate successful addition of user.

- Collections User Group not added:
  - All fields are populated with valid data, except Collections User Group is not added.
  - User will be successfully added to Collections with default User Group (default access is provided).
  - See Chapter 6.2 Verify Users in Native Collectionsto validate successful addition of user.
- Fields constraints are Violated: See Chapter 4 User Fields and Constraints.
  - Mandatory fields missing or fields length is not valid or incorrect email format data is populated.

See Chapter 4 User Fields and Constraints for complete list of fields and its constraints.

b. Click Save.

Some of the fields that have client side validation would be highlighted with error on **Create User** screen. Note that only some validations belong to client side.

c. After rectifying validations errors, click Save.

Only client side errors are resolved and some of the fields may still violate constraints.

d. After Evaluate User Polices job run is completed, check the status of user provisioning to Collections, locate the Accounts tab. If the Resource Name is Collection User and the Status is Provide Information, then user is not provisioned to Collections.

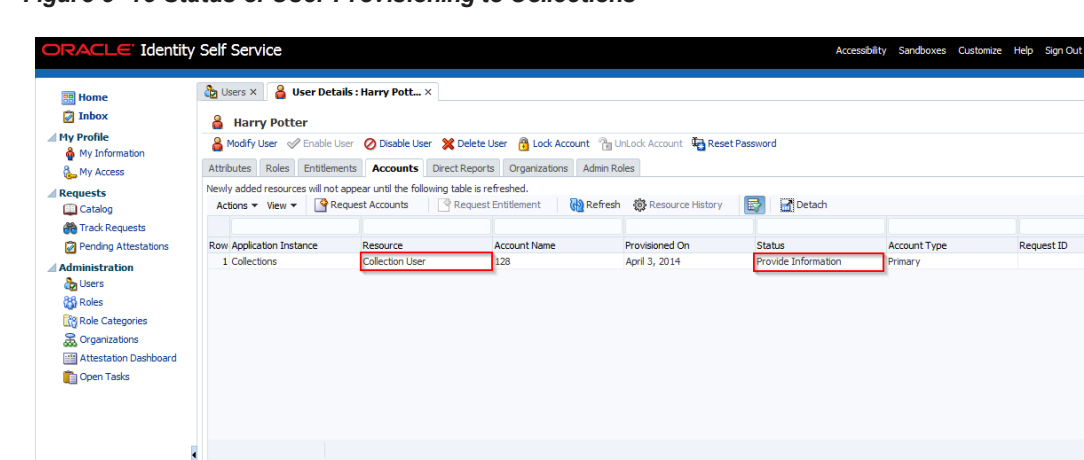

Figure 5–15 Status of User Provisioning to Collections

e. Also, check open provisioning tasks. Create User task status would be **Rejected** for user whose details need to be provisioned.

Figure 5–16 Open Provisioning Tasks

| Image: Image: Image                                 | ORACLE' Identity                                                              | Self Service                                  |                         |                                     |                            |                             |                       | Accessit      | ility Sandbox | ces Customize | Help S | Sign Out 🛛 🗙 | elsysadm  |
|----------------------------------------------------------------------------------------------------|-------------------------------------------------------------------------------|-----------------------------------------------|-------------------------|-------------------------------------|----------------------------|-----------------------------|-----------------------|---------------|---------------|---------------|--------|--------------|-----------|
| Image: Search Results       Search Results         Image: Search Results       Search CopenTask         Image: Search Results       Task Name         Image: Search Results       Task Name         Image: Search Results       Task Name         Image: Search Results       Task Name         Image: Search Results       Task Name         Image: Search Results       Task Name         Image: Search Results       Task Name         Image: Search Results       Search Results         Image: Search Results       Search Results                                                                                                    | 📆 Home                                                                        | Provisioning ×<br>Provisioning Task           | us s                    |                                     |                            |                             |                       |               |               |               |        |              | ĺ         |
| Acquests       Match @ All @ Any         Catalog       Task Requests         @ Tosk Requests       Task Status         @ Pending Attestations       Image: Comparizations         @ Administration       Search         @ Users       Search         Scalogs       Search         Scalons       Search         Scalons       Search         Scalons       Search         @ Open Tasks       Open Q Vew Form Q Edit Form Q Manual Complete         If Attestation Dashboard       Instance         If Open Tasks       Task Status                                                                                                    | My Profile<br>My Information<br>My Access                                     | Search Results                                |                         |                                     |                            |                             |                       |               |               | Saved         | Search | Search Oper  | 1 Tasks 💌 |
| Application Instance Application Instance Application Instance Application Instance Search Results Actors  Vew  COpen  Search Results Actors  Vew  COpen  Wew  Copen  Wew Form  Edit Form  Manual Complete Search  Results Actors  Results Actors  Resolute Actors  Results Actors  Results Actors  Results Ac | Requests     Catalog     Track Requests     Requests     Reading Attestations | Match @ All O Any<br>Task Name<br>Task Status |                         |                                     |                            |                             |                       |               |               |               |        |              |           |
| Charles Construint     Search (Nessures)     Search (Nessures)     Search (Nessu                                                                                                    | Administration                                                                | Application Instance                          |                         |                                     |                            |                             |                       |               |               |               | Search | Reset        | Save      |
| Open Tasks     Row Task Name     Task Status     Application Instance Beneficary     Date Assigned     Assignee Request ID Account Name     I Greate User     Rejected     Collections     HARRIPOTTER     2014-04-04     XELSYSADM     56                                                                                                    | C Role Categories                                                             | Actions • View •                              | 🗁 Open 🛛 🔂 V            | /iew Form 🛛 🔀 Edit Fo               | rm 🙀 Manual Complete       | 🐉 Set Response 🛛 🔂 R        | eassign 🔞 R           | etry 🔂 Refre  | sh 🛃          | Detach        |        |              |           |
|                                                                                                    | Open Tasks                                                                    | Row Task Name<br>1 Create User                | Task Status<br>Rejected | Application Instance<br>Collections | Beneficiary<br>HARRYPOTTER | Date Assigned<br>2014-04-04 | Assignee<br>XELSYSADM | Request ID Ad | count Name    |               |        |              |           |
|                                                                                                    |                                                                               |                                               |                         |                                     |                            |                             |                       |               |               |               |        |              |           |
|                                                                                                    |                                                                               |                                               |                         |                                     |                            |                             |                       |               |               |               |        |              |           |

- f. Modify user details to make it valid. See Chapter 4 User Fields and Constraints.
- g. Click **Submit**. If all fields are valid, user would be provisioned to Collections.

Note

If the field length exceeds specified limit then it would be truncated and saved in OBP Collections.

h. See **Step g** to validate successful addition of user. If the user details are successfully provisioned then mark Create User provisioning task of user as **Manually Complete** to remove entry from rejected task status list.

| Inbox                 | Provisioning Tasks   |             |                      | visioning ×                  |                          |              |                   |         |        |                  |       |
|-----------------------|----------------------|-------------|----------------------|------------------------------|--------------------------|--------------|-------------------|---------|--------|------------------|-------|
| 1y Profile            |                      | 5           |                      |                              |                          |              |                   |         |        |                  |       |
|                       | Search Results       |             |                      |                              |                          |              |                   |         |        |                  |       |
| My Information        | Search               |             |                      |                              |                          |              |                   |         | Saved  | Search Search Op | en Ta |
| My Access             |                      |             |                      |                              |                          |              |                   |         |        |                  |       |
| equests<br>D Catalan  | Match @ All @ Any    |             |                      |                              |                          |              | _                 |         |        |                  |       |
| Track Requests        | Task Name            |             | 🔥 War                | ning                         |                          |              | ×                 |         |        |                  |       |
| Pending Attestations  | Task Status          |             | Confirm              | n Manually Complete          |                          |              |                   |         |        |                  |       |
| Iministration         | Application instance |             | Are you              | sure you want to manually co | mplete task Create User? |              |                   |         |        |                  |       |
| Users                 |                      |             |                      |                              |                          |              |                   |         |        | Search Reset     |       |
| Roles                 | Search               |             |                      |                              |                          | Manually Cor | nplete Cancel     |         |        |                  |       |
| Role Categories       | Search Results       |             | _                    |                              |                          | _            |                   |         |        |                  |       |
| Crganizations         | Actions ▼ View ▼     | Dpen 😡      | View Form 🛛 🔀 Edit F | Form 🛛 🚱 Manual Complete     | 🐉 Set Response 🛛 🔀       | Reassign 📑 R | etry 🙌 Refresh    |         | Detach |                  |       |
| Attestation Dashboard |                      |             |                      |                              |                          |              |                   |         |        |                  |       |
| Open Tasks            | Row Task Name        | Task Status | Application Instance | Beneficiary                  | Date Assigned            | Assignee     | Request ID Accour | nt Name |        |                  |       |
|                       | I Create User        | Rejected    | Collections          | HARRTPUTTER                  | 2014-04-04               | XELSTSADM    | 56                |         |        |                  |       |

Figure 5–17 Manual Completion - Create User Provisioning Task

- Duplicate User Login/Email Not Allowed:
  - Duplicate User Login Id and Email is not allowed.
  - If user tries to add duplicate user login error will be displayed.
- User is expired on addition (When End Date is less than or equal to Current Date):
  - All fields are populated with valid data. End date is populated with less than or equal to current date/today's date.
  - Since the user is already expired, it is not provisioned to Collections and there is no Status available in the **Resource** tab.
  - There is no way to bring the user to Collections (even by modifying end date to greater than current date). As the expired user is considered in delete state.
  - If there is a need to activate the user again, delete the earlier user details and add the user with end date > current date.

## 5.2 Modify Users in Collections

Once user is added, it can be modified. Following are the modifiable fields:

- First Name
- Last Name
- Collections User Group
- Email
- End Date

You can search and modify the user. You can search for the user from **Search Users** panel and then click the searched user data to view its detail.

#### Figure 5–18 Searching User

| 📟 Home                                                                                                    | 2 | 🖢 Us        | ers ×                                                                                              |                                                                                                    |                                                      |                     |                                                 |              |                |                   |                                                         |                            |                                         |                    |              |                                              |                                                                    | (          |
|----------------------------------------------------------------------------------------------------|---|-------------|----------------------------------------------------------------------------------------------------|----------------------------------------------------------------------------------------------------|------------------------------------------------------|---------------------|-------------------------------------------------|--------------|----------------|-------------------|---------------------------------------------------------|----------------------------|-----------------------------------------|--------------------|--------------|----------------------------------------------|--------------------------------------------------------------------|------------|
| Inbox                                                                                                    | s | earc        | h Users                                                                                            |                                                                                                    |                                                      |                     |                                                 |              |                |                   |                                                         |                            |                                         |                    |              |                                              |                                                                    |            |
| My Profile<br>My Information                                                                                                    |   | <b>4</b> 5  | earch                                                                                              |                                                                                                    |                                                      |                     |                                                 |              |                |                   |                                                         |                            |                                         |                    | Save         | ed Search                                    | Search User                                                        | r .        |
| 🗞 My Access                                                                                                    |   | Mat         | .ch 🔍 All 🔘                                                                                        | Any                                                                                                    |                                                      |                     |                                                 |              |                |                   |                                                         |                            |                                         |                    |              |                                              |                                                                    |            |
| Requests                                                                                                    |   |             | User Login                                                                                         | Starts with                                                                                                    | n 💌                                                  |                     |                                                 |              | Start Date     | Equals            | •                                                       |                            | Ē                                       | 0                  |              |                                              |                                                                    |            |
| Catalog                                                                                                    |   |             | First Name                                                                                         | Starts with                                                                                                    | n 💌                                                  |                     |                                                 |              | End Date       | Equals            | •                                                       |                            | Ê                                       | 0                  |              |                                              |                                                                    |            |
| 穡 Track Requests                                                                                                    |   |             | Last Name                                                                                          | Starts with                                                                                                    |                                                      |                     |                                                 |              | Display Name   | Starts w          | ith 💌                                                   |                            |                                         |                    |              |                                              |                                                                    |            |
| Pending Attestations                                                                                                    |   | Ide         | ntity Status                                                                                       | Equals                                                                                                    |                                                      |                     |                                                 | -            | Account Status | Equals            |                                                         |                            |                                         |                    |              |                                              |                                                                    |            |
|                                                                                                    |   | 100         |                                                                                                    |                                                                                                    |                                                      |                     |                                                 |              |                | a doore           | 1000                                                    |                            |                                         |                    |              |                                              |                                                                    |            |
| Administration                                                                                                    |   |             | E mail                                                                                             | Charte with                                                                                                    |                                                      |                     |                                                 |              | Organization   | Equals            | _                                                       | 1                          |                                         | 0                  |              |                                              |                                                                    |            |
| dministration                                                                                                    |   |             | E-mail                                                                                             | Starts with                                                                                                    | n 💌                                                  |                     |                                                 |              | Organization   | Equals            |                                                         |                            |                                         | Q                  |              |                                              |                                                                    |            |
| Administration                                                                                                    |   |             | E-mail                                                                                             | Starts with                                                                                                    |                                                      |                     |                                                 |              | Organization   | Equals            |                                                         |                            |                                         | Q<br>Search        | Reset        | Save                                         | Add Field                                                          | lds        |
| Administration<br>& Users<br>W Roles<br>Role Categories                                                                              |   | ear         | E-mail                                                                                             | Starts with                                                                                                    |                                                      |                     |                                                 |              | Organization   | Equals            | •                                                       |                            |                                         | <b>Q</b><br>Search | Reset        | Save                                         | Add Field                                                          | lds        |
| Administration<br>but Users<br>Control Roles<br>Control Role Categories<br>Control Categories<br>Control Role Categories             | s | earc        | E-mail                                                                                             | Starts with                                                                                                    | Treate                                               | Fdit                | Fnable                                          | Disable      | Organization   | Equals            | a Linlock Ar                                            | rount 🖪 R                  | acat Pacoword                           | Search             | Reset        | Save                                         | Add Field                                                          | lds        |
| Administration                                                                                                    | s | Act         | E-mail                                                                                             | Starts with                                                                                                    | Create 🥖                                             | Edit                | Senable                                         | 🖉 Disable    | Organization   | Equals            | Unlock Ar                                               | count 🖏 R                  | eset Password                           | Search             | Reset        | Save                                         | Add Fiel                                                           | lds        |
| dministration                                                                                                    | s | earc<br>Act | E-mail                                                                                             | Starts with ▼ 200 Control Control C | Dreate 🥖                                             | Edit                | Senable                                         | O Disable    | Organization   | Equals            | Unlock Ar                                               | ccount 🔁 R                 | eset Password                           | Search             | Reset        | Save                                         | Add Field                                                          | lds        |
| dministration       Users       Roles       Role Categories       Roganizations       Image: Attestation Dashboard       Open Tasks  | s | Act<br>Row  | E-mail                                                                                             | ▼ 🎥 🤇                                                                                                    | Create 🖉                                             | Edit                | ✓ Enable First N                                | 🖉 Disable    | Organization   | Equals<br>account | Unlock Ar                                               | ccount R                   | eset Password                           | Search             | Reset        | Save                                         | Add Field<br>tach<br>Account S                                     | lds<br>Sta |
| dministration<br>Lisers<br>Roles<br>Role Categories<br>Corganizations<br>Attestation Dashboard<br>Open Tasks                         | s | Act<br>Row  | E-mail                                                                                             | ▼ 🎥                                                                                                    | Create /<br>User Login                               | Edit                | ✓ Enable First N Harry                          | Oisable Name | Organization   | ccount Organ      | Unlock Ar                                               | ccount P R                 | eset Password<br>E-mail<br>harry.potter | Search<br>Search   | Reset<br>h E | Save                                         | Add Field<br>tach<br>Account S<br>Unlocked                         | lds<br>Sta |
| dministration<br>by Uers<br>Cares<br>Roles<br>Categories<br>Corganizations<br>Corganizations<br>Attestation Deshboard<br>Copen Tasks | s | Act<br>Row  | E-mail<br>th Results<br>ions  View<br>Display Name<br>Harry Potter<br>Internal Use                 | ▼ 🏠 🤇                                                                                                    | Create<br>User Login<br>HARRYPO<br>OIMINTER          | Edit<br>TTER<br>NAL | ✓ Enable First N Harry OIMIN                    | Disable      | Organization   | Ccount Organ      | Unlock Ar<br>nization<br>ests<br>ate Users              | ccount Telephone<br>Number | eset Password<br>E-mail<br>harry.potter | Search             | Reset        | Save<br>De<br>ntity Status<br>ve<br>ve       | Add Field<br>tach<br>Account S<br>Unlocked<br>Unlocked             | lds<br>Sta |
| dministration<br>없 Users<br>없 Roles<br>Role Categories<br>값 Organizations<br>데 Attestation Deshboard<br>다 Open Tasks                 | s | Act<br>Row  | E-mail<br>th Results<br>ions  View<br>Display Name<br>Harry Potter<br>Internal Use<br>Weblogic Use | ▼ 🍇 C                                                                                                    | Create User Login<br>HARRYPO<br>OIMINTER<br>WEBLOGIO | Edit -              | Enable     First N     Harry     OIMIN     WEBL | Disable      | Organization   | Count Crgan       | Unlock Ar<br>nization<br>ests<br>ate Users<br>ate Users | ccount Telephone<br>Number | eset Password<br>E-mail<br>harry.potter | Search<br>Search   | Reset        | Save<br>De<br>ntity Status<br>ve<br>ve<br>ve | Add Field<br>tach<br>Account S<br>Unlocked<br>Unlocked<br>Unlocked | Sta<br>I   |

Figure 5–19 Detailed Information about the User

| 😁 Home                | 🗞 Users × 🔒 User Details : Harry Pott ×               |                                                      |       |
|-----------------------|-------------------------------------------------------|------------------------------------------------------|-------|
| Inbox                 | A Haver Better                                        |                                                      |       |
| v Profile             |                                                       | <b>A</b>                                             |       |
| My Information        | Modify User Enable User Obisable User X Delete Use    | r 🛗 Lock Account 📲 UnLock Account 4 🦛 Reset Password |       |
| A My Access           | Attributes Roles Entitlements Accounts Direct Reports | Organizations Admin Roles                            |       |
| Requests              |                                                       |                                                      | 🚱 Ref |
| Catalog               | Basic Information                                     |                                                      |       |
| nack Requests         | First Name Harry                                      | Organization Requests                                |       |
| Pending Attestations  | Middle Name                                           | User Type Employee                                   |       |
| Administration        | Last Name Potter                                      | Account Status Unlocked                              |       |
| 🍌 Users               | Xellerate Type false                                  | User Login HARRYPOTTER                               |       |
| Roles                 | E-mail harry.potter@oracle.com                        | Identity Status Active                               |       |
| Role Categories       | Manager                                               | Display Name Harry Potter                            |       |
|                       | Account Effective Dates                               |                                                      |       |
| Attestation Dashboard | Start Date                                            |                                                      |       |
| 🛄 Open Tasks          | End Date 10/30/2014                                   |                                                      |       |
|                       |                                                       |                                                      |       |
|                       | Provisioning Dates                                    |                                                      |       |
|                       | Provisioning Date                                     |                                                      |       |
|                       | Deprovisioning Date                                   |                                                      |       |
| 1                     | ✓ Contact Information                                 |                                                      |       |
|                       | Telephone Number                                      | Postal Address                                       |       |
|                       | Home Phone                                            | PO Box                                               |       |
|                       | Fax                                                   | Street                                               |       |
|                       | Mobile                                                | State                                                |       |
|                       | Pager                                                 | Postal Code                                          |       |
|                       | Home Postal Address                                   | Country                                              |       |
|                       | Preferences                                           |                                                      |       |
|                       | Locale                                                |                                                      |       |
|                       | Timezone                                              |                                                      |       |
|                       | 4 Other Attributes                                    |                                                      |       |
|                       | Common Name Harry Potter                              |                                                      |       |
|                       | Initials                                              |                                                      |       |
|                       | Department Number                                     |                                                      |       |
|                       | Employee Number                                       |                                                      |       |
|                       | Hire Date                                             |                                                      |       |
|                       | Title                                                 |                                                      |       |
|                       | Locality Name                                         |                                                      |       |
|                       | Generation Qualifier                                  |                                                      |       |
|                       |                                                       |                                                      |       |

To modify a user, perform the below steps:

- 1. Click Modify User to open Modify User page. Modify the user details as per the requirement.
- Click Submit. If the user details are valid (that is, if it does not violate any validation) then user details would be modified. A message will be displayed on successful completion of the modify operation. This does not guarantee successful modification of the user in Collections.

Figure 5–20 Modify User Confirmation

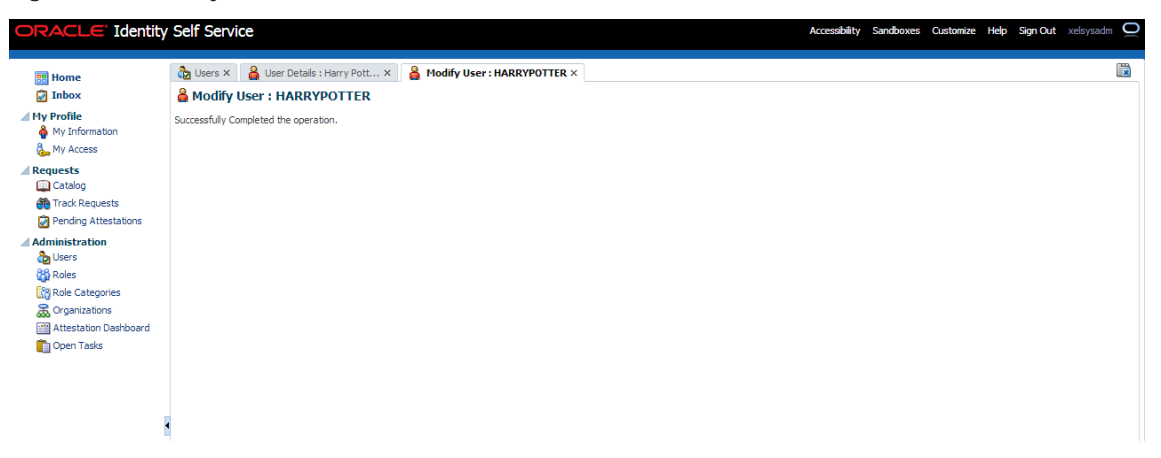

- 3. In User Details page locate **Accounts** tab. If Resource Name is **Collection User** and Status is **Provisioned** then user details are successfully modified and provisioned to Collections.
- 4. If the data does not appear when the user is added, click **Refresh**.

Figure 5–21 Viewing Modified and Provisioned User Details

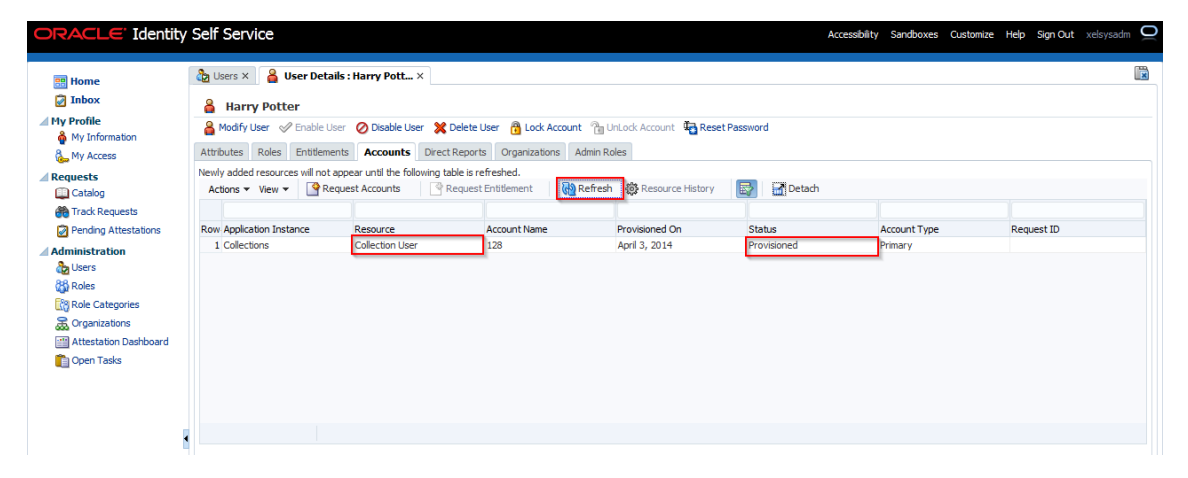

- 5. Select the account to view the modified values in **Detail Information** section.
- 6. To modify the Collections User Group, follow the below steps:
  - a. In the Accounts tab, select the account that you want to modify.
  - b. From the **Actions** menu, select **Modify**. Alternatively, click **Modify Accounts** on the toolbar. The **Catalog** page is displayed.

#### Figure 5–22 Catalog page

| 📰 Home<br>📝 Inbox                                                                                                    | Users X 🔒 User Details                                    | s : Harry Pott ×                              |                                      |                                 |                         |                         |            | (   |
|----------------------------------------------------------------------------------------------------|-----------------------------------------------------------|-----------------------------------------------|--------------------------------------|---------------------------------|-------------------------|-------------------------|------------|-----|
| My Profile<br>My Information<br>My Access                                                                                                    | Modify User 	Enable Use     Attributes Roles Entitlemen   | r ⊘ Disable User 💥<br>ts Accounts Direc       | Delete User 🔒 Lock Account 🖀 🗎       | JnLock Account  🙀 Rese          | et Password             |                         |            |     |
| Requests Catalog Catalog Catalog                                                                                                    | Newly added resources will not ap<br>Actions ▼ View ▼ Peq | opear until the following to<br>uest Accounts | table is refreshed.<br>dify Accounts | 🖉 Make Primary                  | Request Entitlement 🔗 E | nable ⊘ Disable 🕴       | 🝓 Refresh  | » > |
| Pending Attestations Administration Commistration Commist | Row Application Instance                                  | Resource<br>Collection User                   | Account Name<br>128                  | Provisioned On<br>April 3, 2014 | Status<br>Provisioned   | Account Type<br>Primary | Request ID |     |

- c. Select the required group (for example, INADMIN) from Collections User Group, lookup and submit the request from the Catalog page. The account will be modified after the request is approved.
- d. Select the required group from the **Search and Select: Collections User Group** pop-up window.
- e. Click Ok.
- f. Click Ready to Submit and Submit, respectively to submit the request.

Figure 5–23 Submitting Request

| 😕 Home                | 👌 Users × 🔒 User Details : HARRY POTT × | Modify Account × |                                    |    |                    |                  |
|-----------------------|-----------------------------------------|------------------|------------------------------------|----|--------------------|------------------|
| 🔯 Inbox               | Modify Account                          |                  |                                    |    |                    | Submit Save as D |
| My Information        | 🖉 🌋 Target Users                        | + ×              | ⊿ Justification and Effective Date |    |                    |                  |
| 🕹 My Access           | # Name<br>1 HARRY POTTER                | (I)              | Justification                      |    |                    |                  |
| Catalog               |                                         |                  | Effective Date                     | 20 |                    |                  |
| 🍘 Track Requests      | ✓ Cart Items                            |                  |                                    |    |                    |                  |
| Pending Attestations  | # Display Name                          |                  |                                    |    |                    | Status           |
| ⊿ Administration      | 1 56@Collections                        |                  |                                    |    | 🔀 Remove 🕕 Details | Ready to submit  |
| 🇞 Users               | Edit Account details                    |                  |                                    |    |                    | Ready to sub     |
| 👸 Roles               | First Name Harry                        | Collec           | tions User Group INADMIN           | Q  |                    |                  |
| Role Categories       | Last Name Potter                        | Conce            |                                    | ~  |                    |                  |
| a Organizations       | User Login HARRYPOTTER                  |                  |                                    |    |                    |                  |
| Attestation Dashboard | Email Id harry.potter@oracle.com        |                  |                                    |    |                    |                  |
| Dpen Tasks            | End Date 2014-10-30                     |                  |                                    |    |                    |                  |
|                       |                                         |                  |                                    |    |                    |                  |
|                       |                                         |                  |                                    |    |                    |                  |
|                       |                                         |                  |                                    |    |                    |                  |
|                       |                                         |                  |                                    |    |                    |                  |
|                       | •                                       |                  |                                    |    |                    |                  |

g. To view the changes, go to the **Accounts** tab in **User Details** page and click **Refresh**. Select the account again to view the modified group in **Detail Information** section.

Figure 5–24 Viewing Changes

|                                              | 🏠 Users 🗙                                                                        | 🔒 User Details                                         | : Harry Pott                         | ×                                    |                                      |                       |                     |                    |               |   |
|----------------------------------------------|----------------------------------------------------------------------------------|--------------------------------------------------------|--------------------------------------|--------------------------------------|--------------------------------------|-----------------------|---------------------|--------------------|---------------|---|
|                                              |                                                                                  | ottor                                                  |                                      |                                      |                                      |                       |                     |                    |               |   |
| rmation                                      | A Modify Use                                                                     | CCEI                                                   | r 🚫 Disable Us                       | ser 💥 Delete U:                      | ser 🔒 Lock Account   🏪 U             | InLock Account 🛛 🍓 Re | set Password        |                    |               |   |
| ess                                          | Attributes R                                                                     | les Entitlement                                        | s Accounts                           | Direct Reports                       | Organizations Admin R                | oles                  |                     |                    |               |   |
|                                              | Newly added re<br>Actions <b>v</b> Vi                                            | ources will not ap<br>w 🔻 🎯 Requ                       | pear until the foll<br>iest Accounts | lowing table is ref<br>Modify Accou  | freshed.<br>Ints 🛛 💥 Remove Accounts | 🖉 Make Primary        | Request Entitlement | 🖉 Enable 🛛 🚫 Disab | ole 🔞 Refresh | * |
| equests                                      |                                                                                  |                                                        |                                      |                                      |                                      |                       |                     |                    |               |   |
| Attestations                                 | Row Application                                                                  | Instance                                               | Resource                             |                                      | Account Name                         | Provisioned On        | Status              | Account Type       | Request ID    |   |
|                                              | 1 Collections                                                                    |                                                        | Collection Use                       | r i                                  | 128                                  | April 3, 2014         | Provisioned         | Primary            |               |   |
| tegories                                     |                                                                                  |                                                        |                                      |                                      |                                      |                       |                     |                    |               |   |
| tegories<br>ations                           |                                                                                  |                                                        |                                      |                                      |                                      |                       |                     |                    |               |   |
| tegories<br>ations<br>tion Dashboard<br>asks |                                                                                  |                                                        |                                      |                                      |                                      |                       |                     |                    |               |   |
| tegories<br>ations<br>tion Dashboard<br>asks |                                                                                  |                                                        |                                      |                                      |                                      |                       |                     |                    |               |   |
| rgories<br>ions<br>nn Dashboard<br>ks        |                                                                                  | ·                                                      |                                      |                                      |                                      |                       |                     |                    |               |   |
| tegories<br>ations<br>ion Dashboard<br>asks  | Rows Selected                                                                    | 1                                                      |                                      |                                      |                                      |                       |                     |                    |               |   |
| tegories<br>ations<br>ion Dashboard<br>isks  | Rows Selected                                                                    | 1<br>Vetail Informat                                   | ion                                  |                                      |                                      |                       |                     |                    |               |   |
| egories<br>tions<br>on Dashboard<br>aks      | Rows Selected<br>Collections                                                     | 1<br>Vetail Informat                                   | ion                                  |                                      |                                      |                       |                     |                    |               |   |
| egories<br>tions<br>on Dashboard<br>sks      | Rows Selected<br>Collections                                                     | 1<br>Jetail Informat<br>Harry                          | ion                                  | lections User Grou                   |                                      |                       |                     |                    |               |   |
| tegories<br>ations<br>tion Dashboard<br>asks | Rows Selected                                                                    | 1<br>Ietail Informat                                   | ion                                  |                                      |                                      |                       |                     |                    |               |   |
| tegories<br>ations<br>tion Dashboard<br>asks | Rows Selected<br>Collections<br>Details<br>First Name<br>Last Name               | 1<br>Detail Informat<br>Harry<br>Potter                | ion                                  | lections User Gro<br>Service Accou   | up <u>TNAOMIN</u><br>nt x            |                       |                     |                    |               |   |
| tepories<br>ations<br>tion Dashboard<br>asks | Rows Selected<br>Collections<br>Details<br>First Name<br>Last Name<br>User Login | 1<br>Petail Informat<br>Harry<br>Potter<br>HARRYPOTTER | ionCol                               | llections User Grov<br>Service Accou | up THADMIN<br>nt x                   |                       |                     |                    |               |   |

Currently, we are not making use of the Service Account feature, so the check box will remain disabled on the **User Details** page.

7. To view status of all User Provisioning tasks, navigate to **Open Tasks** and search for **Collections** Application Instance. All failed Collections provisioning task will be shown (Task Status = Rejected) and successful task are not shown.

Figure 5–25 Viewing User Provisioning Task

| ORACLE Identity                                                          | Self Servi                           | ce                                             |                   |                      |                   |                  |          | Accessibility | Sandboxes | Customize  | Help     | Sign Out | xelsysadn | ģ    |
|--------------------------------------------------------------------------|--------------------------------------|------------------------------------------------|-------------------|----------------------|-------------------|------------------|----------|---------------|-----------|------------|----------|----------|-----------|------|
| 🃰 Home<br>📝 Inbox                                                        | Buser Detail                         | ls : Harry Pott<br><b>Ig Tasks</b>             | t × 📋 Provis      | ioning ×             |                   |                  |          |               |           |            |          |          |           |      |
| My Profile<br>My Information<br>My Access                                | Search Res                           | ults                                           |                   |                      |                   |                  |          |               |           | Save       | d Search | Search O | pen Tasks | •    |
| ✓ Requests (iii) Catalog (iii) Track Requests (iii) Pending Attestations | Match ()<br>Ta<br>Ta:<br>Application | All O Any<br>ask Name<br>sk Status<br>Instance |                   |                      |                   |                  |          |               |           |            |          |          |           |      |
| Administration                                                           | Search<br>Search Re                  | esults                                         |                   |                      |                   |                  |          |               |           |            | Sear     | dh Rese  | et Save   | ···· |
| Organizations     Attestation Dashboard                                  | Actions 🔻                            | View -                                         | 🗅 Open 🛛 🖓 View F | Form 🔀 Edit Form     | 🕞 Manual Complete | 뫲 Set Response   | Reassign | 🕞 Retry       | Refresh   |            | Detach   |          |           |      |
| Cpen Lass                                                                | Rowa                                 | f Task Name<br>splay.                          | Task Status       | Application Instance | Beneficiary       | Date<br>Assigned | Assignee | Request I     | ID Ac     | count Name |          |          |           |      |
|                                                                          |                                      |                                                |                   |                      |                   |                  |          |               |           |            |          |          |           |      |

If task status is **Rejected** then check all mandatory attributes required for Collections User Provisioning are populated. See Chapter 4 User Fields and Constraints.

- If mandatory attributes are missing, populate them and resubmit the request. Check Resource status in Accounts tab, if status is Provisioned, then user details are successfully provisioned to Collections. Further, the user can mark that provisioning task as Manual Complete to remove the task from rejected list.
- If all mandatory attributes are present and still provisioning task statuses is **Rejected**, then contact your administrator. Administrator can check log files and resolve problem. Further, user can **Retry** provisioning task.

For each field modification, OIM triggers different Process Task. So in all, if six fields are modified then six requests for modification will be sent to OBP Collections. This is technical limitation with current implementation.

Each provisioning task holds all user provisioning fields. If the number of user fields are modified, then all provisioning task for particular request will either fail or success.

Following table lists task invoked when user field is modified:

Table 5–2 Tasks involved while modifying User fields

| User Field            | Task Name                      |
|-----------------------|--------------------------------|
| First Name            | Change First Name              |
| Last Name             | Change Last Name               |
| Collection User Group | Collections User Group Updated |
| Email                 | Change Email                   |
| End Date              | Change End Date                |
| User Login            | Change User Name               |

#### 8. Alternate Flow:

- Fields constraints are Violated: See Chapter 4 User Fields and Constraints
  - a. Mandatory fields removed or updated field's length is not valid or incorrect email format data is populated.

See Chapter 4 User Fields and Constraints for complete list of fields and its constraints.

- b. Click Submit.
- c. Some of the fields having client side validation would be highlighted with error on Modify User form. Note, only some validations are client side.
- d. After rectifying validations errors, click Submit. User would be updated to OID.
- e. Only client side errors are resolved and some of the fields are still violating constraints.
- f. To check the status of user provisioning to Collections, traverse to Accounts tab. Resource Name is Collection User and Status is Provide Information then user is not provisioned to Collections.

Sometimes data doesn't appear as soon as user is added. Click **Refresh**.

For example, First Name is removed and Last Name is modified. Since one of mandatory field is missing for Collections User Provisioning, provisioning request failed.

Figure 5–26 User Provisioning Status

| 😬 Home                                           | 👌 Users × 🔒 User Details                                 | : Harry Pott ×                                          |                                             |                          |                     |              |            |  |
|--------------------------------------------------|----------------------------------------------------------|---------------------------------------------------------|---------------------------------------------|--------------------------|---------------------|--------------|------------|--|
| 🖉 Inbox                                          | 🛔 Harry Potter                                           |                                                         |                                             |                          |                     |              |            |  |
| 1y Profile<br>My Information                     | A Modify User 🔗 Enable User                              | 🖉 Disable User 💥 Dele                                   | ete User  👸 Lock Account 👔                  | UnLock Account 🛛 🍓 Reset | Password            |              |            |  |
| 🗞 My Access                                      | Attributes Roles Entitlement                             | s Accounts Direct Re                                    | ports Organizations Admin                   | Roles                    |                     |              |            |  |
| tequests                                         | Newly added resources will not ap<br>Actions  View  Requ | pear until the following table<br>est Accounts Prequent | is refreshed.<br>Jest Entitlement 🛛 🙌 Refre | sh 🔅 Resource History    | Detach              |              |            |  |
| 🍓 Track Requests                                 |                                                          |                                                         |                                             |                          |                     |              |            |  |
| Pending Attestations                             | Row Application Instance                                 | Resource                                                | Account Name                                | Provisioned On           | Status              | Account Type | Request ID |  |
| dministration                                    | 1 Collections                                            | Collection User                                         | 128                                         | April 3, 2014            | Provide Information | Primary      |            |  |
| 🗞 Users                                          |                                                          |                                                         |                                             |                          |                     |              |            |  |
| 🖓 Roles                                          |                                                          |                                                         |                                             |                          |                     |              |            |  |
| Role Categories                                  |                                                          |                                                         |                                             |                          |                     |              |            |  |
| Within Gallegolies                               |                                                          |                                                         |                                             |                          |                     |              |            |  |
| Corganizations                                   |                                                          |                                                         |                                             |                          |                     |              |            |  |
| Crganizations                                    |                                                          |                                                         |                                             |                          |                     |              |            |  |
| Crganizations  Attestation Dashboard  Coan Tarks |                                                          |                                                         |                                             |                          |                     |              |            |  |
| Organizations  Attestation Dashboard  Open Tasks |                                                          |                                                         |                                             |                          |                     |              |            |  |

The failed provisioning task will be listed in open tasks list. Provisioning task will be equal to number of fields modified.

Figure 5–27 Failed provisioning tasks

| User Details : Harry F<br>ovisioning Task:<br>Search Results<br>Search<br>Match @ All @ Any<br>Task Name<br>Task Status | Pott X 👔 Pro                                                                                                    | ovisioning ×  |                                                                                                    |                                                                                                    |                                                                                                    |                                                                                                    |                                                                                                    |                                                                                                    |                                                                                                    | [                                                                                                    |
|----------------------------------------------------------------------------------------------------|----------------------------------------------------------------------------------------------------|---------------|----------------------------------------------------------------------------------------------------|----------------------------------------------------------------------------------------------------|----------------------------------------------------------------------------------------------------|----------------------------------------------------------------------------------------------------|----------------------------------------------------------------------------------------------------|----------------------------------------------------------------------------------------------------|----------------------------------------------------------------------------------------------------|----------------------------------------------------------------------------------------------------|
| ovisioning Tasks<br>Search Results<br>Search<br>Match @ All @ Any<br>Task Name<br>Task Status                           | s                                                                                                    |               |                                                                                                    |                                                                                                    |                                                                                                    |                                                                                                    |                                                                                                    |                                                                                                    |                                                                                                    |                                                                                                    |
| Search Results<br>Search<br>Match @ All Any<br>Task Name<br>Task Status                                                 |                                                                                                    |               |                                                                                                    |                                                                                                    |                                                                                                    |                                                                                                    |                                                                                                    |                                                                                                    |                                                                                                    |                                                                                                    |
| Match () All () Any<br>Task Name<br>Task Status                                                                         |                                                                                                    |               |                                                                                                    |                                                                                                    |                                                                                                    |                                                                                                    |                                                                                                    | Saved Search                                                                                                    | Search Open                                                                                                    | Tasks 💌                                                                                                    |
| Task Status                                                                                                    |                                                                                                    |               |                                                                                                    |                                                                                                    |                                                                                                    |                                                                                                    |                                                                                                    |                                                                                                    |                                                                                                    |                                                                                                    |
| 1001000000                                                                                                    | •                                                                                                    |               |                                                                                                    |                                                                                                    |                                                                                                    |                                                                                                    |                                                                                                    |                                                                                                    |                                                                                                    |                                                                                                    |
| Application Instance                                                                                                    |                                                                                                    |               |                                                                                                    |                                                                                                    |                                                                                                    |                                                                                                    |                                                                                                    | Searc                                                                                                    | h Reset                                                                                                    | Save                                                                                                    |
| earch Results                                                                                                    |                                                                                                    |               |                                                                                                    |                                                                                                    |                                                                                                    |                                                                                                    |                                                                                                    |                                                                                                    |                                                                                                    |                                                                                                    |
| Actions 👻 View 👻                                                                                                    | 🗁 Open 🛛 🔂 Vie                                                                                                    | ew Form 🛛 🔀 E | dit Form 🛛 🙀 Manual                                                                                                    | Complete 🛛 🕵 Set                                                                                                    | Response 🛛 📴 Re                                                                                                    | assign 🛅 Retry 🕻                                                                                                    | Refresh                                                                                                    | 🔂 🛃 Detach                                                                                                    |                                                                                                    |                                                                                                    |
|                                                                                                    |                                                                                                    |               |                                                                                                    |                                                                                                    |                                                                                                    |                                                                                                    |                                                                                                    |                                                                                                    |                                                                                                    |                                                                                                    |
| Row# Task Nar                                                                                                    | me Tas                                                                                                    | k Status 🛆 🔻  | Application Instance                                                                                                    | Beneficiary                                                                                                    | Date Assigned                                                                                                    | Assignee                                                                                                    | Request ID                                                                                                    | Account Name                                                                                                    |                                                                                                    |                                                                                                    |
| 1 Change                                                                                                    | Email Rej                                                                                                    | ected         | Collections                                                                                                    | HARRYPOTTER                                                                                                    | 2014-04-04                                                                                                    | XELSYSADM                                                                                                    |                                                                                                    | 128                                                                                                    |                                                                                                    |                                                                                                    |
| 2 Change                                                                                                    | First Name Rej                                                                                                    | ected         | Collections                                                                                                    | HARRYPOTTER                                                                                                    | 2014-04-04                                                                                                    | XELSYSADM                                                                                                    |                                                                                                    | 128                                                                                                    |                                                                                                    |                                                                                                    |
| Juur Selected 2                                                                                                    |                                                                                                    |               |                                                                                                    |                                                                                                    |                                                                                                    |                                                                                                    |                                                                                                    |                                                                                                    |                                                                                                    |                                                                                                    |
| App<br>arc<br>ear<br>Acti                                                                                               | Task Status<br>Ikation Instance<br>h<br>cch Results<br>on s View *<br>Row# Task Na<br>1 Change<br>2 Change<br>s Selected 2 | Task Status   | Task Status Ikation Instance  h  ch Results ons  Vew  Open Vew  Vew  Vew  Vew  Change Email Rejected Change Email Rejected Schange First Name s Selected 2 | Task Status Ikation Instance  h  ch Results ons  Vew  Open Vew  Fask Name Task Status  Collections Collections Collections Collections Selected Collections Collections Collec | Task Status     ▼       Ikation Instance     ■       h     •       rch Results     •       ors * View ▼     • Open        Query Task Name     Task Status ▲       Application Instance     Beneficiary       1 Change Email     Rejected       2 Change First Name     Rejected       Collections     HARRYPOTTER | Ikation Instance       h       ch Results       nors ▼ Vew ▼ Open ↓ Vew Form ♪ Edit Form ♪ Manual Complete ※ Set Response ♪ Re       Row# Task Name       Task Status ♪▼ Application Instance       Beneficiary       Date Assigned       1 Change Email     Rejected       Collections     HARRYPOTTER       2 Change First Name     Rejected       Selected     2 | Ikation Instance       h       ch Results       ors ▼ Vew ▼ Open ₀ Vew Form ♀ Edit Form ♀ Manual Complete       Bow# Task Name       Task Status ▼ Application Instance       Beneficiary       Oate Assigned       Assignee       1 Change Email       Rejected       Collections       HARRYPOTTER       2 Change First Name       Rejected       Collections       HARRYPOTTER       2014-04-04       XELSYSADM       Selected       2 | Task Status Ikation Instance          h         ch         ch         ch         ch         ch         ch         ch         ch         ch         ch         ch         ch         ch         ch         ch         ch         ch         solution         ch         ch | Task Status<br>Ication Instance<br>h ch Results<br>or ▼ Vew ▼ Open ↓ Wew Form ♪ Edt Form ♪ Manual Complete 25 Set Response ♪ Reassign ♪ Refresh ↓ ① Detach<br>Row# Task Name<br>Task Status ▼ Application Instance Beneficiary<br>2 Change Email Rejected Collections<br>Collections<br>HARRYPOTTER<br>2014-04-04<br>XELSYSADM<br>128<br>Seterted<br>2 Change First Name<br>Rejected<br>2 Change First Name<br>Rejected<br>Collections<br>HARRYPOTTER<br>2014-04-04<br>XELSYSADM<br>128<br>Collections<br>Collections<br>Collectio | Task Status kation Instance  Search Reset  Collections  Rest  Search Reset  Search Reset Search Reset  Search Reset  Search Reset  Search Reset Search Reset  Search Reset Search Reset |

- g. Modify the user details to make it valid. See Chapter 4 User Fields and Constraints.
- h. Click **Submit**. If all fields are valid, user would be provisioned to Collections.

Note

If field length exceeds specified limit, then it would be truncated and saved in Collections.

- i. See Step 4 to validate successful modification of User.
- j. Once modified, user details are successfully provisioned. User can mark failed provisioning task as **Manually Complete**.

Figure 5–28 Task confirmation dialog box

| 🔡 Home                | 🔒 User Details : Harry Pott × 👔 | A Warning                 | the Complete        |                       |            |                 | ×          |              |             |       |
|-----------------------|---------------------------------|---------------------------|---------------------|-----------------------|------------|-----------------|------------|--------------|-------------|-------|
| 🗑 Inbox               | Provisioning Tasks              | Confirm Mar               | nually complete     |                       |            |                 |            |              |             |       |
| My Profile            | Search Results                  | 2 tasks have be<br>tasks? | en selected. Do you | want to manually comp | lete these |                 |            | Saved Search | Search Open | Tacks |
| 🗞 My Access           | Search                          | Name                      |                     |                       |            |                 |            | Saved Search | Search Open |       |
| Requests              | Match 🔘 All 🔘 Any               | Change Email              |                     |                       |            |                 |            |              |             |       |
| 🛄 Catalog             | Task Name                       | Change First Na           | ame                 |                       |            |                 |            |              |             |       |
| 👸 Track Requests      | Task Status                     |                           |                     |                       |            |                 |            |              |             |       |
| Pending Attestations  | Application Instance            |                           |                     |                       |            |                 |            |              |             |       |
| Administration        |                                 |                           |                     |                       |            |                 |            |              |             |       |
| busers 🕹              |                                 |                           |                     |                       |            |                 |            | Search       | Reset       | Save  |
| 👸 Roles               | Search                          |                           |                     |                       |            |                 |            |              |             |       |
| Role Categories       | Search Results                  |                           |                     |                       |            |                 |            |              |             |       |
| Corganizations        | Actions 🔻 View 👻 🗁 Open 🏻       | 1                         |                     |                       |            |                 | 🚱 Refresh  | 🛛 🛃 🛛 🛃 Det  | ach         |       |
| Attestation Dashboard |                                 |                           |                     |                       |            |                 |            |              |             |       |
| Dpen Tasks            | Row# Task Name                  |                           |                     |                       | Manually   | Complete Cancel | Request ID | Account Name |             |       |
|                       | 1 Change Email                  | Rejected                  | Collections         | HARRYPOTTER           | 2014-04-04 | XELSYSADM       |            | 128          |             |       |
|                       | 2 Change First Name             | Rejected                  | Collections         | HARRYPOTTER           | 2014-04-04 | XELSYSADM       |            | 128          |             |       |
|                       |                                 |                           |                     |                       |            |                 |            |              |             |       |
|                       | ۲<br>Rows Selected 2            |                           |                     |                       | m          |                 |            |              |             |       |

- Modify User Login (Not Supported):
  - Though user can modify the User Login from User form, it is not supported in Collections. **User Login** is primary key in Collections.
  - If the user tries to modify User Login then new user would be created in Collections with new User Login. Earlier user still persists.
  - User has to manually delete earlier user (User Login before modification) in Collections.

Note

If some manual changes have been done from the Collections Admin screens to earlier user, then the same has to be done to new user.

- Duplicate User Login is not allowed.
- Modify Collections User Group:
  - If **User Group** value is changed, then earlier would be updated with new Group in Collections.

- If User Group selection is removed from the drop-down list, then unselected group would be deleted from Collections. Only default group would be present, that is groups populated from native Collections native Admin Screen.
- Collection modifies User Group value based on old and new value of Collections User Group received from OIM. It deletes old value and adds new value sent for User Group. Old value of User Group is value being modified and new value is value being added from OIM. Collection User Group of successfully provisioned user is modified multiple times, if user provisioning to Collections fails due to some error. In such cases, the problem is rectified and user is provisioned successfully, but its last provisioned User Group cannot be deleted, only new user Group can be added. This is because last provisioned old values state is lost from OIM as it has been modified multiple times in between. User must delete last provision User Group by using Collections Admin screens.

It is recommend whenever user is modified and provisioning status for Collections User is **Provide Information** (exception occurred /validation failed) then user should first rectify the problem (for example, if field validation is failing then correct it) and provision user successfully (resource **Collection User** status is **Provisioned**) before making further modifications to User Group.

#### Modify End Date:

- End Date represents User expiry in Collections.
- Once User is successfully provisioned then User can be deactivated by modifying end date <= current date/today's date. Similarly, user can be activated again by modifying end date > current date/today's date.

## 5.3 Delete Users in Collections

Once user is successfully provisioned it can be deleted from OBP Collections. Collections supports soft delete that is, it only expires User. User deletion request for Collections will only trigger when **Create User** provisioning task is complete for that particular request i.e., it doesn't appear in open task list.

- If User provisioning request has failed then rectify the problem and complete Create User provisioning request, if required.
- If User is already provisioned then, mark Create User provisioning task as manually complete.

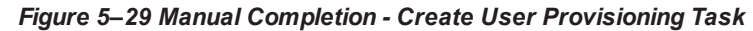

| ORACLE <sup>®</sup> Identity | Self Service                                                                                        | Accessibility  | Sandboxes | Customize Help | Sign Out xelsysadm    | 0        |
|------------------------------|----------------------------------------------------------------------------------------------------|----------------|-----------|----------------|-----------------------|----------|
| 😁 Home                       | 👌 Users X 🖁 User Details : HARRY POTT X 📋 Provisioning X                                            |                |           |                |                       | ×        |
| 🕢 Inbox                      | Provisioning Tasks                                                                                  |                |           |                |                       |          |
| My Profile                   | Search Results                                                                                      |                |           |                |                       |          |
| 🐍 My Access                  | ⊿ Search                                                                                            |                |           | Saved Searc    | h Search Open Tasks 💌 | <u> </u> |
| Requests                     | Match 🔘 All 🔘 Any                                                                                   |                |           |                |                       |          |
| Catalog                      | Task Name                                                                                           |                |           |                |                       |          |
| 🃸 Track Requests             | Task Status                                                                                         |                |           |                |                       |          |
| Pending Attestations         | Application Instance                                                                                |                |           |                |                       |          |
| Administration               |                                                                                                    |                |           | Sea            | arch Reset Save       |          |
| 👸 Roles<br>🔯 Role Categories | Search<br>Search Results                                                                            |                |           |                |                       |          |
| Corganizations               | Actions 🔻 View 🔻 📄 Open 🙀 View Form 🔯 Edit Form 🙀 Manual Complete 🗱 Set Response 🔯 Reassign 🔯 Retry | 🔞 Refresh      |           | Detach         |                       |          |
| Attestation Dashboard        |                                                                                                    |                |           |                |                       |          |
| 🛅 Open Tasks                 | Row Task Name Task Status Application Instance Beneficiary Date Assigned Assignee Requ              | lest ID Accour | it Name   |                |                       |          |
|                              | 1 Create User Rejected Collections HARRYPOTTER 2014-04-04 XELSYSADM                                 | 56             |           |                |                       |          |
|                              |                                                                                                    |                |           |                |                       |          |
|                              | Sever Selected 1                                                                                    |                |           |                |                       |          |

You can search and delete user. You can search for the user from **Search** panel and then click the searched user data to view its detail.

Figure 5–30 Searching Users To Delete

| ORACLE' Identity      | / Self Service                   |                          |                    |                      | Access              | ibility Sandboxes Cus   | tomize Help Sign C | l <b>ut</b> xelsysadm 📿 |
|-----------------------|----------------------------------|--------------------------|--------------------|----------------------|---------------------|-------------------------|--------------------|-------------------------|
| 📰 Home                | busers ×                         |                          |                    |                      |                     |                         |                    | X                       |
| My Profile            | ⊿ Search                         |                          |                    |                      |                     |                         | Saved Search       | Search User 💌           |
| 🗞 My Access           | Match 🔘 All 🔘 Any                |                          |                    |                      |                     |                         |                    |                         |
| Requests              | User Login Starts with           |                          | Start Date         | Equals 💌             |                     | 100                     |                    |                         |
| 🛄 Catalog             | First Name Starts with           |                          | End Date           | Equals 💌             |                     | <b>1</b>                |                    |                         |
| 🍘 Track Requests      | Last Name Starts with            |                          | Display Name       | Starts with 💌        |                     |                         |                    |                         |
| Pending Attestations  | Identity Status Equals           | •                        | Account Status     | Equals 💌             | •                   |                         |                    |                         |
| Administration        | E-mail Starts with               |                          | Organization       | Equals 👻             |                     | Q                       |                    |                         |
| 🏠 Users               |                                  |                          | -                  |                      |                     |                         |                    |                         |
| 🖓 Roles               |                                  |                          |                    |                      |                     | Search                  | Reset Save         | Add Fields 🔻            |
| Role Categories       | Search Results                   |                          |                    |                      |                     |                         |                    |                         |
| a Organizations       | Actions 🔻 View 👻 🏠 Create 🥖 Edit | 🖉 Enable 🛛 🖉 Disable 💥 D | elete 🛛 🖰 Lock Acc | ount 🛯 🔒 Unlock Acco | unt 🛛 🦉 Re          | eset Password 🛛 🔞 Refre | esh 🔯 🚮 De         | tach                    |
| Attestation Dashboard |                                  |                          |                    |                      |                     |                         |                    |                         |
| in Open Tasks         | Row Display Name User Login      | First Name               | Last Name          | Organization         | Telephone<br>Number | E-mail                  | Identity Status    | Account Status          |
|                       | 1 Harry Potter HARRYPOTTER       | Harry                    | Potter             | Requests             |                     | harry.potter@oracle.com | n Active           | Unlocked                |
|                       | 2 Internal User OIMINTERNAL      | OIMINTERNAL              | OIMINTERNAL        | Xellerate Users      |                     |                         | Active             | Unlocked                |
| 1                     | 3 Weblogic User WEBLOGIC         | WEBLOGIC                 | WEBLOGIC           | Xellerate Users      |                     |                         | Active             | Unlocked                |
|                       | 4 System Administrator XELSYSADM | System                   | Administrator      | Xellerate Users      |                     | donotreply@oracle.com   | Active             | Unlocked                |
|                       |                                  |                          |                    |                      |                     |                         |                    |                         |
|                       |                                  |                          |                    |                      |                     |                         |                    |                         |
|                       |                                  |                          |                    |                      |                     |                         |                    |                         |
|                       | •                                |                          |                    |                      |                     |                         |                    | F.                      |
|                       | Rows Selected 1                  |                          |                    |                      |                     |                         |                    |                         |

#### Figure 5–31 View User Details

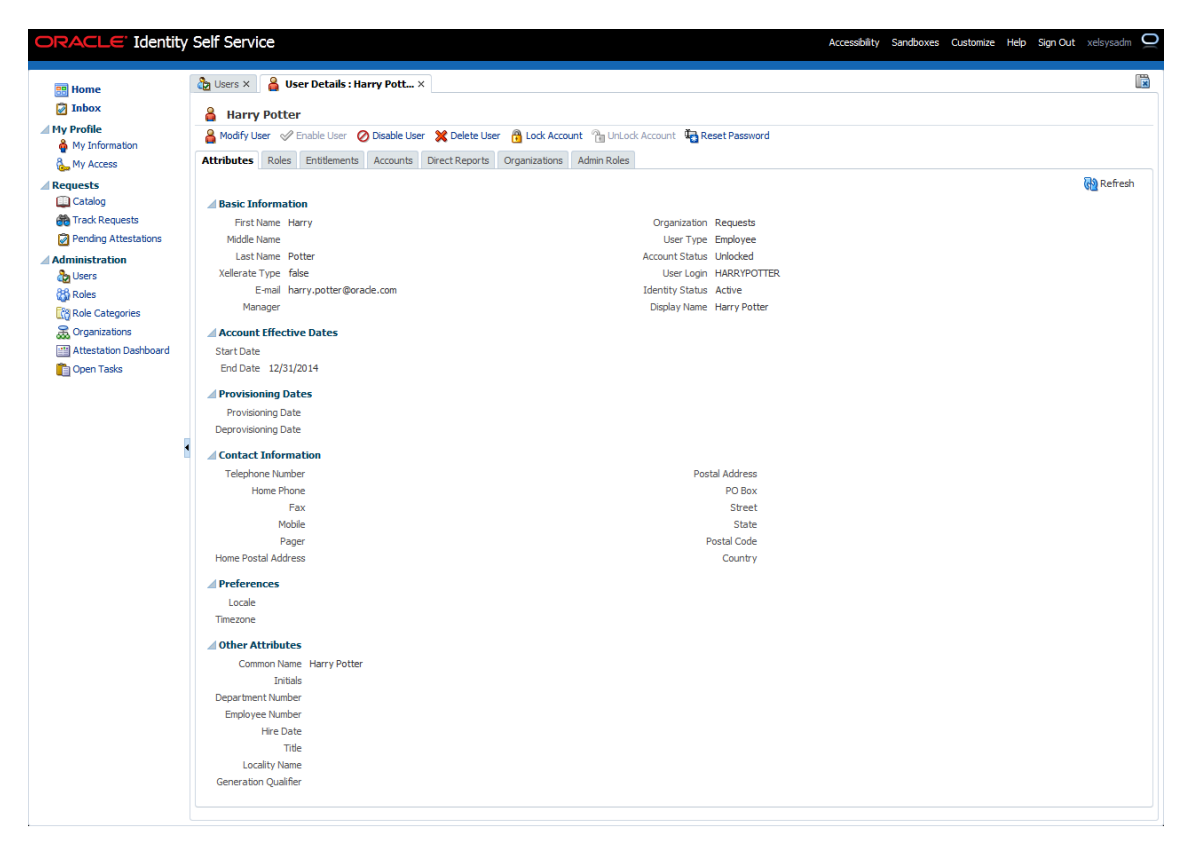

Click Delete User link to delete user.

| Figure   | 5-32 | Delete | User | Screen |
|----------|------|--------|------|--------|
| i igui c | 0 02 | Derete | 0301 | 001001 |

| Home Inhox Hy Profile My Information My Information Catalog Catalog Basic Britisher V Ender Lier Organization & Admin Role Keiset Password Attributes Role Entitiement Account Direct Report Organization Requests Mode Name Harry Organization Requests Mode Name Potter Mode Name Potter Mode                                                                                                    | ORACLE' Identity                                                                                                    | Self Service                                                                                                    |                                                                             | Accessibility Sandboxes | Customize Help | Sign Out | xelsysadn | " <u>O</u> |
|----------------------------------------------------------------------------------------------------|----------------------------------------------------------------------------------------------------|----------------------------------------------------------------------------------------------------|-----------------------------------------------------------------------------|-------------------------|----------------|----------|-----------|------------|
| Image: Section Control Control Contrel Control Control Control Control Control | Interest and the second second | 👌 Users 🗙 🛔 User Details : Harry Pott X                                                                                                    |                                                                             |                         |                |          |           |            |
| Image: Signed sequests       Image: Signed sequests       First Name Harry       Organization Requests       First Name Harry       Organization Requests         Image: Signed sequests       First Name Harry       Organization Requests       First Name Harry       Organization Requests         Image: Signed sequests       First Name Harry       Organization Requests       First Name Harry       Organization Requests         Image: Signed sequests       First Name Harry       Organization Requests       User Type Employee         Image: Signed sequests       First Name Potter       Account Status Unlocked       Marry Organization         Image: Signed sequests       Email harry.potter@orade.com       User Type Employee       Marry Otter@orade.com         Image: Signed sequests       Start Date       First Date       Start Date       First Date         Image: Signed sequests       First Date       First Date                                                                                                    | My Profile<br>My Information                                                                                                    | Harry Potter     Modify User   Paable User   Disable User   Disable User     Attributes   Roles   Entitlements   Accounts   Direct Reports | Corganizations Admin Roles                                                  |                         |                |          |           |            |
| Image: Back Backguests     First Name Harry     Organization Requests       Image: Backguests     Midde Name     User Type Engloyee       Image: Administration     Last Name Potter     Account Status Unicked       Image: Backguests     Xele Fach     User Type Engloyee       Image: Backguests     Xele Fach     User Type Engloyee       Image: Backguests     Xele Fach     User Login     MARXPOTTER       Image: Backguests     Manager     User Login     MARXPOTTER       Image: Backguests     Manager     Display Name     Harry Potter       Image: Backguests     Manager     Display Name     Harry Potter       Image: Backguests     Manager     Display Name     Harry Potter       Image: Backguests     Manager     Display Name     Harry Potter       Image: Backguests     Manager     Display Name     Harry Potter       Image: Backguests     Manager     Display Name     Harry Potter       Image: Backguests     Statubate     Postal Address     Postal Address       Image: Backguests     Postal Address     Postal Address       Image: Backguests     Pager     Postal Address       Image: Backguests     Fax     Statubate       Image: Backguests     Pager     Postal Code       Image: Backguests     Pager     P                                                                                                    | A Requests                                                                                                    | Basic Information                                                                                                    |                                                                             |                         |                |          | 🝓 Refres  | sh         |
| I dat Mamistration     List Mame Potter     Account Status Unicoded       Velocities     Velocities     User Login HARXPROTTER       Velocities     E-meil harry-potter@orade.com     Identity Status Active       Velocities     Manager     Display Name Harry Potter       Velocities     Account Status Unicoded     Identity Status Active       Velocities     Account Status     Identity Status Active       Velocities     Account Status     Identity Status Active       Velocities     Account Status     Identity Status Active       Velocities     Account Status     Identity Status Active       Velocities     Account Status     Identity Status Active       Velocities     Account Status     Identity Status Active       Velocities     Account Status     Identity Status Active       Velocities     Account Status     Identity Status Active       Velocities     Account Status     Identity Status Active       Velocities     Account Status     Identity Status       Velocities     Identity Status     Identity Status       Velocities     Inf Date     Identity Status       Velocities     Inf Date     Identity Status       Velocities     Inf Date     Identity Status       Velocities     Inf Date     Identity Status       Velocit                                                                                                    | 💏 Track Requests 🕜 Pending Attestations                                                                                                    | First Name Harry<br>Middle Name                                                                                                    | Organization Requests<br>User Type Employee                                 |                         |                |          |           |            |
| Manager     Display Name     Harry Potter       Image: Categories     Account Effective Dates     Start Date       Image: Categories     Start Date     Start Date       Image: Categories     Start Date     Start Date       Image: Categories     Start Date     Start Date       Image: Categories     Start Date     Start Date       Image: Categories     Start Date     Start Date       Image: Categories     Provisioning Date     Start Date       Image: Categories     Provisioning Date     Provisioning Date       Image: Categories     Categories     Provisioning Date       Image: Categories     Provisioning Date     Provisioning Date       Image: Categories     Provisioning Date     Provisioning Date       Image: Categories     Provisioning Date     Provisioning Date       Image: Categories     Provisioning Date     Provisioning Date       Image: Categories     Provisioning Date     Provisioning Date       Image: Categories     Provisioning Date     Provisioning Date       Image: Categories     Provisioning Date     Provisioning Date       Image: Categories     Provisioning Date     Provisioning Date       Image: Categories     Provisioning Date     Provisioning Date       Image: Categories     Provisioning Date     Provisioning Date <th>Administration</th> <th>Last Name Potter<br/>Xellerate Type false<br/>E-mail harry.potter@orade.com</th> <th>Account Status Unlocked<br/>User Login HARRYPOTTER<br/>Identity Status Active</th> <th></th> <th></th> <th></th> <th></th> <th></th>                                                                                                    | Administration                                                                                                    | Last Name Potter<br>Xellerate Type false<br>E-mail harry.potter@orade.com                                                                  | Account Status Unlocked<br>User Login HARRYPOTTER<br>Identity Status Active |                         |                |          |           |            |
| Image: Contraction Databoard     Start Date       Start Date     End Date 12/31/2014       Image: Contraction Date     Provisioning Dates       Provisioning Date     Deprovisioning Date       Image: Contract Information     Telephone Number       Telephone Number     Postal Address       Home Prone     PO Box       Fax     Street       Mobile     State       Pager     Postal Code       Pager     Postal Code                                                                                                    | Role Categories                                                                                                    | Manager                                                                                                    | Display Name Harry Potter                                                   |                         |                |          |           |            |
|                                                                                                    | Attestation Dashboard                                                                                                    | Start Date<br>End Date 12/31/2014                                                                                                    |                                                                             |                         |                |          |           |            |
| Leprovisioning Users                                                                                                    |                                                                                                    | Provisioning Dates Provisioning Date Descriptions                                                                                          |                                                                             |                         |                |          |           |            |
| Telephone Number Postal Address Home Phone PO Box Fax Street Mobile State Pager Postal Code Home Postal Address                                                                                                    |                                                                                                    | Contact Information                                                                                                    |                                                                             |                         |                |          |           |            |
| Mobie State<br>Pager Potal Code<br>Home Potal Address Commun.                                                                                                    |                                                                                                    | relephone Number<br>Home Phone<br>Fax                                                                                                    | Postal Address<br>PO Box<br>Street                                          |                         |                |          |           |            |
| COUNTY CONTRACTOR                                                                                                    |                                                                                                    | Mobile<br>Pager<br>Home Postal Address                                                                                                    | State<br>Postal Code<br>Country                                             |                         |                |          |           |            |

User authentication happens on data stored in OID. If user details are not available in OID then the user will no more be an authenticated user.

# **6 Verification**

This chapter details the verification of the configurations performed for OIM.

## 6.1 Verification of OIM Configuration

To verify OIM configuration, follow the steps:

1. Ensure that OID details are populated properly as per the environment used (under IT Resource details for Directory Server). Verify whether the server URL is in the following format:

Idap ://< OID IP> :< OID PORT>.

If **Connection pooling supported** flag is true, then update the parameter value to false. Current implementation is tested with Connection pooling supported flag to be false.

Figure 6–1 Viewing IT Resource Details and Parameters

| You can view additional information about this IT resource :       Directory Server         T Resource Type       Directory Server         Directory Server       Directory Server         Directory Server       600         Admit Degin                                                                                                    | View IT Resource Details and Parameters                                  |                  |                                                    |
|----------------------------------------------------------------------------------------------------|--------------------------------------------------------------------------|------------------|----------------------------------------------------|
| If Resource Name<br>If Resource Type     Directory Server<br>Directory Server       Parameter     Value       Admin Login     600       Admin Resource     600       Admin Resource     600       Cornection poling supported     con-changelog       Cornection poling supported     120       Cornection poling supported     600       Cornection poling supported     600       Cornection poling supported     120       Date Format     9000000000000000000000000000000000000                                                                                                    | You can view additional information about this IT resource : Details and | arameters 💌      |                                                    |
| It Resource Type         Dectory Server           Parameter         Valee           Parameter         600           Adamdoned connection timeout         600           Adamt Login         0.00           Adamt Dessourd         0.00           Adamt Dessourd         0.00           Adamt Dessourd         0.00           Connection gauge timeout         100           Connection value timeout         0.00           Date Format         9.00           Intactive connection timeout         600           Intactive connection timeout         600           Intactive connection timeout         0.00           Intactive connection timeout         0.00           Intactive connection timeout         0.00           Intactive connection timeout         0.00           Intactive connection timeout         0.00           Min poil size         5           Poil perference         Default           Server SURI         60           Terret supports on you connection         60           Server SURI         60           User Start Dessource connection contenter         60           User Start befault         60           User Start         60                                                                                                    | IT Resource Name                                                         | Directory Server |                                                    |
| Parameter         Value           Abandoned connection timeout         600           Admin Login         cn-arcladmin           Admin Password         exercestion           Changledo Container         cn-arcladmin           Changledo Container         on -changledo           Connection point guaported         false           Connection wait timeout         120           Date Forma timeout         600           Connection wait timeout         600           Instationer connection timeout         600           Instatio connection onlog suported         5           Max pool size         5           Max pool size         5           Pool performence         Default           Server SD. LeRL         cer-Atex,dt=-conn           Server SD. LeRL         cer-Atex,dt=-con           Server SD. LeRL         60           Target supports on/no econnection         false           Timeout check interval         60           Target supports on/no econnection         false           Timeout check interval         60           User SR.         false           User SR.         false                                                                                                    | IT Resource Type                                                         | Directory Server |                                                    |
| Parameter     Value       Ablandened connections timeuut     600       Admin Login     cn-acdadmin       Admin Password     sessesses       Changelog Contairer     cn-achangelog       Connection poling supported     false       Connection poling supported     false       Connection poling supported     600       Date Format     yyyMPMAdd=Himmsis       Instal pool size     5       Max pool size     5       Pool of efference     Default       Min pool size     5       Pool of efference     Default       Server SSL URIL     ce-infere, dc=com       Target supports only on connection     false       Target supports only on connection     false       Ure SSL     false       Ure Reservation Container     60       Ure Reservation Container     60       Ure Reservation Container     60       Ure Reservation Container     60       Ure Reservation Container     60                                                                                                    |                                                                          |                  |                                                    |
|                                                                                                    | Parameter                                                                |                  | Value                                              |
| Admin Login     on-ordedmin       Admin Login     on-ordedmin       Admin Password     extense       Changelog Container     Crachangelog       Connection pooling suported     false       Connection wait throut     120       Date Format     SynyNPMddHHmss       Install pool size     5       Install pool size     5       Max pool size     5       Pool preference     Default       Pool preference     Default       Server SS, LRL     de-ifeer, dc=con       Server SS, LRL     Gol       Target supports ony occomection you comment     60       Charget support sony occomection     false       Of Target supports ony occomection occomection des definition     Gol       Server SS, LRL     Gol       Server SS, LRL     Gol       Server SS, LRL     Gol       Use SS, Conserver on the struct des definition     Gol       Use SS, Conserver on the struct des definition     Gol                                                                                                    | Abandoned connection timeout                                             |                  | 600                                                |
|                                                                                                    | Admin Login                                                              |                  | cn=orcladmin                                       |
| Chargebg Container         onchangebg           Connection poing supported         false           Connection wait timeout         120           Date Format         yyyMMdddHtimmas           Date Format         600           Inschwe connection timeout         600           Inschwe connection timeout         600           Max pool size         5           Max pool size         5           Pool preference         Default           Pool preference         Default           Server SL         de=/face,dt=           Server SL         de=/face,dt=           Target supports only one connection         false           Timeout check interval         60           Timeout check interval         60           User SL         false           User SL         false                                                                                                    | Admin Password                                                           |                  | *******                                            |
| Connection poling supported         fiele           Connection poling supported         120           Date Format         yyyyMMddH*mmss           Instatu connection will support supported         600           Instatu pool size         5           Min pool size         5           Pool preference         Default           ResourceConnection dates definition         oracle samidaspromitiqu/repository IDAPConnection           Samch Base         Gel #field, default           Server SU, URL         Gel #field, default           Target supports only on connection or connection or connection or default         60           Target supports only on connection or connection or connect | Changelog Container                                                      |                  | cn=changelog                                       |
| Connection wait timeout         120           Date Format         yyyMMddHimmss           Inactive connection timeout         600           Initial pool size         5           Max pool size         10           Min pool size         5           Pool performence         Default           Seaver Base         cie-ifeer, dc=com           Seaver Base         cie-ifeer, dc=com           Target support sonly one connection         false           Timeout check Interval         60           User Seaver SU, RI         60           Seaver SU, RI         60           User Seaver SU, RI         60           User Seaver SU, RI         60           User Seaver SU, RI         60           User SU, SU         false                                                                                                    | Connection pooling supported                                             |                  | false                                              |
|                                                                                                    | Connection wait timeout                                                  |                  | 120                                                |
| Inactive connection timeout         600           Instale pool size         5           Max pool size         10           Max pool size         5           Pool preference         Default           Pool preference         Default           Search Base         dc=i=fex.,dc=com           Server SSL URL         dc=i=fex.,dc=com           Target supports only one connection         false           Target supports only one connection         false           User SRE urbain         60           User SRE urbain         false           User SRE urbain         false                                                                                                    | Date Format                                                              |                  | yyyyMMddHHmmss                                     |
| Initial pool size         5           Max pool size         10           Min pool size         5           Pool preference         Default           ResourceConnection dass definition         oracle.sam.ldapspror.impl.repository.LDAPConnection           Search Base         de=ifeer.gd.=com           Server SS. LRL         idaps//.10.80.25.55:3060           Targets supports only one connection         false           Out theck interval         60           User SSL         false           User SSL         false                                                                                                    | Inactive connection timeout                                              |                  | 600                                                |
| Max pool size         10           Min pool size         5           Pool preference         Default           ResourceConnection class definition         Orade.ism.idapsyot.impl.repostrory.LDAPConnection           Search Base         dc=i=fest,d=conn           Server SSL URL         idaps/!10.180.25.55:0060           Target supports only one connection         false           Target supports only one connection         false           User Reservation Container         con=Users,dc=i=fest,dc=-com                                                                                                    | Initial pool size                                                        |                  | 5                                                  |
| Min pool size         5           Dool preference         Default           ResourceConnection dass definition         oracle.aan.ldapsync.impl.repository.LDAPConnection           Search Base         dc=ides.gd= <connection< td="">           Server SS. LRI.         ddap://10.180.25.55:3060           Targets supports only one connection         false           Target supports only one connection         false           User SR_SU         60           User SR_SU         false           User servarban Container         cn=Users,dc=-com</connection<>                                                                                                    | Max pool size                                                            |                  | 10                                                 |
| Pool preference         Default           ResourceConnection dass definition         oracle_iam.ldpapynci.impl.repository.iLDAPConnection           Search Base         cd e=/des,de=com           Server SSL URL         server URL           Server URL         idpapynci.impl.repository.iLDAPConnection           Target supports only one connection         false           Target supports only one connection         false           User Reservation Container         60           Users,de=reation Container         cm=Users,dc=-com                                                                                                    | Min pool size                                                            |                  | 5                                                  |
| ResourceConnection dass definition         oracle.ami.dago.mc.impl.repository.iLpAPConnection           Search Base         dc=i-flex.idc=com           Server SSL URL         iddp://10.180.25.55:0360           Sarget supports only one connection         false           Target supports only one connection         false           User SSL         false           User Reservation Container         cn=Users,dc=i-flex.ydc=com                                                                                                    | Pool preference                                                          |                  | Default                                            |
| Search Base         dc=iflex,dd=com           Server SU, URL         Idap://10.180.25.55:060           Target supports only one connection         false           Target supports only one connection         false           Target supports only one connection         false           Uses SU,         60           Uses SU,         false           User Reservation Container         cn=iJsers,dc=-rifex,dc=-com                                                                                                    | ResourceConnection class definition                                      |                  | oracle.iam.ldapsync.impl.repository.LDAPConnection |
| Server SSL URL         Idap://10.180.25.56:3060           Server URL         Idap://10.180.25.56:3060           Target supports only one connection         false           Timout check Interval         60           User SEEsU         false           User SEEvration Container         cn=Users,dc=-com                                                                                                    | Search Base                                                              |                  | dc=i-flex,dc=com                                   |
| Server URL         Idap://10.180.25.55:060           Target supports only one connection         false           Imenu theck Interval         60           User Sesary atom Container         false           User Reservation Container         cn=Users,dc=i=fex,dc=-com                                                                                                    | Server SSL URL                                                           |                  |                                                    |
| Target supports only one connection         false           Timeout check interval         60           Uses SSL         false           User Securation Container         cn=Users, dc=-iflex, dc=-com                                                                                                    | Server URL                                                               |                  | ldap://10.180.25.56:3060                           |
| Timeout check Interval         60           User SQL         false           User Reservation Container         cn=Users,dc=i=flex,dc=:com                                                                                                    | Target supports only one connection                                      |                  | false                                              |
| User SSL false<br>User Reservation Container<br>Welder severation Container                                                                                                    | Timeout check interval                                                   |                  | 60                                                 |
| User Reservation Container on Users,dc=i-flex,dc=com                                                                                                    | Use SSL                                                                  |                  | false                                              |
| Webdate annual to be been                                                                                                    | User Reservation Container                                               |                  | cn=Users,dc=i-flex,dc=com                          |
| validate connection on borrow true                                                                                                    | Validate connection on borrow                                            |                  | true                                               |

 When tried to create User from OIM, exception was thrown 'Unable to find attributes in OID schema.' for following attributes. If similar issue is faced, ensure the following attributes are present in OID Schema and are added to object class orclIDXPerson as optional attributes. (Required for OIM functioning).

| Table | 6-1 | OID | schema | attributes |
|-------|-----|-----|--------|------------|
|       |     |     |        |            |

| Attribute Name        | Syntax           |
|-----------------------|------------------|
| Orclpwdexpirationdate | Generalized Time |
| Orclpwdchangerequired | Boolean          |
| Orclaccountenabled    | Boolean          |
| Orclaccountlocked     | Integer          |

#### Note

The above mentioned attributes are added only for OIM functioning.

### 6.2 Verify Users in Native Collections

Following steps are required to verify users in native OBP Collections after provisioning:

1. Log in to OBP Collections Native UI using administrative credentials.

http://<Host>:<Port>/CollectionAdmin/cis.jsp

| <b>Q</b> . | Sign In To<br>OBP Collection Admin |
|------------|------------------------------------|
|            |                                    |
| User ID    |                                    |
| Password   | Login                              |
|            |                                    |
|            |                                    |

2. Navigate to User screen from **Menu > Admin > U > User**.

| ORACLE OB               | P Collection | on Admin                  | About 🕦       | English System 🔻 |
|-------------------------|--------------|---------------------------|---------------|------------------|
| i Home 🗮 Menu           | Admin        | History                   |               | ? Help           |
| User                    | С            | Bookme                    | ark Clear Sav | re Refresh       |
| User ID                 | E            |                           |               | Owner            |
| Login ID                | F            |                           |               |                  |
| Last Name               | G            | User Enable V             |               |                  |
| First Name              | н            | User Type                 | •             |                  |
| Language                | 1            | Portals Profile User ID   | Q             |                  |
| Display Profile ID      | L            | Favorites Profile User ID | Q             |                  |
| Time Zone               | м            |                           |               |                  |
| Email Address           | P            |                           |               |                  |
| Dashboard Width         | Q            |                           |               | •                |
| Home Page 📃 📃           | R            | Q.                        |               |                  |
| To Do Summary Age Bar   | s            |                           |               |                  |
| To Do Entries Less Than | т            | Should Be Green           |               |                  |
| To Do Entries More Than |              | Should Be Red             |               |                  |
| User Group              | w            | Use Defend Field          |               |                  |
| + 🛍 🕾                   | VV           | Viser Delined Fields Add  |               |                  |
|                         |              | User Group                |               |                  |
|                         |              |                           |               |                  |
|                         |              |                           |               |                  |
|                         |              |                           |               | -                |
| -                       |              |                           |               | 0                |

#### Figure 6–3 User Screen - User Navigation

#### Figure 6–4 User Screen - Main Tab

| ORACLE OBP Collection Admin                                                                                                    | About 🚺 English System 🔻    |
|----------------------------------------------------------------------------------------------------|-----------------------------|
| ☆ Home 🚍 Menu 💋 Admin History                                                                                                    | Help                        |
| User                                                                                                    | Bookmark Clear Save Refresh |
| Main To Do Roles Access Security Portal Preferences Bookmarks Favorite Links Favorite Scripts Characteristics Miscellaneous                                                                                                    |                             |
|                                                                                                    | Owner                       |
| Login ID                                                                                                    | hia T                       |
| East Name Eist Name Eist N |                             |
| Language Portais Pro                                                                                                    | rofile User ID              |
| Display Profile ID Favorites I                                                                                                    | Profile User ID             |
| Time Zone                                                                                                    |                             |
| Email Address                                                                                                    |                             |
| Dashboard Width                                                                                                    |                             |
| Home Page 📃 🔍                                                                                                    |                             |
| To Do Summary Age Bar                                                                                                    |                             |
| To Do Entries Less Than U Days Old Should Be Green                                                                                                    |                             |
| lo Do Entries More Trans                                                                                                    |                             |
|                                                                                                    |                             |
|                                                                                                    |                             |
|                                                                                                    |                             |
|                                                                                                    |                             |
|                                                                                                    |                             |
|                                                                                                    | 0                           |

3. Click **Search** icon. User Search dialog window is displayed. To search for a user, enter **User ID** and click **Search**.

#### Figure 6–5 Searching Particular User

| User ID    | HARRYPO  | ОТ        |            |           |
|------------|----------|-----------|------------|-----------|
| Login ID   |          |           |            |           |
| Last Name  |          |           |            |           |
| First Name |          |           |            |           |
| User ID    | Login ID | Last Name | First Name | User Type |

#### Figure 6–6 Search Result in User screen

| User                                                         |                                   |                               | Bookmark | Previous Item Next Item | Clear Save   | Refresh      |  |  |
|--------------------------------------------------------------|-----------------------------------|-------------------------------|----------|-------------------------|--------------|--------------|--|--|
| Main To Do Roles Access Security Portal Preferences Bookmark | S Favorite Links Favorite Scripts | Characteristics Miscellaneous |          |                         |              |              |  |  |
| User ID HARRYPOT Q                                           |                                   |                               |          |                         | Owner Custor | mer Modifica |  |  |
| Login ID HARRYPOTTER                                         |                                   |                               |          |                         |              |              |  |  |
| Last Name Potter                                             | User Enable En                    | able 💌                        |          |                         |              |              |  |  |
| First Name Harry                                             | User Type                         | •                             |          |                         |              |              |  |  |
| Language English 💌                                           | Portals Profile User ID           | ्                             |          |                         |              |              |  |  |
| Display Profile ID NORTHAM 🔍 North America                   | Favorites Profile User ID         | ्                             |          |                         |              |              |  |  |
| Time Zone                                                    | Q                                 |                               |          |                         |              |              |  |  |
| Email Address harry.potter@oracle.com                        | s harrypoter@oracle.com           |                               |          |                         |              |              |  |  |
| Dashboard Width 200                                          |                                   |                               |          |                         |              |              |  |  |
| Home Page 📃 🔍                                                |                                   |                               |          |                         |              |              |  |  |
| To Do Summary Age Bar                                        |                                   |                               |          |                         |              |              |  |  |
| To Do Entries Less Than 50 Days Old Should Be Green          |                                   |                               |          |                         |              |              |  |  |
| To Do Entries More Than 100 Days Old Should Be Red           |                                   |                               |          |                         |              |              |  |  |
| User Group                                                   | Expiration Date Owner             |                               |          |                         |              |              |  |  |
| 🛨 🍵 🕖 ALL_SERVICES 🔍 System User Group                       | 12-31-2100 🎬 Customer M           | odification                   |          |                         |              |              |  |  |
|                                                              | 12-31-2100 101 Customer M         | adification                   |          |                         |              |              |  |  |

## 6.3 Create Users in Collections

Follow below steps to create user in Collections.

1. Log in to OBP Collections native UI using administrative credentials.

http://<Host>:<Port>/CollectionAdmin/cis.jsp
Figure 6–7 OBP Collections Native Login screen

| Ö.,      | Sign In To<br>OBP Collection Admin |
|----------|------------------------------------|
|          |                                    |
|          |                                    |
| User ID  |                                    |
| Password |                                    |
|          | Login                              |
|          |                                    |
| Land     | uana Englich                       |

2. Navigate to User screen from **Menu > Admin > U > User**.

Figure 6–8 OBP Collections native - User Navigation

| ORACLE <sup>®</sup> OBP Collection Ad                                                                                                    | imin ,                                                                                                    | About 🚺 English System 🔻                      |
|----------------------------------------------------------------------------------------------------|----------------------------------------------------------------------------------------------------|-----------------------------------------------|
| i Home 🗮 Menu 💋 Admin 📢 H                                                                                                    | listory                                                                                                    | ? Help                                        |
| Home     Menu     Admin     A       User     A     B       Main     To Do Roles     C       User ID     D     D       Login ID     E       Last Name     F       First Name     G       Language     H       Display Profile ID     I       Time Zone     L       Email Address     L       Dashboard Width     M       Home Page     E       To Do Entries Less Than     R       To Do Entries More Than     S       User Group     T | History   Bookmarks Fevorite Links Fevorite Scripts Characteristics Miscellaneous   User Enable   User Type   User Type    User Type | Help      Iear Save Refresh      Owner      A |
|                                                                                                    |                                                                                                    | •                                             |

## Figure 6–9 OBP Collections native - Main Tab

| ORACLE OBP Collection Admin                                                                                                 | About 🤇        | English System 🔻 |
|----------------------------------------------------------------------------------------------------|----------------|------------------|
| Admin < History                                                                                                    |                | 🕜 Help           |
| User                                                                                                    | Bookmark Clear | Save Refresh     |
| Main To Do Roles Access Security Portal Preferences Bookmarks Favorite Links Favorite Scripts Characteristics Miscellaneous |                |                  |
| User ID Q                                                                                                    |                | Owner            |
| Login ID                                                                                                    |                |                  |
| Last Name User Enable                                                                                                    | ٣              |                  |
| First Name User Type                                                                                                    | ٣              |                  |
| Language   Portals Profile User ID                                                                                          | ्              |                  |
| Display Profile ID Revortes Profile User ID                                                                                 | ्              |                  |
| Time Zone Q                                                                                                    |                |                  |
| Email Address                                                                                                    |                |                  |
| Dashboard Width                                                                                                    |                | •                |
| Home Page 🛃 🔍                                                                                                    |                |                  |
| To Do Summary Age Bar                                                                                                    |                |                  |
| To Do Entries Less Than 0 Days Old Should Be Green                                                                          |                |                  |
| To Do Entries More Than 0 Days Old Should Be Red                                                                            |                |                  |
| User Group Expiration Date Owner                                                                                            |                |                  |
|                                                                                                    |                |                  |
|                                                                                                    |                |                  |
|                                                                                                    |                |                  |
|                                                                                                    |                |                  |
|                                                                                                    |                |                  |
|                                                                                                    |                |                  |

3. In the User page, enter the following details in the respective fields:

User Id: OIMOBPCO

Login Id: OIMOBPCOLL

First Name: OIMOBPCOLL

Last Name: OIMOBPCOLL

Language: English

Display Profile ID Tender Source: NORTHAM

**Email Address:** OIMOBPCOLL@oracle.com (This is a sample email address. Provide valid administrator email address)

Dashboard Width: 200

Home Page: c1\_ormbhTabMenu

To Do Entries <:50

To Do Entries >:100

**User Group:** CLNHOSTUSER with Expiration Date: 01-01-2100 (add expiration date as per requirement)

User Enable: Select Enable

4. Click Save.

## Figure 6–10 User Screen

|                                                                                                    | About 🚺 English System 🔻                                                            |
|----------------------------------------------------------------------------------------------------|-------------------------------------------------------------------------------------|
| ☆ Home                                                                                                    | Help                                                                                |
| User           Main         To Do Roles         Access Security         Portal Preferences         Bookmarks         Favorite Links         Favorite Scripts         Characteristics         Miscellaneous           User ID         OIMOBPCO         Q         Q         Login ID         OIMOBPCOLL         Login ID         OIMOBPCOLL         Login ID         OIMOBPCOLL         Login ID         OIMOBPCOLL         Login ID         OIMOBPCOLL         Login ID         OIMOBPCOLL         Login ID         OIMOBPCOLL         Login ID         OIMOBPCOLL         Login ID         OIMOBPCOLL         Login ID         OIMOBPCOLL         Login ID         OIMOBPCOLL         Login ID         OIMOBPCOLL         Login ID         Discourse Control of the Control of the Cont | Bookmark Duplicate Delete Clear Save Refresh Owner Customer Modification            |
| Last Name OMOGPCOLL First Name OMOGPCOLL Language English  Display Profile ID NORTHAM  Q North America                                                                                                    | User Enable Enable User Type  Portals Profile User ID  Favorites Profile User ID  Q |
| Ime cone     Image: Cone       Email Address     OIMOBPCOLL@oracle.com       Dashboard Width     200       Home Page     C1_ormbhTabMenu   Q ORMB Portal                                                                                                    | •                                                                                   |
| To Do Summary Age Bar<br>To Do Entries Less Than 50 Days Old Should Be Green<br>To Do Entries More Than 100 Days Old Should Be Red                                                                                                    | -                                                                                   |
| User Group Expiration Date Owner                                                                                                    |                                                                                     |

OIMOBPCOLL User is successfully created in Collections.